# Flex 7500 ワイヤレス ブランチ コントローラ導 入ガイド

## 内容

概要 前提条件 要件 <u>使用するコンポーネント</u> 表記法 製品概要 製品仕様 データ シート プラットフォーム機能 Flex 7500 の起動 Flex 7500 のライセンス <u>AP ベース カウント ライセンス</u> AP アップグレード ライセンス ソフトウェア リリース サポート サポートされるアクセス ポイント FlexConnect のアーキテクチャ アクセス ポイント制御トラフィックを集中化する利点 クライアント データ トラフィックを分散する利点 FlexConnect の動作モード WAN 要件 <u>ワイヤレス ブランチ ネットワーク</u>設計 主な設計要件 概要 長所 ブランチ ネットワーク設計に対処する機能 IPv6 サポート一覧 機能マトリクス AP グループ WLC からの設定 要約 FlexConnect グループ FlexConnect グループの主な目的 WLC からの FlexConnect グループの設定 CLI を使用した確認 FlexConnect VLAN オーバーライド 要約

手順 制限 FlexConnect VLAN に基づく中央スイッチング 要約 手順 制限 FlexConnect ACL 要約 手順 制限 FlexConnect スプリット トンネリング 要約 手順 制限 耐障害性 要約 制限 WLAN ごとのクライアント制限 主な目的 制限 WLC の設定 NCS の設定 <u>ピアツーピア ブロッキング</u> 要約 <u>手順</u> 制限 <u>AP 事前イメージのダウンロード</u> 要約 手順 制限 FlexConnect スマート AP イメージ アップグレード <u>要約</u> 手順 <u>制限</u> FlexConnect モードでの自動変換 AP <u>手動モード</u> 自動変換モード ローカル スイッチング WLAN のための FlexConnect WGB/uWGB サポート 要約 <u>手順</u> 制限 Radiusサーバ数の増加のサポート 要約 手順 制限

### <u>拡張ローカル モード(ELM)</u> Flex 7500 のゲスト アクセス サポート NCS からの WLC 7500 の管理 FAQ 関連情報

## 概要

このドキュメントでは、Cisco Flex 7500 ワイヤレス ブランチ コントローラを導入する方法につ いて説明しています。このドキュメントでは、次のことを目的としています。

- FlexConnect ソリューションのさまざまなネットワーク要素と、その通信フローについて説 明する。
- Cisco FlexConnect ワイヤレス ブランチ ソリューションを設計するための、一般的な導入ガ イドラインを提供する。
- 製品に関する情報ベースを支える、7.2.103.0 コード リリースのソフトウェア機能について 説明する。

**注:**7.2より前のFlexConnectはHybrid REAP(HREAP)と呼ばれていました。 現在は FlexConnect と呼ばれています。

# <u>前提条件</u>

### <u>要件</u>

このドキュメントに特有の要件はありません。

### <u>使用するコンポーネント</u>

このドキュメントの内容は、特定のソフトウェアやハードウェアのバージョンに限定されるもの ではありません。

#### 表記法

ドキュメント表記の詳細は、『<u>シスコ テクニカル ティップスの表記法』を参照してください。</u>

## 製品概要

#### 図 1: Cisco Flex 7500

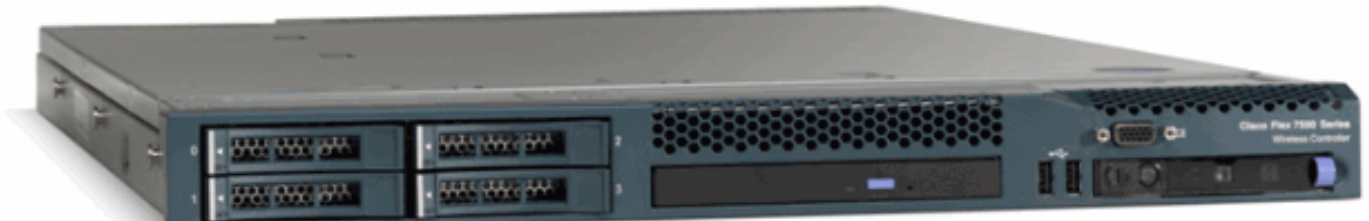

Cisco Flex 7500 シリーズ Cloud Controller は、複数のサイトでの<u>ワイヤレス</u>の導入に適した、ス ケーラビリティの高いブランチ オフィス用コントローラです。Cisco Flex 7500 シリーズのコン トローラをプライベート クラウドに導入すれば、分散しているブランチ オフィスにワイヤレス サービスを拡大し、集中管理できるので、総運用コストが削減されます。

Cisco Flex 7500 シリーズ(図1)によって、最大 500 ヵ所のブランチ オフィスのワイヤレス<u>ア</u> <u>クセス ポイント</u>を管理でき、IT 管理者は、最大 3000 台のアクセス ポイント(AP)と 30,000 の クライアントの設定、管理、およびトラブルシューティングをデータセンターから行うことがで きます。Cisco Flex 7500 シリーズのコントローラは、セキュアなゲスト アクセス、Payment Card Industry(PCI)基準に準拠した不正検出、ブランチ(ローカルでスイッチングが行われる )オフィスでの Wi-Fi による音声およびビデオに対応しています。

この表は、Flex 7500、WiSM2、WLC 5500 コントローラの拡張性の違いを示しています。

| 拡張性                             | Flex<br>7500 | WiSM2  | WLC<br>5500 |
|---------------------------------|--------------|--------|-------------|
| アクセス ポイントの総数                    | 6,000        | 1,000  | 500         |
| クライアントの総数                       | 64,000       | 15,000 | 7,000       |
| 最大 FlexConnect グループ             | 2000         | 100    | 100         |
| FlexConnect グループあた<br>りの最大 AP 数 | 100          | 25     | 25          |
| 最大 AP グループ数                     | 6000         | 1,000  | 500         |

# 製品仕様

## <u> データ シート</u>

<u>http://www.cisco.com/en/US/prod/collateral/wireless/ps6302/ps8322/ps11635/data\_sheet\_c78-650053.html</u> を参照してください。

## <u>プラットフォーム機能</u>

図 2 : Flex 7500 の背面図 <u>Rear View</u>

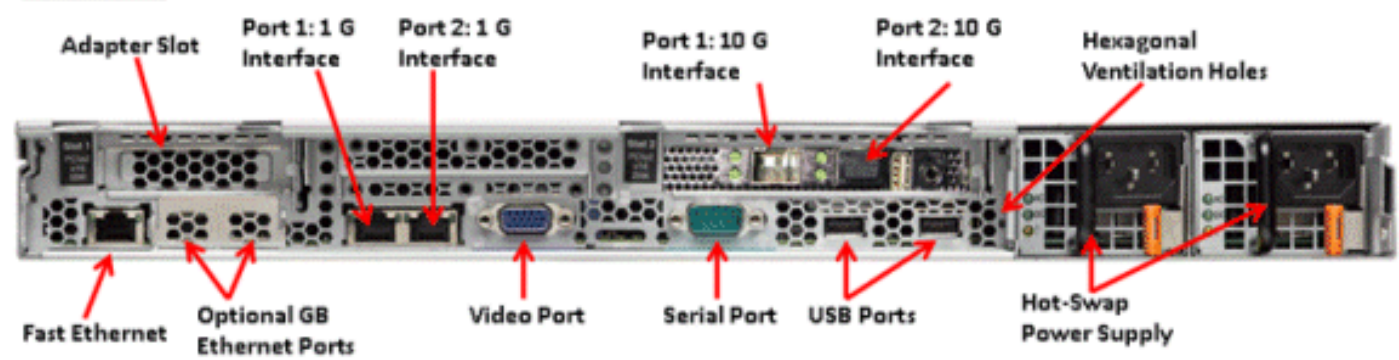

### <u>ネットワーク インターフェイス ポート</u>

| インターフェイス<br>ポート | 用途             |
|-----------------|----------------|
| ファスト イーサネ<br>ット | 統合管理モジュール(IMM) |

| ポート 1:1G                 | WLC サービス ポート                        |
|--------------------------|-------------------------------------|
| ポート 2:1G                 | WLC リダンダンシー ポート<br>(RP)             |
| ポート 1:10G                | WLC 管理インターフェイス                      |
| ポート 2:10G                | WLC バックアップ管理インターフ<br>ェイス ポート(ポート障害) |
| オプションの Gb イ<br>ーサネット ポート | N/A                                 |

注:

- 2x10Gインターフェイスに対するLAGサポートにより、高速フェールオーバーリンク冗長性 を備えたアクティブ – アクティブリンク動作が可能になります。LAGを備えた追加のアクテ ィブな10Gリンクは、コントローラのワイヤレススループットを変更しません。
- 2x10G インターフェイス
- 2x10G インターフェイスは、SFP 製品番号 SFP-10G-SR の光ファイバ ケーブルのみをサポ ートしています。
- スイッチ側 SFP 製品番号 X2-10GB-SR

<u>システム MAC アドレス</u>

| ポート1:10G(管理インターフェイ<br>ス) | システムまたは<br>ベース MAC アド<br>レス |
|--------------------------|-----------------------------|
| ポート 2:10G(バックアップ管理イ      | ベース MAC アド                  |
| ンターフェイス)                 | レス + 5                      |
| ポート1:1G(サービス ポート)        | ベース MAC アド<br>レス + 1        |
| ポート 2:1G(リダンダンシー ポー      | ベース MAC アド                  |
| ト)                       | レス + 3                      |

### <u>シリアル コンソール リダイレクト</u>

WLC 7500 では、デフォルトでボー レート 9600 でのコンソールのリダイレクトが可能になって おり、フロー制御なしの Vt100 端末をシミュレートします。

### <u>インベントリ情報</u>

図 3: WLC 7500 コンソール

(Cisco Controller) >**show inventory** 

WLC 7500 は、BIOS のバージョン、PID と VID、およびシリアル番号をインベントリの一部とし て表示します。

## <u>Flex 7500 の起動</u>

ソフトウェア メンテナンス用のシスコ ブート ローダ オプションは、シスコの既存のコントロー ラ プラットフォームと同じです。

図4:起動順序 Cisco Bootloader (Version .d88b. d88888b. d8888b. .d888b. .d88b. 88' YP d8P Y8 .8P d8P Y8 `88' Y8. 8P 88 `8bo. 8P 88 88 d8 88 `Y8b. 8b 88 88 db 8D Y8b d8 8b Y8b d8 .88. d8' ,A88b, A88888b, S888b, A88b, A88b, A88b, Booting Primary Image ... Press <ESC> now for additional boot options... Boot Options Please choose an option from below: (default) 1. Run primary image (Version 2. Run backup image (Version 3. Manually upgrade primary image 4. Change active boot image

5. Clear Configuration

図 5 : WLC 設定ウィザード

Would you like to terminate autoinstall? [yes]: System Name [Cisco\_65:db:6c] (31 characters max): AUTO-INSTALL: process terminated -- no configuration loaded Enter Administrative User Name (24 characters max): admin Default values (admin or Cisco or its variants) in password is not allowed. Enter Administrative Password (24 characters max): \*\*\* \*\*\*\*\*\* Re-enter Administrative Password Management Interface IP Address: 172.20.227.174 Management Interface Netmask: 255.255.255.224 Management Interface Default Router: 172.20.227.161 Management Interface VLAN Identifier (O = untagged): Management Interface Port Num [1 to 2]: 1 Management Interface DHCP Server IP Address: 172.20.227.161 Virtual Gateway IP Address: 1.1.1.1 Mobility/RF Group Name: mobility Network Name (SSID): DataCenter Configure DHCP Bridging Mode [yes][NO]: NO Allow Static IP Addresses [YES][no]: Yes Configure a RADIUS Server now? [YES][no]: no Warning! The default WLAN security policy requires a RADIUS server. Please see documentation for more details. Enter Country Code list (enter 'help' for a list of countries) [US]: Enable 802.11b Network [YES][no]: yes Enable 802.11a Network [YES][no]: yes Enable 802.11g Network [YES][no]: yes Enable Auto-RF [YES][no]: yes Configure a NTP server now? [YES][no]: no Configure the system time now? [YES][no]: yes Enter the date in MM/DD/YY format: 09/02/10 Enter the time in HH:MM:SS format: 11:50:00 Configuration correct? If yes, system will save it and reset. [yes][NO]: yes

**注**:Flex 7500のブートアップシーケンスは同等であり、既存のコントローラプラットフォームと 一貫性があります。最初の起動には、ウィザードを使用した WLC の設定が必要です。

## <u>Flex 7500 のライセンス</u>

## <u>AP ベース カウント ライセンス</u>

AP ベース カウント SKU 300

| 500   |  |
|-------|--|
| 1,000 |  |
| 2000  |  |
| 3,000 |  |
| 6000  |  |

## <u>AP アップグレード ライセンス</u>

| AP アップグレード SKU |  |
|----------------|--|
| 100            |  |
| 250            |  |
| 500            |  |
| 1,000          |  |

ベース カウントとアップグレード カウントを除き、注文、インストール、表示を含むライセンス 取得手順全体は、シスコの既存の WLC 5508 と同じです。

ライセンス取得手順全体を網羅している <u>WLC 7.3 コンフィギュレーション ガイド</u>を参照してく ださい。

# <u>ソフトウェア リリース サポート</u>

Flex 7500 は、WLC コード バージョン 7.0.116.x 以降のみをサポートしています。

# <u>サポートされるアクセス ポイント</u>

アクセス ポイント 1040、1130、1140、1550、3500、3600、2600、1250、1260、1240、OEAP 600、ISR 891、および ISR 881 が Flex 7500 でサポートされます。

# FlexConnect のアーキテクチャ

図 6:一般的なワイヤレス ブランチ トポロジ

# FlexConnect Architecture

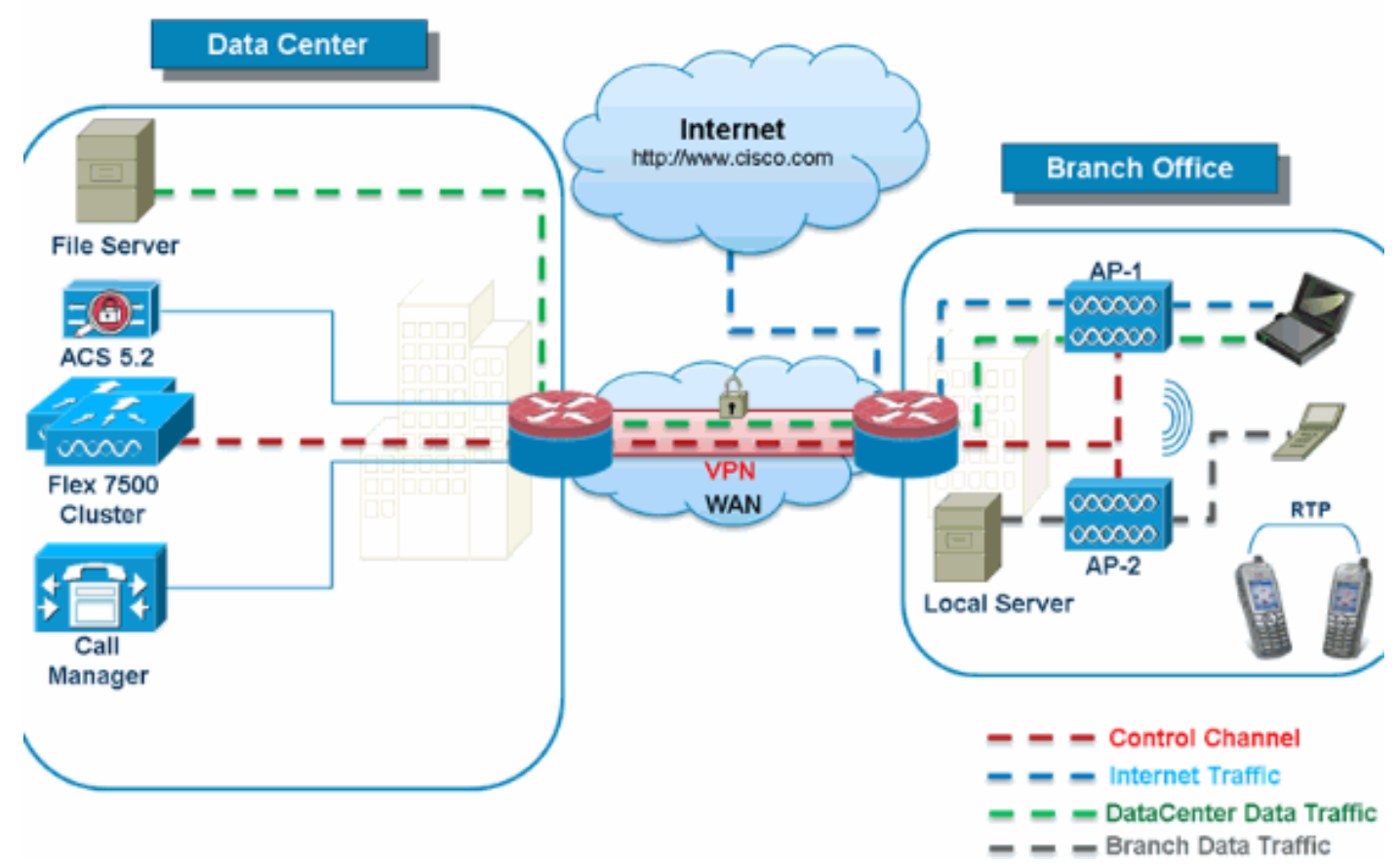

FlexConnect は、ブランチ オフィスおよびリモート オフィスでの導入に向けた無線ソリューショ ンです。Hybrid REAP ソリューションとも呼びますが、このドキュメントでは FlexConnect と呼 びます。

FlexConnect ソリューションを使用すると、お客様は次のことが可能になります。

- ・データセンターからの AP のトラフィックの制御と管理を集中化する。制御トラフィックを
   図 6 の赤い破線で示します。
- 各ブランチ オフィスでクライアント データ トラフィックを分散させる。データ トラフィックを図 6 の青、緑、紫の破線で示します。各トラフィック フローは、最も効率の良い方法で最終的な宛先に向かいます。

### <u>アクセス ポイント制御トラフィックを集中化する利点</u>

- •1ヵ所からの監視とトラブルシューティング
- ・管理が容易
- データセンター リソースへのセキュアでシームレスなモバイル アクセス
- •ブランチ設置プランにおける削減
- 運用費用のさらなる節約

### <u>クライアント データ トラフィックを分散する利点</u>

- •WAN リンクの完全な障害やコントローラの使用不能による運用上のダウンタイムなし(持続性)
- •WAN リンク障害時のブランチ内でのモビリティの復元力

•ブランチの拡張性の向上。最大 100 AP および 250,000 平方フィート(AP あたり 5000平方 フィート)まで拡張可能な規模のブランチをサポートします。

Cisco FlexConnect ソリューションは、セントラル クライアント データ トラフィックもサポート していますが、ゲスト データ トラフィックのみに限定することを推奨します。次の表では、デー タ トラフィックが中央のデータセンターでもスイッチングされる非ゲスト クライアントのみにつ いての、WLAN L2 セキュリティ タイプに対する制限事項を示します。

中央でスイッチングされる非ゲスト ユーザに対する L2 セキュリティのサポート

| WLAN L2 セキュリティ | Туре             | 結果 |
|----------------|------------------|----|
| なし             | N/A              | 許可 |
|                | 802.1x           | 許可 |
|                | ССКМ             | 許可 |
| WPA + WPA2     | 802.1x +<br>CCKM | 許可 |
|                | PSK              | 許可 |
| 802.1x         | WEP              | 許可 |
| スタティック WEP     | WEP              | 許可 |
| WEP + 802.1x   | WEP              | 許可 |
| CKIP           |                  | 許可 |

**注:これらの**認証制限は、データトラフィックがブランチに分散されているクライアントには適用されません。

中央およびローカルでスイッチングされるユーザに対する L3 セキュリティのサポート

| WLAN L3セキュリティ            | Туре   | 結果 |
|--------------------------|--------|----|
|                          | 内部     | 許可 |
| Web 認証                   | 外部     | 許可 |
|                          | カスタマイズ | 許可 |
|                          | 内部     | 許可 |
| Web パススルー                | 外部     | 許可 |
|                          | カスタマイズ | 許可 |
| 条件付き Web リダイレ<br>クト      | 外部     | 許可 |
| スプラッシュ ページ<br>Web リダイレクト | 外部     | 許可 |

FlexConnect 外部 Webauth の導入の詳細については、『<u>FlexConnect 外部 WebAuth 導入ガイド</u> <u>』を参照してください。</u>

HREAP/FlexConnect AP の状態とデータ トラフィック スイッチング オプションの詳細について は、『<u>FlexConnect の設定</u>』を参照してください。

### <u>FlexConnect の動作モード</u>

| nnect 説明<br>のモー |
|-----------------|
|-----------------|

| ۲               |                                                                                                    |
|-----------------|----------------------------------------------------------------------------------------------------|
| 接続中             | FlexConnect は、コントローラの背後にある<br>CAPWAP コントロール プレーンが稼働してい<br>るとき、つまり WAN リンクが停止していない<br>ときに接続モードになります。                                                        |
| スタン<br>ドアロ<br>ン | これに対して、スタンドアロン モードとは、<br>FlexConnect がコントローラに接続されずに稼<br>働しているときの状態です。スタンドアロン モ<br>ードの FlexConnect AP は、停電や WLC また<br>は WAN の障害が発生した場合でも、直近の設<br>定で機能し続けます。 |

FlexConnect の動作原理の詳細については、『<u>H-Reap / FlexConnect 設計および導入ガイド</u>』を 参照してください。

### <u>WAN 要件</u>

FlexConnect AP はブランチ サイトに導入され、WAN リンクを介してデータセンターから管理されます。最小帯域幅制限である AP あたり 12.8 kbps を満たし、ラウンド トリップ遅延が、データ用の導入の場合は 300 ms を超えず、データと音声の導入の場合は 100 ms を超えないようにすることを強く推奨します。最大伝送単位(MTU)は、500 バイト以上であることが必要です。

| 導入<br>タイ<br>プ   | WAN<br>帯域幅<br>(最小<br>) | WAN<br>RTT<br>遅延<br>(最大<br>) | ブランチあ<br>たりの最大<br>AP 数 | ブランチあたりの最<br>大クライアント数 |
|-----------------|------------------------|------------------------------|------------------------|-----------------------|
| Data            | 64<br>Kbps             | 300<br>ms                    | 5                      | 25                    |
| デー<br>タ +<br>音声 | 128<br>kbps            | 100<br>ms                    | 5                      | 25                    |
| モニ<br>タ         | 64<br>Kbps             | 2 秒                          | 5                      | N/A                   |
| Data            | 640<br>Kbps            | 300<br>ms                    | 50                     | 1,000                 |
| デー<br>タ +<br>音声 | 1.44<br>Mbps           | 100<br>ms                    | 50                     | 1,000                 |
| モニ<br>タ         | 640<br>Kbps            | 2 秒                          | 50                     | N/A                   |

# <u> ワイヤレス ブランチ ネットワーク設計</u>

このドキュメントの残りの部分では、セキュアな分散ブランチ ネットワークを実装するためのガ イドラインとベスト プラクティスについて説明します。FlexConnect アーキテクチャは、次の設 計要件を満たすワイヤレス ブランチ ネットワークに推奨します。

- 最大 100 AP および 250,000 平方フィート(AP あたり 5000平方フィート)まで拡張可能な 規模のブランチ
- •中央での管理とトラブルシューティング
- 運用上のダウンタイムなし
- クライアントベースのトラフィック セグメンテーション
- ・企業リソースに対するシームレスでセキュアなワイヤレス接続
- PCI 準拠
- ゲストのサポート
- 図7: ワイヤレス ブランチ ネットワーク設計

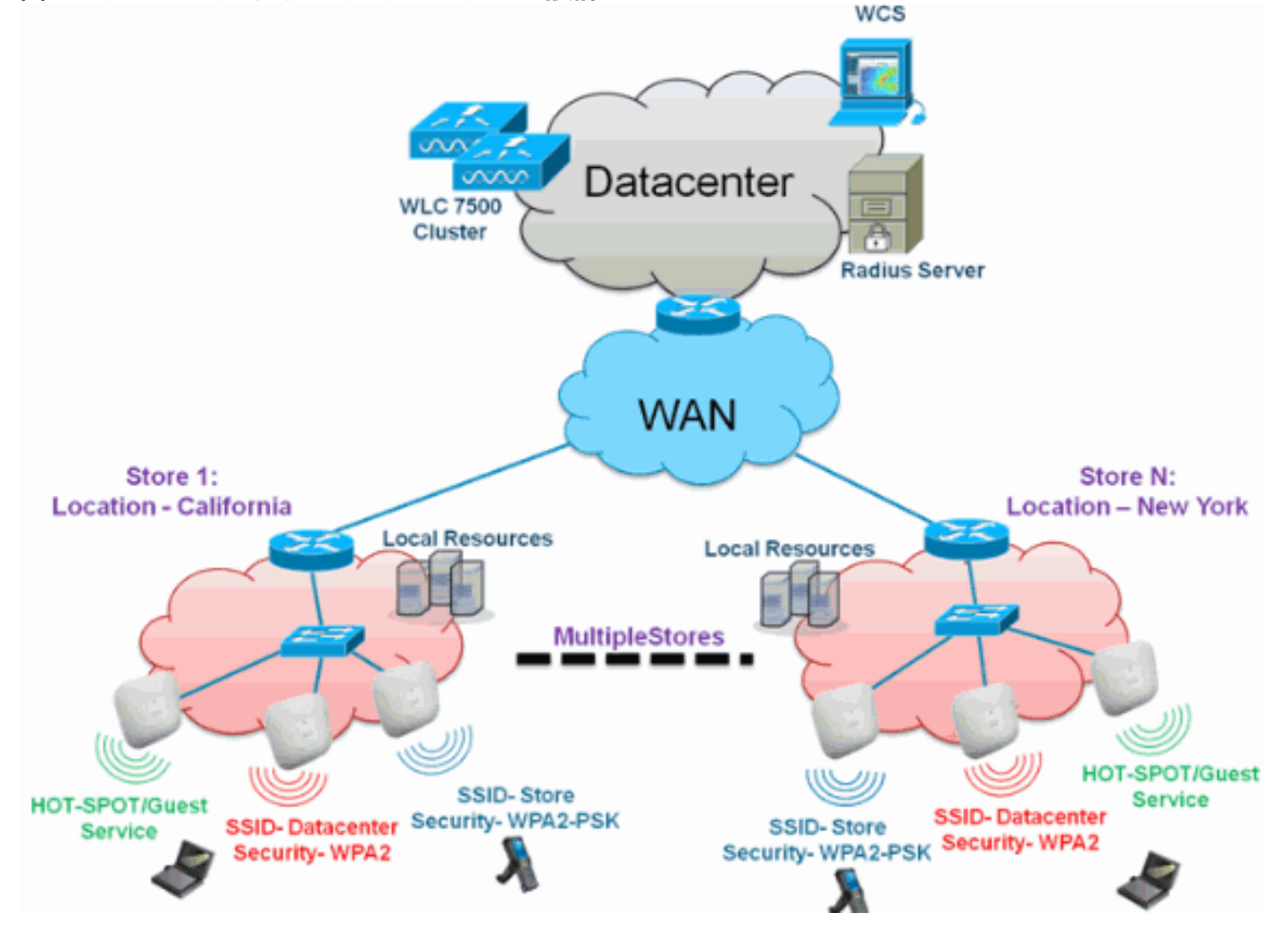

### <u>概要</u>

ブランチ ユーザが、豊富な機能を備え、拡張性が高くセキュアなネットワーク サービスを、地理 的に離れた複数の場所にまたがって提供するのは、ますます困難かつ高価になっています。お客 様を支援するため、シスコは、Flex 7500 を導入することでこれらの課題に対処します。

Flex 7500 ソリューションは、複雑なセキュリティ、管理、設定、トラブルシューティング作業 をデータセンター内に仮想化し、それらのサービスを各ブランチに透過的に拡張します。Flex 7500 を使用した導入では、IT 担当者が容易に設定、管理でき、最も重要なことに、容易に拡張 できます。

#### 長所

•6000 台の AP のサポートによる高い拡張性

- FlexConnect Fault Tolerance を使用した高い復元力
- FlexConnect(中央およびローカルスイッチング)を使用したトラフィックのセグメンテーションの促進
- AP グループと FlexConnect グループを使用した店舗設計の複製による容易な管理。

# <u>ブランチ ネットワーク設計に対処する機能</u>

このガイドの残りのセクションでは、図<u>7</u>に示すネットワーク設計を実現するための機能の使用 と推奨事項について説明します。

#### 機能

| 主な機能                                          | ハイライト                                                                             |
|-----------------------------------------------|-----------------------------------------------------------------------------------|
| AP グルー<br>プ                                   | 複数のブランチ サイトを扱うときに、運用<br>と管理が容易になります。また、似たブラ<br>ンチ サイトについて設定を柔軟に複製でき<br>ます。        |
| FlexConne<br>ct グルー<br>プ                      | FlexConnect グループは、ローカル バック<br>アップ Radius、CCKM/OKC 高速ローミン<br>グ、ローカル認証の機能を提供します。    |
| 耐障害性                                          | ワイヤレス ブランチの復元力を高め、運用<br>上のダウンタイムをなくします。                                           |
| ELM(Ada<br>ptive wIPS<br>用の拡張<br>ローカル<br>モード) | クライアントにサービスを提供するときに<br>、クライアントのパフォーマンスに影響を<br>与えることなく、Adaptive wIPS 機能を提供<br>します。 |
| WLAN ご<br>とのクラ<br>イアント<br>制限                  | ブランチ ネットワーク上のゲスト クライア<br>ントの総数を制限します。                                             |
| AP 事前イ<br>メージの<br>ダウンロ<br>ード                  | ブランチをアップグレードするときのダウ<br>ンタイムを削減します。                                                |
| FlexConne<br>ct におけ<br>る AP の自<br>動変換         | ブランチの FlexConnect の AP を自動的に<br>変換するための機能。                                        |
| ゲスト ア<br>クセス                                  | シスコの既存のゲスト アクセス アーキテク<br>チャを FlexConnect で引き続き使用できま<br>す。                         |

# <u>IPv6 サポート一覧</u>

| 機能 | 中央フ<br>ング | スイッチ | ローカル スイッチ<br>ング |      |  |  |
|----|-----------|------|-----------------|------|--|--|
|    | 5500      | Flex | 5500 /          | Flex |  |  |

|                        | /<br>WiS<br>M-2 | 7500                 | WiSM-2               | 7500                 |
|------------------------|-----------------|----------------------|----------------------|----------------------|
| IPv6(クライアン<br>ト モビリティ) | サポ<br>ート<br>対象  | Not<br>Support<br>ed | Not<br>Support<br>ed | Not<br>Support<br>ed |
| IPv6 RA ガード            | サポ<br>ート<br>対象  | サポート<br>対象           | サポート<br>対象           | サポート<br>対象           |
| IPv6 DHCP ガード          | サポ<br>ート<br>対象  | Not<br>Support<br>ed | Not<br>Support<br>ed | Not<br>Support<br>ed |
| IPv6 ソース ガード           | サポ<br>ート<br>対象  | Not<br>Support<br>ed | Not<br>Support<br>ed | Not<br>Support<br>ed |
| RA スロットリング<br>とレート制限   | サポ<br>ート<br>対象  | Not<br>Support<br>ed | Not<br>Support<br>ed | Not<br>Support<br>ed |
| IPv6 ACL               | サポ<br>ート<br>対象  | Not<br>Support<br>ed | Not<br>Support<br>ed | Not<br>Support<br>ed |
| IPv6 クライアント<br>可視性     | サポ<br>ート<br>対象  | Not<br>Support<br>ed | Not<br>Support<br>ed | Not<br>Support<br>ed |
| IPv6 ネイバー探索<br>キャッシング  | サポ<br>ート<br>対象  | Not<br>Support<br>ed | Not<br>Support<br>ed | Not<br>Support<br>ed |
| IPv6 ブリッジング            | サポ<br>ート<br>対象  | Not<br>Support<br>ed | サポート<br>対象           | サポート<br>対象           |

# <u>機能マトリクス</u>

FlexConnect の機能マトリクスについては、『<u>FlexConnect 機能マトリクス</u>』を参照してください。

# <u>AP グループ</u>

コントローラで WLAN を作成した後、アクセス ポイント グループを使用して WLAN を別々のア クセス ポイントに選択的に公開し、ワイヤレス ネットワークをより効率的に管理できます。一般 的な導入では、WLAN 上のすべてのユーザはコントローラ上の 1 個のインターフェイスにマッピ ングされます。したがって、その WLAN にアソシエーションされたすべてのユーザは、同じサブ ネットまたは VLAN 上にあります。ただし、複数のインターフェイス間で負荷を分散したり、ア クセス ポイント グループを作成して、個々の部門(たとえばマーケティング部門、技術部門、運 用部門)などの特定の条件に基づいてユーザ グループに負荷を分散できます。さらに、ネットワ ーク管理を簡素化するために、これらのアクセス ポイント グループを別個の VLAN で設定でき ます。

このドキュメントでは、地理的に離れた場所にまたがる複数の店舗を管理するときに、複数の

AP グループを使用してネットワーク管理を単純化します。運用を容易にするために、このドキ ュメントでは、店舗ごとに1つの AP グループを作成して、次の要件を満たします。

- ローカル店舗責任者の管理アクセスのための、全店舗にまたがる、中央でスイッチングされる SSID Datacenter。
- ハンドヘルドスキャナ用の、全店舗にまたがる、異なる WPA2-PSK キーを持つ、ローカル でスイッチングされる SSID Store。

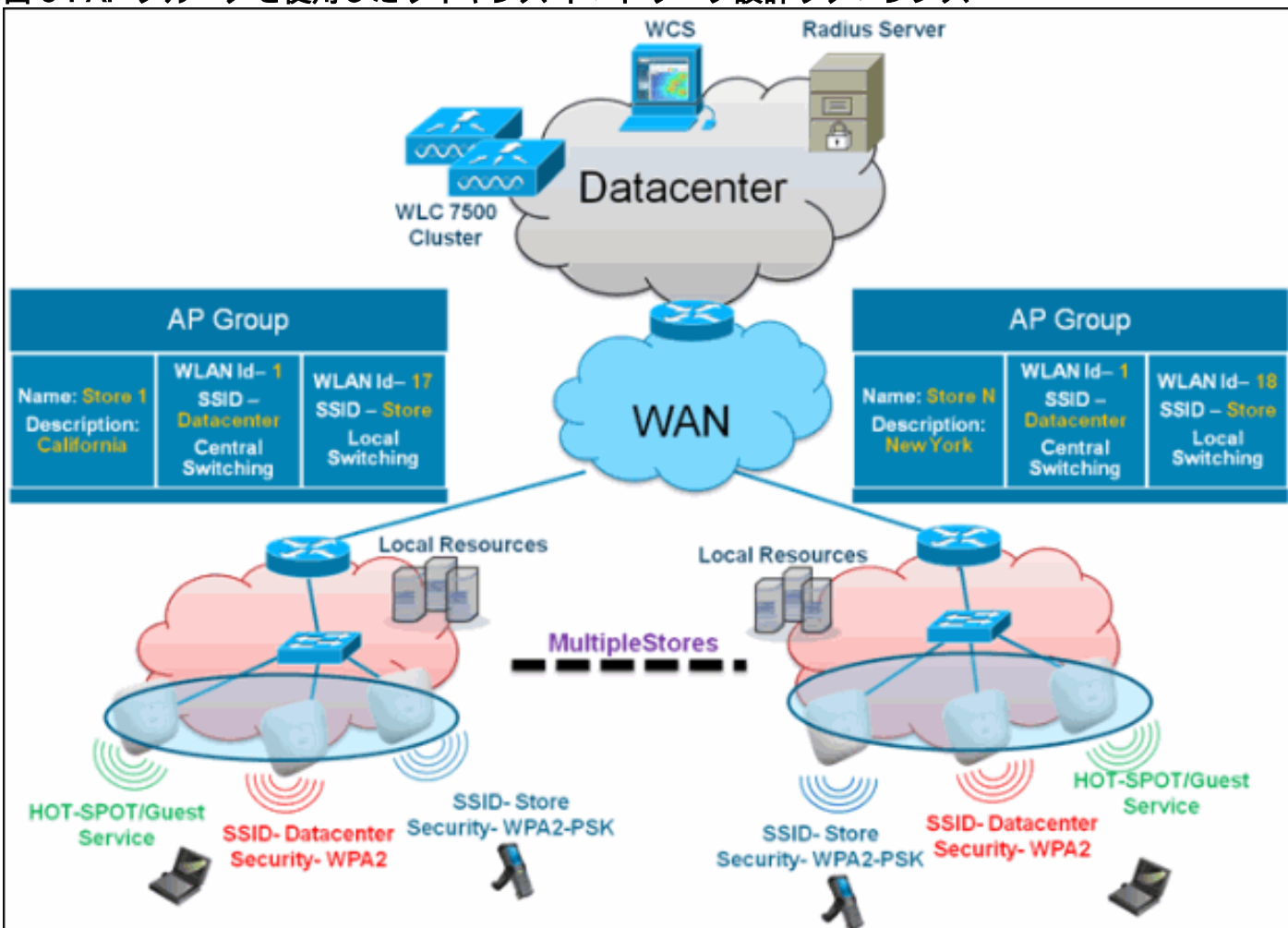

#### 図 8: AP グループを使用したワイヤレス ネットワーク設計リファレンス

<u>WLC からの設定</u>

次のステップを実行します。

[WLANs] > [New] ページで、[Profile Name] フィールドに Store1 と入力し、[SSID] フィールドに store と入力し、[ID] ドロップダウン リストから [17] を選択します。注:WLAN ID 1 ~ 16はデフォルトグループの一部であり、削除できません。異なる WPA2-PSK を使用した店舗ごとに同じ SSID store を使用するという要件を満たすために、WLAN ID 17 以降を使用する必要があります。というのは、これらはデフォルト グループに属しておらず、各店舗に制限できるからです。

| ahaha    |                    |                             |                      | Sage Configuration Ping Logout Befresh |
|----------|--------------------|-----------------------------|----------------------|----------------------------------------|
| cisco    | MONITOR WLANS CONT | OLLER WIRELESS SECURITY MAN | GEMENT COMMANDS HELP | EEEDBACK                               |
| WLANs    | WLANs > New        |                             |                      | < Back Apply                           |
| WLANS    | Туре               | WLAN M                      |                      |                                        |
| Advanced | Profile Name       | Storel                      |                      |                                        |
|          | SSID               | store                       |                      |                                        |
|          | ID                 | 17 💌                        |                      |                                        |

2. [WLAN] > [Security] で、[Auth Key Mgmt] ドロップダウン リストから [PSK] を選択し、 [PSK Format] ドロップダウン リストから [ASCII] を選択して、[Apply] をクリックします。

| cisco                      | Sage configuration Engl Logout Barrest<br>MONITOR WLANS CONTROLLER WIRELESS SECURITY MANAGEMENT COMMANDS HELP EEEBACK                                                                                                   |
|----------------------------|----------------------------------------------------------------------------------------------------|
| WLANs                      | WLANs > Edit <back apply<="" td=""></back>                                                                                                    |
| WLANS<br>WLANS<br>Advanced | General       Security       QuS       Advanced         Layer 2       Layer 3       AAA Servers         Layer 2       Security       WPA+WPA2       W         IMMAC Fibering       WPA+WPA2 Parameters       WPA Policy |
|                            | WPA2 Policy  WPA2 Encryption  AES TKIP Auth Key Mgmt  PSK Format  ASCII                                                                                                    |

3. [WLAN] > [General] をクリックし、セキュリティ ポリシーの変更内容を確認し、[Status] ボ ックスをオンにして、WLAN をイネーブルにします。

|             |                                 |                                    |                         |                    |        |          |        | offonr Flemesu |
|-------------|---------------------------------|------------------------------------|-------------------------|--------------------|--------|----------|--------|----------------|
| CISCO       | MONITOR WLANS CON               | NTROLLER WIRELESS SECUR            | RTY MANAGEMENT          | COMMANDS           | HELP I | EEEDBACK |        |                |
| WLANs       | WLANs > Edit                    |                                    |                         |                    |        |          | < Back | Apply          |
| WLANS WLANS | General Security                | QoS Advanced                       |                         |                    |        |          |        |                |
| Advanced    | Profile Name                    | Storel                             |                         |                    |        |          |        |                |
|             | Type                            | WLAN                               |                         |                    |        |          |        |                |
|             | SSID                            | store                              |                         |                    |        |          |        |                |
|             | Status                          | Enabled                            |                         |                    |        |          |        |                |
|             | -                               |                                    |                         |                    |        |          |        |                |
|             | Security Policies               | [WPA2][Auth(PSK)]                  |                         |                    |        |          |        |                |
|             |                                 | (Modifications done under security | tab will appear after a | pplying the change | s.)    |          |        |                |
|             |                                 |                                    |                         |                    |        |          |        |                |
|             | Radio Policy                    | All 💌                              |                         |                    |        |          |        |                |
|             | Interface/Interface<br>Group(G) | management 💌                       |                         |                    |        |          |        |                |
|             | Multicest Vian Feature          | Enabled                            |                         |                    |        |          |        |                |
|             | Broadcast SSID                  | Enabled                            |                         |                    |        |          |        |                |
|             |                                 |                                    |                         |                    |        |          |        |                |

4. 新しい WLAN プロファイル **Store2** についてステップ 1、2、3 を繰り返します。SSID は **store**、ID は 18 にします。

|                                     | MONITOR                                        | <u>W</u> LANs |                     | WIRELESS | SECURITY | MANAGEMENT | COMMANDS | нецр | Sage Configuration   Bing<br>EEEDBACK | Logout   Befresh |
|-------------------------------------|------------------------------------------------|---------------|---------------------|----------|----------|------------|----------|------|---------------------------------------|------------------|
| WLANS<br>WLANS<br>WLANS<br>Advanced | WLANS > N<br>Type<br>Profile Nam<br>SSID<br>ID | New<br>w      | WLAN<br>Store<br>18 | 2        |          |            |          |      | < Back                                | Apply            |

|                                                    |                                                                                                    |                                                                                                    |          |            |          |                | Sage Config | uration   <u>P</u> ing | Logout   Befresh |
|----------------------------------------------------|----------------------------------------------------------------------------------------------------|----------------------------------------------------------------------------------------------------|----------|------------|----------|----------------|-------------|------------------------|------------------|
| CISCO                                              | MONITOR WLANS CONTR                                                                                                    | OLLER WIRELESS                                                                                                    | SECURITY | MANAGEMENT | COMMANDS | HELP           | EEEDBACK    |                        |                  |
| WLANs                                              | WLANs > Edit                                                                                                    |                                                                                                    |          |            |          |                |             | < Back                 | Apply            |
|                                                    |                                                                                                    |                                                                                                    |          |            |          |                |             |                        |                  |
| WLANS                                              | General Security                                                                                                    | QoS Advanced                                                                                                    |          |            |          |                |             |                        |                  |
| Advanced                                           | Layer 2 Layer 3                                                                                                    | AAA Servers                                                                                                    |          |            |          |                |             |                        |                  |
|                                                    |                                                                                                    |                                                                                                    |          |            |          |                |             |                        |                  |
|                                                    | Layer 2 Security WP                                                                                                    | A+WPA2                                                                                                    |          |            |          |                |             |                        |                  |
|                                                    | WRA: WRA? Recomplete                                                                                                    | MAC Filtering                                                                                                    |          |            |          |                |             |                        |                  |
|                                                    | WPA Policy                                                                                                    |                                                                                                    |          |            |          |                |             |                        |                  |
|                                                    | WPA2 Policy                                                                                                    | 2                                                                                                    |          |            |          |                |             |                        |                  |
|                                                    | WPA2 Encryption                                                                                                    |                                                                                                    |          |            |          |                |             |                        |                  |
|                                                    | Auth Key Mgmt                                                                                                    | PSK 💌                                                                                                    |          |            |          |                |             |                        |                  |
|                                                    | PSK Format                                                                                                    | ASCII 💌                                                                                                    |          |            |          |                |             |                        |                  |
|                                                    |                                                                                                    |                                                                                                    |          |            |          |                |             |                        |                  |
| ahaha                                              |                                                                                                    |                                                                                                    |          |            |          |                | Sage Confi  | puration   Eing        | Logout Befres    |
|                                                    |                                                                                                    |                                                                                                    |          |            |          |                |             |                        |                  |
| CISCO                                              | MONITOR WLANS CONT                                                                                                    | ROLLER WIRELESS                                                                                                    | SECURITY | MANAGEMENT | COMMANDS | HELP           | EEEDBACK    |                        |                  |
| CISCO<br>WLANs                                     | MONITOR WLANS CONT                                                                                                    | ROLLER WIRELESS                                                                                                    | SECURITY | MANAGEMENT | COMMANDS | HELP           | EEEDBACK    | < Back                 | Apply            |
| CISCO<br>WLANs                                     | MONITOR WLANS CONT                                                                                                    | ROLLER WIRELESS                                                                                                    | SECURITY | M@NAGEMENT | COMMANDS | HELP           | EEEDBACK    | < Back                 | Apply            |
| CISCO<br>WLANS<br>WLANS                            | MONITOR WLANS CONT<br>WLANS > Edit<br>General Security                                                                                                    | ROLLER WIRELESS                                                                                                    | SECURITY | MANAGEMENT | COMMANDS | HELP           | EEEDBACK    | _ < Back               | Apply            |
| CISCO<br>WLANS<br>WLANS<br>MLANS<br>MLANS          | MONITOR WLANS CONT<br>WLANS > Edit<br>General Security<br>Profile Name                                                                                                    | QoS Advanced                                                                                                    | SECURITY | MANAGEMENT | COMMANDS | HELP           | EEEDBACK    | < Back                 | Apply            |
| CISCO<br>WLANS<br>WLANS<br>WLANS<br>MLANS          | MONITOR WLANS CONT<br>WLANS > Edit<br>General Security<br>Profile Name<br>Type                                                                                                    | QoS Advanced<br>Store2<br>WLAN                                                                                                    | SECURITY | MANAGEMENT | COMMANDS | HELP           | EEEDBACK    | < Back                 | Appły            |
| CISCO<br>WLANs<br>WLANs<br>WLANs<br>Advanced       | MONITOR WLANS CONT<br>WLANS > Edit<br>General Security<br>Profile Name<br>Type<br>SSID                                                                                                    | QoS Advanced<br>Store2<br>WLAN                                                                                                    | SECURITY | MANAGEMENT | COMMANDS | HELP           | EEEDBACK    | < Back                 | Apply            |
| CISCO<br>WLANS<br>WLANS<br>WLANS<br>WLANS<br>WLANS | MONITOR WLANS CONT<br>WLANS > Edit<br>General Security<br>Profile Name<br>Type<br>SSID<br>Status                                                                                                    | QoS Advanced<br>Store2<br>WLAN<br>Store<br>Enabled                                                                                                    | SECURITY | MANAGEMENT | COMMANDS | HELP           | EEEDBACK    | < Back                 | Apply            |
| CISCO<br>WLANS<br>WLANS<br>WLANS<br>MLANS          | MONITOR WLANS CONT<br>WLANS > Edit<br>General Security<br>Profile Name<br>Type<br>SSID<br>Status                                                                                                    | QoS Advanced<br>Store2<br>WLAN<br>Store<br>Enabled                                                                                                    | SECURITY | MANAGEMENT | COMMANDS | HELP           | EEEDBACK    | < Back                 | Apply            |
| CISCO<br>WLANS<br>WLANS<br>MLANS<br>Advanced       | MONITOR WLANS CONT<br>WLANS > Edit<br>General Security<br>Profile Name<br>Type<br>SSID<br>Status<br>Security Policies                                                                                   | QoS Advanced QoS Advanced Store WLAN Store Enabled (WPA2](Auth(PSK)) Modfications done under                                                            | SECURITY | MANAGEMENT | COMMANDS | HELP<br>Iges.) | EEEDBACK    | < Back                 | Apply            |
| CISCO<br>WLANS<br>WLANS<br>E Advanced              | MONITOR WLANS CONT<br>WLANS > Edit<br>General Security<br>Profile Name<br>Type<br>SSID<br>Status<br>Security Policies                                                                                   | QoS Advanced QoS Advanced Store2 WLAN Store Enabled [WPA2][Auth(PSK)] Modifications done under                                                          | SECURITY | MANAGEMENT | COMMANDS | HELP           | EEEDBACK    | < Back                 | Apply            |
| CISCO<br>WLANS<br>WLANS<br>WLANS<br>MUANS          | MONITOR WLANS CONT<br>WLANS > Edit<br>General Security<br>Profile Name<br>Type<br>SSID<br>Status<br>Security Policies<br>Radio Policy                                                                   | ROLLER     WIRELESS       QoS     Advanced       Store2     WLAN       Store                                                                            | SECURITY | MANAGEMENT | COMMANDS | HELP           | EEEDBACK    | < Back                 | Арріу            |
| CISCO<br>WLANS<br>WLANS<br>WLANS<br>Advanced       | MONITOR WLANS CONT<br>WLANS > Edit<br>General Security<br>Profile Name<br>Type<br>SSID<br>Status<br>Security Policies<br>(<br>Radio Policy<br>Interface/Interface<br>Group(G)                           | QOS Advanced<br>QOS Advanced<br>Store2<br>WLAN<br>Store1<br>Enabled<br>[WPA2][Auth(PSK)]<br>Modifications done under<br>All V<br>management V           | SECURITY | MANAGEMENT | COMMANDS | HELP           | EEEDBACK    | < Back                 | Apply            |
| CISCO<br>WLANS<br>WLANS<br>WLANS<br>Advanced       | MONITOR WLANS CONT<br>WLANS > Edit<br>General Security<br>Profile Name<br>Type<br>SSID<br>Status<br>Security Policies<br>(<br>Radio Policy<br>Interface/Interface<br>Group(G)<br>Multicast Vian Feature | QoS Advanced<br>QoS Advanced<br>Store2<br>WLAN<br>Store<br>Enabled<br>[WPA2][Auth(PSK)]<br>Modifications done under<br>All V<br>management V<br>Enabled | SECURITY | MANAGEMENT | COMMANDS | HELP           | EEEDBACK    | < Back                 | Apply            |

- 5. [Profile Name] を **DataCenter**、SSID を **DataCenter**、ID を 1 にして WLAN プロファイルを 作成し、イネーブルにします。**注:作成時**に、1 ~ 16のWLAN IDは自動的にdefault-apgroupの一部になります。
- 6. [WLAN] の下で、WLAN ID 1、17、および 18 のステータスを確認します。

| <br>cısco                  | MONITOR      | WLANS CO | ONTROLLER WI | RELESS SECURITY             | MANAGEMENT | COMMANDS HEL | Saye Configurati<br>P EEEDBACK | on   Eng   Logout   Be |
|----------------------------|--------------|----------|--------------|-----------------------------|------------|--------------|--------------------------------|------------------------|
| WLANs                      | WLANs        |          |              |                             |            |              |                                | Entries 1 - 3 o        |
| WLANS<br>WLANS<br>Advanced | Current Filt | er: None | [Change Filt | er] [ <u>Clear Filter</u> ] |            | Create New   | Go                             |                        |
| AP Groups                  | WLAN 10      | Туре     | Profile Name | WL                          | AN SSID    | Admin        | Status Security Pol            | licies                 |
|                            | 1            | WLAN     | DataCenter   | Dat                         | aCenter    | Enabled      | [WPA + WPA                     | 2][Auth(802.1X)]       |
|                            | 17           | WLAN     | Store1       | stor                        | re         | Enabled      | [WPA2][Auth                    | (PSK)]                 |
|                            | 10           | WLAN     | Store2       | stor                        | re .       | Enabled      | [WPA2][Auth                    | (PSK)]                 |

- 7. [WLAN] > [Adavanced] > [AP group] > [Add Group] の順にクリックします。
- 8. AP グループ名 Store1 を追加します。これは、WLAN プロファイル Store1 と同じ名前です。[Description] は店舗の場所にします。この例では、店舗の場所として California を使用しています。
- 9. 入力を終えたら [Add] をクリックします。

| cisco                                      | MONITOR WLANS CONTROLLER                                                         | WIRELESS SECURITY MANAG | EMENT COMMANDS HEL | P EEEDBACK         | Logout Revess |
|--------------------------------------------|----------------------------------------------------------------------------------|-------------------------|--------------------|--------------------|---------------|
| WLANs                                      | AP Groups                                                                        |                         |                    | Entries 0 - 0 of 0 | Add Group     |
| WLANs     WLANs     Advanced     AP Groups | Add New AP Group<br>AP Group Name Store1<br>Description California<br>Add Cancel |                         |                    |                    |               |
|                                            | AP Group Name<br>default-group                                                   | AP Group Description    |                    |                    |               |

- 10. [Add Group] をクリックし、[AP Group Name] に **Store2**、[Description] に New York と入 力してグループを作成します。
- 11. [Add] をクリックします。

| սիսիս                                                               |                                                                             |                     |                     |      | Sage Configuration   Ping | Logout <u>R</u> efresh |
|---------------------------------------------------------------------|-----------------------------------------------------------------------------|---------------------|---------------------|------|---------------------------|------------------------|
| CISCO                                                               | MONITOR WLANS CONTROLLS                                                     | R WIRELESS SECURITY | MANAGEMENT COMMANDS | HELP | EEEDBACK                  |                        |
| WLANs                                                               | AP Groups                                                                   |                     |                     |      | Entries 1 - 1 of 1        | Add Group              |
| <ul> <li>WLANS<br/>WLANS</li> <li>Advanced<br/>AP Groups</li> </ul> | Add New AP Group<br>AP Group Name Store2<br>Description New York<br>Add Can | el                  |                     |      |                           |                        |
|                                                                     | AP Group Name                                                               | AP Group Descri     | ption               |      |                           |                        |
|                                                                     | Store1                                                                      | California          |                     |      |                           |                        |
|                                                                     | default-group                                                               |                     |                     |      |                           |                        |

12. [WLAN] > [Advanced] > [AP Groups] の順にクリックしてグループが作成されたことを確認

|                |               | WIRELESS SECURITY MANAGEMENT CON | MMANDS HELP | Sage Configuration   Ping  <br>EEEDBACK | Logout <u>R</u> efresh |
|----------------|---------------|----------------------------------|-------------|-----------------------------------------|------------------------|
| WLANs          | AP Groups     |                                  |             | Entries 1 - 2 of 2                      | Add Group              |
| WLANS<br>WLANS | AP Group Name | AP Group Description             |             |                                         |                        |
| * Advanced     | Store1        | California                       |             |                                         |                        |
| AP Groups      | Store2        | New York                         | •           |                                         |                        |
|                | default-group |                                  |             |                                         |                        |
| WP Groups      | default-group | New York                         |             |                                         |                        |

- 13. AP グループ名 Store1 をクリックして、WLAN を追加または編集します。
- 14. [Add New] をクリックし、WLAN を選択します。
- 15. [WLAN] の下で、[WLAN SSID] ドロップダウンから [WLAN ID 17 store(17)] を選択します
- 16. WLAN ID 17 を選択した後で [Add] をクリックします。
- 17. WLAN ID 1 DataCenter(1) について、ステップ 14 ~ 16 を繰り返します。 このステップは オプションであり、リモート リソース アクセスを許可する場合のみ必要です。

| CISCO                  | MONITOR WLANS                                     | CONTROLLER WIRELES                                                 | S SECURITY N | MANAGEMENT | COMMANDS | HELP | EEEDBACK |        |
|------------------------|---------------------------------------------------|--------------------------------------------------------------------|--------------|------------|----------|------|----------|--------|
| WLANs                  | Ap Groups > Edit                                  | 'Store1'                                                           |              |            |          |      |          | < Back |
| WLANS WLANS            | General WLA                                       | NS APS                                                             |              |            |          |      |          |        |
| Advanced     AP Groups |                                                   |                                                                    |              |            |          |      | Add New  | Î      |
|                        | Add New                                           |                                                                    |              |            |          |      |          |        |
|                        | WLAN SSID                                         | STORE Store 1                                                      |              |            |          |      |          |        |
|                        | /Interface<br>/Interface<br>Group(G)<br>NAC State | DataCenter(1)<br>store(17) Store 1<br>store(18) Store 2<br>Enabled |              |            |          |      |          |        |
|                        |                                                   | Add Cancel                                                         |              |            |          |      |          |        |
|                        | WLAN WLAN<br>ID SSID                              | Interface/Interface<br>Group(G)                                    | NAC<br>State |            |          |      |          |        |
|                        |                                                   |                                                                    |              |            |          |      |          |        |

- 18. [WLAN] > [Advanced] > [AP Groups] 画面に戻ります。
- 19. AP グループ名 Store2 をクリックして、WLAN を追加または編集します。
- 20. [Add New] をクリックし、WLAN を選択します。
- 21. [WLAN] の下で、[WLAN SSID] ドロップダウンから [WLAN ID 18 store(18)] を選択します
- 22. WLAN ID 18 を選択した後で [Add] をクリックします。
- 23. WLAN ID 1 DataCenter(1) について、ステップ 14 ~ 16 を繰り返します。

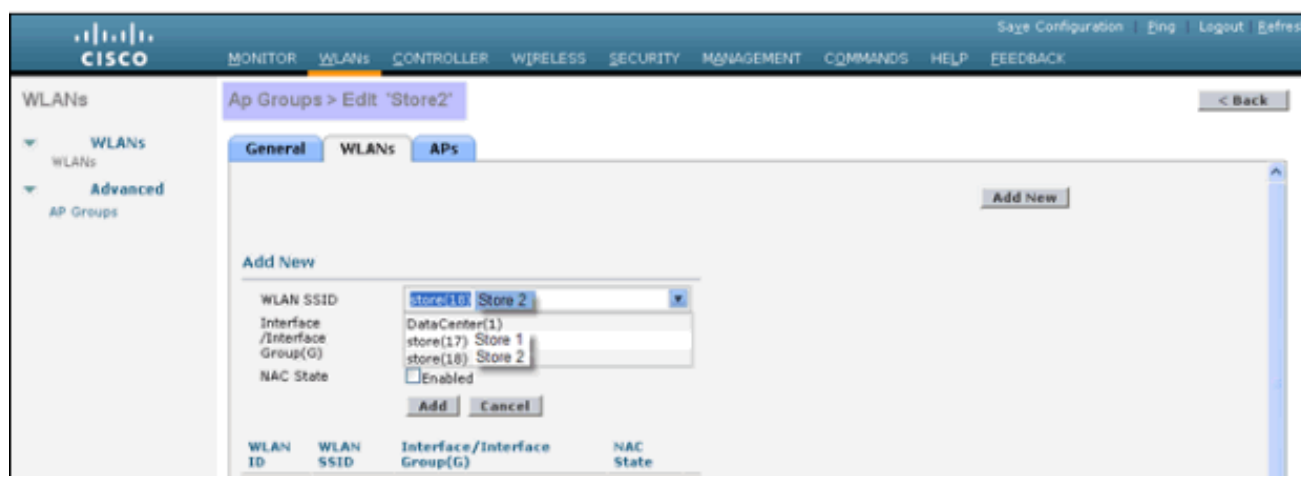

注:1つのAPグループに同じSSIDを持つ複数のWLANプロファイルを追加することはでき

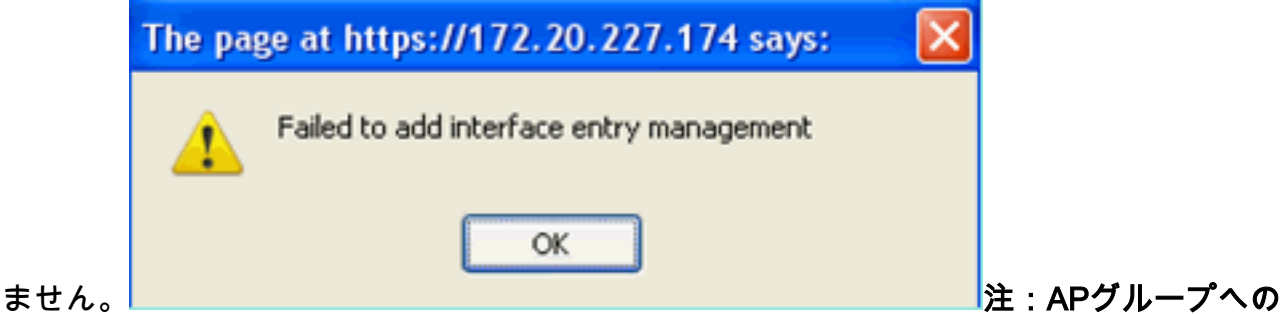

APの追加は、このドキュメントでは取り上げませんが、クライアントがネットワークサー ビスにアクセスするために必要です。

### <u>要約</u>

- AP グループによりネットワーク管理が簡単になります。
- •ブランチごとの粒度による容易なトラブルシューティング
- 柔軟性の向上

# <u>FlexConnect グループ</u>

図 9:中央の Dot1X 認証(Flex 7500 がオーセンティケータとして動作)

## **Central Authentication – Flex 7500 Authenticator**

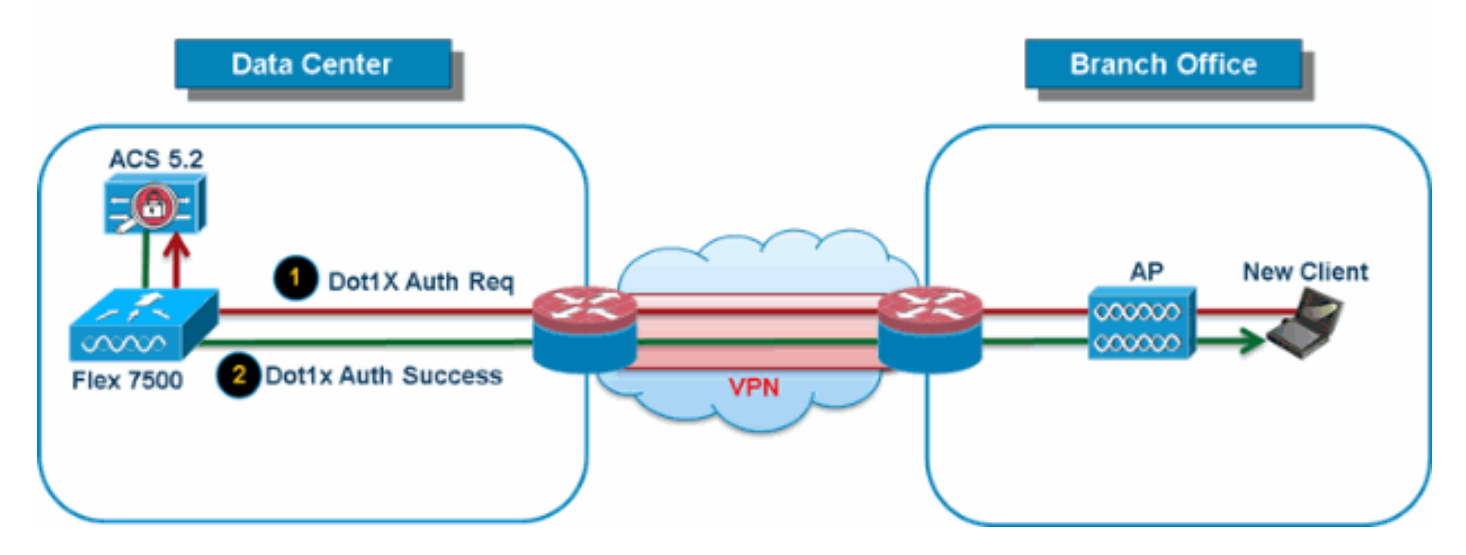

ほとんどの一般的なブランチ展開では、図9に示すように、クライアント802.1X認証がデータセ

ンターで中央で行われることが容易に予測できます。上記のシナリオは完全に有効であるため、 次の問題が発生します。

- Flex 7500 が障害になった場合、クライアントはどのようにして 802.1X 認証を行いデータセンターのサービスにアクセスすれば良いのか。
- ブランチとデータセンターの間の WAN リンクが障害になった場合、ワイヤレス クライアン トは 802.1X 認証をどのようにして行えば良いのか。
- •WAN 障害の際にブランチのモビリティに影響があるか。
- FlexConnect ソリューションではブランチの運用上のダウンタイムがなくなるのか。

FlexConnect グループは、これらの課題に対処することを主な目的としており、そのために作成 する必要があります。また、各ブランチ サイトを容易に整理できるようになります。これは、各 ブランチ サイトのすべての FlexConnect アクセス ポイントが 1 つの FlexConnect グループに属 するためです。

注:FlexConnectグループは、APグループに類似していません。

### FlexConnect グループの主な目的

#### バックアップ RADIUS サーバのフェールオーバー

- スタンドアロン モードの FlexConnect アクセス ポイントがバックアップ RADIUS サーバに 対して完全な 802.1X 認証を実行できるように、コントローラを設定することができます。 管理者は、ブランチの復元力を高めるために、プライマリ バックアップ RADIUS サーバか、 プライマリとセカンダリの両方のバックアップ RADIUS サーバを構成できます。このバック アップ サーバが使用されるのは、FlexConnect アクセス ポイントがコントローラに接続され ていないときだけです。
- 注:バックアップRADIUSアカウンティングはサポートされていません。

#### ローカル認証

• 7.0.98.0 コード リリースの前は、WAN リンクの障害時にクライアントの接続が影響を受けないように、ローカル認証は FlexConnect がスタンドアロン モードの場合のみサポートされていました。7.0.116.0 リリースにより、FlexConnect アクセス ポイントが接続モードの場合においても、この機能がサポートされるようになりました。図 10:中央の Dot1X 認証(FlexConnect AP がオーセンティケータとして動作)

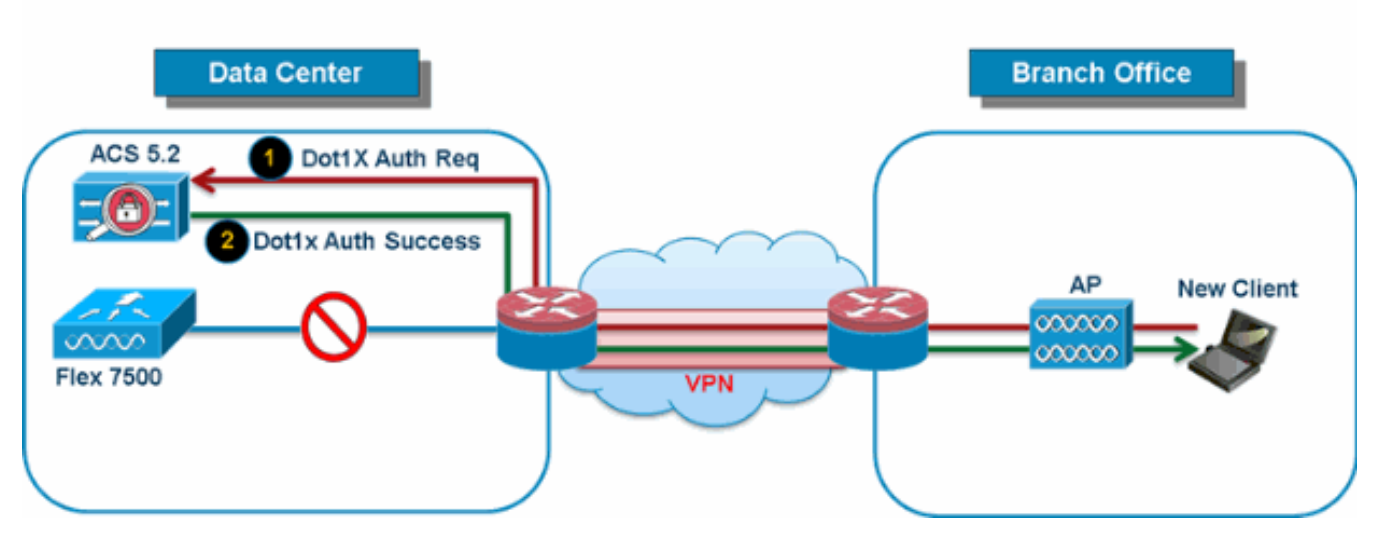

### **Central Authentication – AP Authenticator**

図 10 に示すように、FlexConnect ブランチ AP が Flex 7500 に接続できない場合でも、ブラ ンチ クライアントは引き続き 802.1X 認証を実行できます。RADIUS/ACS サーバにブランチ サイトから到達可能な限り、ワイヤレス クライアントは、引き続き認証とワイヤレス サービ スへのアクセスを行います。言い換えれば、RADIUS/ACS がブランチの中にある場合、クラ イアントは WAN が停止している間でも認証とワイヤレス サービスへのアクセスを行います 。**注:この機能**は、FlexConnectバックアップRADIUSサーバ機能と組み合わせて使用できま す。FlexConnect グループがバックアップ RADIUS サーバとローカル認証の両方で設定され ている場合、FlexConnect アクセス ポイントは、まずプライマリ バックアップ RADIUS サ ーバを使用してクライアントの認証を試行します。その後、セカンダリ バックアップ RADIUS サーバを試行し(プライマリに接続できない場合)、最後に FlexConnect アクセス ポイント自身のローカルな EAP サーバを試行します(プライマリとセカンダリの両方に接続 できない場合)。

ローカル EAP(ローカルでの認証の継続)

図 11: Dot1X 認証(FlexConnect AP がローカルな EAP サーバとして動作)

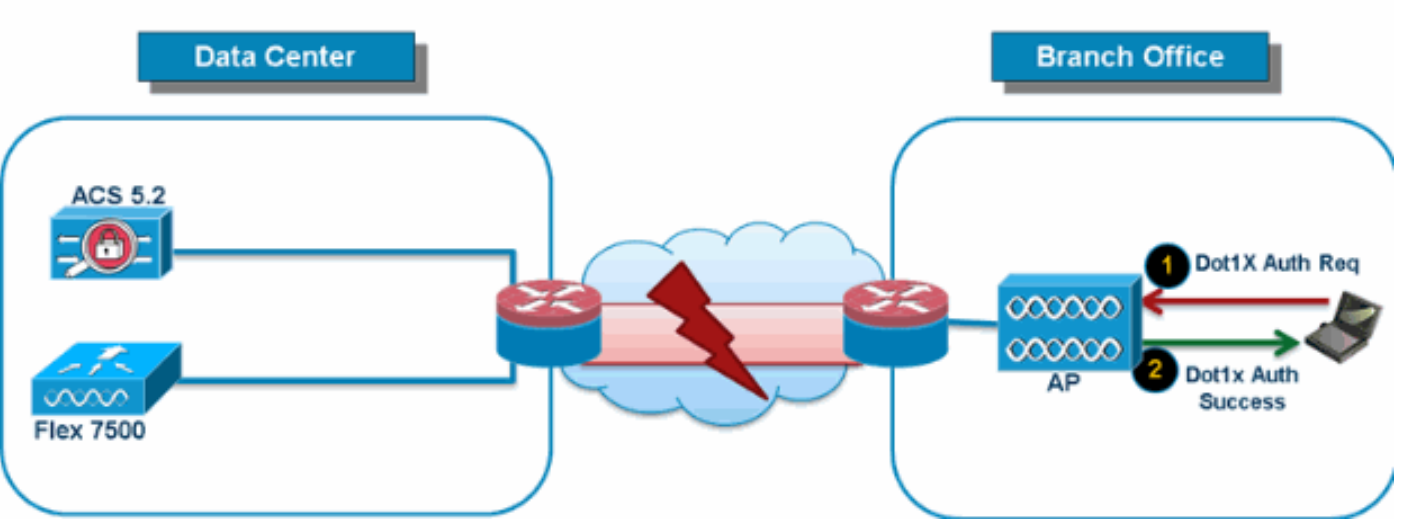

Local Branch Authentication – AP as Radius Server

- スタンドアロン モードまたは接続モードの FlexConnect AP が最大 100 人の静的に設定され たユーザに対して LEAP または EAP-FAST 認証を実行できるように、コントローラを設定で きます。コントローラは、それぞれの FlexConnect アクセス ポイントがコントローラに加入 すると、ユーザ名とパスワードのスタティック リストをその特定の FlexConnect グループの FlexConnect アクセス ポイントに送信します。グループ内の各アクセス ポイントは、そのア
- この機能が適しているのは、企業が自律アクセス ポイント ネットワークから軽量な FlexConnect アクセス ポイント ネットワークに移行するときに、大きなユーザ データベー スを保持したくない場合や、自律アクセス ポイントの持つ RADIUS サーバ機能の代わりとな る別のハードウェア デバイスを追加したくない場合です。

クセスポイントにアソシエートされたクライアントのみを認証します。

 ・図 11 に示すように、データセンターの RADIUS/ACS サーバが到達不能な場合、
 FlexConnect AP は自動的にローカル EAP サーバとして振る舞い、ワイヤレス ブランチ クラ
 イアントの Dot1X 認証を行います。

#### CCKM/OKC 高速ローミング

• FlexConnect グループは、FlexConnect アクセス ポイントと共に使用する CCKM/OKC 高速 ローミングで必要となります。高速ローミングは、無線クライアントを別のアクセス ポイン トにローミングする際に簡単かつ安全にキー交換できるように、完全な EAP 認証が実行され たマスター キーの派生キーをキャッシュすることにより実現します。この機能により、クラ イアントをあるアクセス ポイントから別のアクセス ポイントへローミングする際に、完全な RADIUS EAP 認証を実行する必要がなくなります。FlexConnect アクセス ポイントでは、ア ソシエートする可能性のあるすべてのクライアントに対する CCKM/OKC キャッシュ情報を 取得する必要があります。それにより、CCKM キャッシュ情報をコントローラに送り返さず に、すばやく処理できます。たとえば、300 個のアクセス ポイントを持つコントローラと、 アソシエートする可能性のある 100 台のクライアントがある場合、100 台すべてのクライア ントに対して CCKM/OKC キャッシュを送信することは現実的ではありません。限定された いくつかのアクセス ポイントからなる FlexConnect グループを作成すれば(たとえば、同じ リモート オフィス内の 4 個のアクセス ポイントのグループを作成)、クライアントはその 4 個のアクセス ポイント間でのみローミングします。CCKM/OKC キャッシュがその 4 個のア クセス ポイント間で配布されるのは、クライアントが 1 個のアクセス ポイントにアソシエー トするときだけとなります。

この機能とバックアップ Radius およびローカル認証(ローカル EAP)により、ブランチ サイトの運用上のダウンタイムがなくなります。注:FlexConnectと非FlexConnectアクセスポイント間のCCKM/OKC高速ローミングはサポートされていません。図 12:FlexConnect グループを使用したワイヤレスネットワーク設計リファレンス

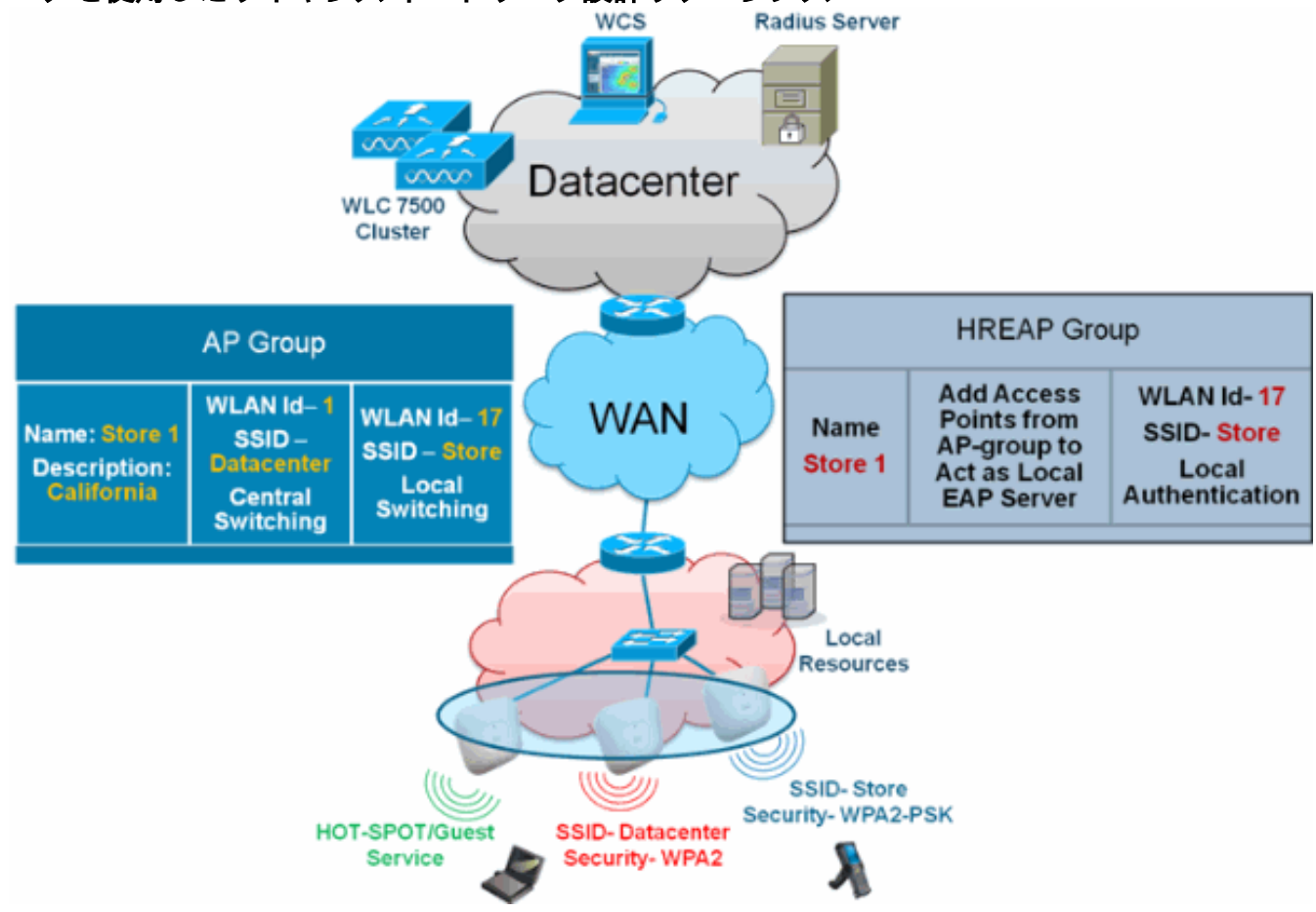

### WLC からの FlexConnect グループの設定

FlexConnect が接続モードまたはスタンドアロン モードのときに、LEAP を使用したローカル認 証をサポートするように FlexConnect グループを設定するには、このセクションの手順を実行し ます。図 12 の設定例は、AP グループと FlexConnect グループの客観的な違いと 1 対 1 マッピ ングを示しています。

1. [Wireless] > [FlexConnect Groups] の 下の [New] をクリックします。

- 2. 図 12 に示す設定例と同様に、グループ名 Store 1 を割り当てます。
- 3. グループ名を設定したら [Apply] をクリックします。

| cisco                                                                               | MONITOR  | WLAN    | s <u>C</u> ontrolle | ER W <u>I</u> RELESS |
|-------------------------------------------------------------------------------------|----------|---------|---------------------|----------------------|
| Wireless                                                                            | FlexCon  | nect Gr | roups > New         |                      |
| <ul> <li>Access Points         <ul> <li>All APs</li> <li>Radios</li></ul></li></ul> | Group Na | ime S   | Store 1             |                      |
| Advanced                                                                            |          |         |                     |                      |
| Mesh                                                                                |          |         |                     |                      |
| RF Profiles                                                                         |          |         |                     |                      |
| FlexConnect<br>Groups                                                               |          |         |                     |                      |

4. 作成したグループ名 Store 1 をクリックし、さらに設定します。

| cisco                                                                               | MONITOR    | <u>w</u> lans | <u>C</u> CNTROLLER | WIRELESS | <u>s</u> ecurity |
|-------------------------------------------------------------------------------------|------------|---------------|--------------------|----------|------------------|
| Wireless                                                                            | FlexConr   | nect Gro      | ups                |          |                  |
| <ul> <li>Access Points         <ul> <li>All APs</li> <li>Radios</li></ul></li></ul> | Group Nat  | me            |                    |          |                  |
| 802.11h/g/n<br>Global Configuration                                                 |            |               |                    |          |                  |
| Advanced                                                                            |            |               |                    |          |                  |
| Mesh                                                                                |            |               |                    |          |                  |
| RF Profiles                                                                         |            |               |                    |          |                  |
| HexConnect<br>Groups                                                                |            |               |                    |          |                  |
| . [Add AP] をクリックしまで                                                                 | <b>す</b> 。 |               |                    |          |                  |

| cisco                                                                                                    | MONITOR            | <u>W</u> LANs | <u>C</u> ONTROLLER | WIRELESS | <u>s</u> ecuri |
|----------------------------------------------------------------------------------------------------|--------------------|---------------|--------------------|----------|----------------|
| Wireless                                                                                                    | FlexConne          | ect Grou      | ups > Edit 'S      | tore 1'  |                |
| <ul> <li>Access Points         <ul> <li>All APs</li> <li>Radios</li> <li>802.11a/n</li> <li>802.11b/g/n</li> <li>Global Configuration</li> </ul> </li> </ul> | General<br>Group N | Local         | Authentication     | Image U  | pgrade         |
| <ul> <li>Advanced</li> <li>Mesh</li> <li>RF Profiles</li> <li>FlexConnect<br/>Groups</li> <li>FlexConnect ACLs</li> </ul>                                    | Add All            | nect AP:      | S<br>AP Name       | Sta      | itus           |

- 6. AP がスタンドアロン モードのときにローカル認証をイネーブルにするには、[Enable AP Local Authentication] ボックスをオンにします。注:ステップ20は、接続モードAPのローカ ル認証を有効にする方法を示しています。
- 7. [AP Name] ドロップダウン メニューを有効にするには、[Select APs from current controller] ボックスをオンにします。
- 8. この FlexConnect グループに含める必要がある AP をドロップダウンから選択します。
- 9. AP をドロップダウンから選択した後、[Add] をクリックします。
- 10. 手順7と8を繰り返して、APグループストア1にも含まれるこのFlexConnectグループにすべ てのAPを追加します。APグループとFlexConnectグループの1:1マッピングについて図 <u>12を参照</u>してください。店舗ごとに AP グループを作成した場合は(図8)、その AP グ ループのすべての AP がこの FlexConnect グループに属するのが理想です(図12)。 AP グループと FlexConnect グループの比率を1対1に保つことにより、ネットワーク管理が 簡単になります。

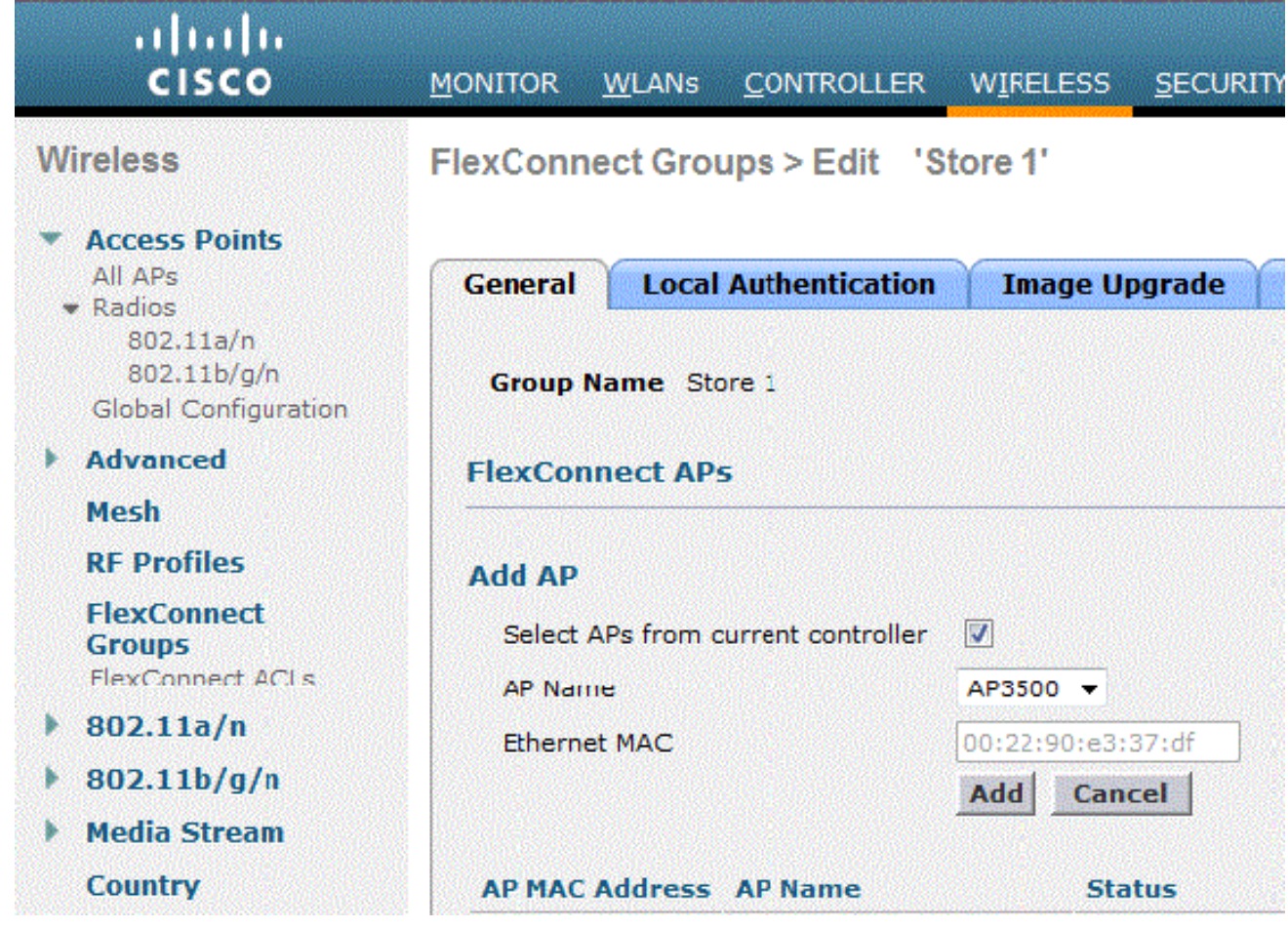

- 11. [Local Authentication] > [Protocols] をクリックし、[Enable LEAP Authentication] ボックス をオンにします。
- 12. チェックボックスを設定した後、[Apply] をクリックします。**注:バックアッ**プコントロー ラがある場合は、FlexConnectグループが同一で、AP MACアドレスエントリが FlexConnectグループごとに含まれていることを確認してください。

| FlexConnect G | Sroups > | Edit | 'Store 1 | • |
|---------------|----------|------|----------|---|
|---------------|----------|------|----------|---|

| < Back |
|--------|
|--------|

Apply

| eneral                 | Local Authentication                | Image Upgrade        | VLAN-ACL mapping |
|------------------------|-------------------------------------|----------------------|------------------|
| Local User             | s Protocols                         |                      |                  |
| LEAP                   |                                     |                      |                  |
| Enable LE<br>Authentic | AP<br>ation <sup>2</sup>            |                      |                  |
| EAP Fast               |                                     |                      |                  |
| Enable EA              | AP Fast Authentication <sup>2</sup> |                      |                  |
| Server Ke              | ey (in hex)                         | 🔲 Enable Auto key ge | neration         |
|                        |                                     | •••••                |                  |
|                        |                                     | ••••••               | •••••            |
| Authority              | ID (in hex)                         | 436973636f00000000   | 000000000000     |
| Authority              | Info                                | Cisco A_ID           |                  |
| PAC Time               | out (2 to 4095 days)                |                      |                  |

- 13. [Local Authentication] の [Local Users] をクリックします。
- 14. AP 上にあるローカル EAP サーバ内にユーザ エントリを作成するには、[Username]、 [Password]、および [Confirm Password] フィールドを設定し、[Add] をクリックします。
- 15. ローカル ユーザ名リストがなくなるまでステップ 13 を繰り返します。100 人を超えるユ ーザの設定や追加はできません。
- 16. ステップ 14 が完了したら [Apply] をクリックし、[No of Users] の数を確認します。

| Local Users | Protocols |   |                 |       |
|-------------|-----------|---|-----------------|-------|
| Nc of Users |           | 0 | Add User        |       |
| User Name   |           |   | Unload CSV file |       |
|             |           |   | File Name       |       |
|             |           |   |                 |       |
|             |           |   | UserName        | cisco |
|             |           |   | Password        |       |

17. 上部のペインで [WLANs] をクリックします。

18. [WLAN ID 17]をクリックします。これはAPグループの作成時に作成されたものです。図8

| を参照してください。<br>・・ <b> </b> ・・・ ・・ |             |                                                     |             |          |                 |  |  |
|----------------------------------|-------------|-----------------------------------------------------|-------------|----------|-----------------|--|--|
| CISCO                            |             | OR WLANS                                            | CONTROLLER  | WIRELESS | SECURITY MANAGE |  |  |
| WLANs                            | WLAN        | s                                                   |             |          |                 |  |  |
| WI ANS                           | Curren      | Current Filter: None [Change Eilter] [Clear Filter] |             |          |                 |  |  |
| Advanced                         | E w         | LAN ID Typ                                          | e Profile N | lame     | WLAN SSID       |  |  |
|                                  | □ 2         | WLA                                                 | N Guest     |          | Guest           |  |  |
|                                  | □ <u>17</u> | WLA                                                 | N Store-1   |          | Store           |  |  |

- 19. [WLAN] > [Edit for WLAN ID 17] の下で、[Advanced] をクリックします。
- 20. 接続モードでローカル認証をイネーブルにするには、[FlexConnect Local Auth] ボックスを オンにします。注:ローカル認証は、ローカルスイッチングを使用するFlexConnectでのみ サポートされます。注:WLANでローカル認証を有効にする前に、必ずFlexConnectグルー プを作成してください。

## WLANs > Edit 'Store-1'

| eneral Security                       | QoS         |          | Advanc       | ed        | )             |         |
|---------------------------------------|-------------|----------|--------------|-----------|---------------|---------|
| P2P Blocking Action                   |             | Disa     | abled        |           | -             |         |
| Client Exclusion 3                    | [           | 🗹 E      | nabled       | 60<br>Tim | eout Value (s | ecs)    |
| Maximum Allowed Clien                 | its 🚨 🛛     | 0        |              |           |               | · · · · |
| Static IP Tunneling 11                | [           | E E      | nabled       |           |               |         |
| Wi-Fi Direct Clients Poli             | cy 🗍        | Disa     | abled 👻      |           |               |         |
| Maximum Allowed Clien<br>Per AP Radio | its 🗄       | 200      |              |           |               |         |
| f Channel Scanning De                 | efer        |          |              |           |               |         |
| Scan Defer Priority                   | 0 1         | <b>2</b> | 3 4<br>□ □ ▼ | 5<br>V    | 6 7<br>☑ □    |         |
| Scan Defer Time<br>(msecs)            | 100         |          |              |           |               |         |
| exConnect                             |             |          |              |           |               |         |
| FlexConnect Local Swite               | hing [      | <b>V</b> | Enabled      |           |               |         |
| FlexConnect Local Auth                | <u>12</u> [ | 7        | Enabled      |           |               |         |
| Learn Client IP Address               | <u>5</u> [  | <b>V</b> | Enabled      |           |               |         |

、次に示すように、接続モードでローカル認証をイネーブルにするための [FlexConnect Local Auth] チェックボックスもあります。

| Propeties >          | WLAN Configuration Details : 1     Configure > Controllers > WLANs > WLAN Configuration : |              |  |  |  |  |  |  |
|----------------------|-------------------------------------------------------------------------------------------|--------------|--|--|--|--|--|--|
| System >             |                                                                                           |              |  |  |  |  |  |  |
| WLANs 🗸              | General Security C                                                                        | QoS Advanced |  |  |  |  |  |  |
| H WLAN Configuration |                                                                                           |              |  |  |  |  |  |  |
| AP Groups            | HexConnect Local Switching                                                                | Enable       |  |  |  |  |  |  |
| FlexConnect          | FlexConnect Local Auth 🕸                                                                  | Enable       |  |  |  |  |  |  |
| Security >           | Learn Client IP Address                                                                   | Enable       |  |  |  |  |  |  |
| Access Points >      | Session Timeout                                                                           | Enable       |  |  |  |  |  |  |
| 802.11 >             | Aironet IE                                                                                |              |  |  |  |  |  |  |
| 802.11a/n >          | IPv6 2                                                                                    | Enable       |  |  |  |  |  |  |
| 802.11b/g/n >        | Diagnostic Channel 🙎                                                                      | Enable       |  |  |  |  |  |  |
| Mesh >               | Override Interface ACL                                                                    | IPv4 NONE    |  |  |  |  |  |  |
| Ports >              | Peer to Peer Blocking @                                                                   | Disable 💌    |  |  |  |  |  |  |
| Management >         | Client Exclusion 4                                                                        |              |  |  |  |  |  |  |
| Location >           | Timeout Value                                                                             | 60 (secs)    |  |  |  |  |  |  |

NCS は、次に示すように、FlexConnect でローカルに認証されたクライアントをフィルタ およびモニタするための機能も備えています。

| •1 <br>C     | ISCO Network C     | ontrol System |            |                             |           |             |                |
|--------------|--------------------|---------------|------------|-----------------------------|-----------|-------------|----------------|
| 6            | llome Monitor      | Configure     | ▼ Services | <ul> <li>Reports</li> </ul> | ▼ Adı     | nnistration |                |
| <b>cil</b> e | nts and Users      |               |            |                             |           |             |                |
| R            | urcubeshoot 🍐 lest | • 🗶 usable    | - Remove   | More 💌 🚟 Irai               | rk Clents | Soldenniy   | Hoknown Hisers |
|              | MAC Address        | IP Address    | IP iype    | User Name                   | lype      | Vendor      | Device Name    |
| 0            | 00:22:90:1b:17:42  |               | ₽v1        | Unknown                     |           | Cisco       | WCS_SW 0.1.0.2 |
| 0            | 1c:df:0f:66:86:58  |               | ₽v4        | Unknown                     | 5         | Cisco       | WC5_SW-9.1.0.2 |
| 0            | 00:21:6a:97:9b:bc  |               | ₽v4        | host/vikatta                |           | Intel       | oeap-laiwar-2  |
| 0            | 00:22:90:15:96:48  |               | IPv4       | Unknown                     | -         | LISCO       | WCS_SW-9.1.0.2 |
| 0            | 00:22:90:1b:17:8c  |               | ₽v1        | Unknown                     | <b></b>   | Cisco       | WCS_SW 0.1.0.2 |
| Q            | 00:25:0b:4d:77:c4  |               | ₽v4        | Unknown                     | 5         | Cisco       | WCS_SW-9.1.0.2 |
| 0            | c4:7d:4f:3a:c5:d5  |               | IPv4       | Unknown                     |           | CISCO       | WCS_SW-9.1.0.2 |
| 0            | 00:21:a0:d5:03:c4  |               | IPv4       | Unknown                     | <b></b>   | Cisco       | WCS_SW-9.1.0.2 |
| Û            | f3:66:f2:67:7f:60  |               | ₽v4        | Unknown                     | 5         | Cisco       | WC5_SW-9.1.0.2 |
| 0            | 00:15ca:b0:01:b4   |               | ₽v4        | Unknown                     | 2         | Cisco       | WCS_SW-9.1.0.2 |
| 0            | 88:43:e1:d1:df:02  |               | IPv4       | Unknown                     | <b></b>   | LISCO       | WCS_SW-9.1.0.2 |
| 0            | 00:22:bd:1b:e2:b5  |               | ₽v1        | Unknown                     | <b></b>   | Cisco       | WCS_SW 0.1.0.2 |
| 0            | f3:66:f2:ab:1e:69  |               | ₽v4        | Unknown                     | 5         | Cisco       | WC5_SW-9.1.0.2 |
| Ō.           | 00:10:58:dc:b4:4e  |               | ₽v4        | Unknown                     | 8         | Ciscu       | WCS_SW-9.1.0.2 |
| $\cap$       | 00:1e:/a:bb:21:8d  |               | IPv4       | ssimm                       | 618       | CISCO       | oean-ta viar-7 |

Virtual Domain: ROOT-DOMAIN

root 🗸 🛛 Log Out

2+

→

🛞 🚔 🕗

| Location<br>Unknown | VLAN | Status     |           |                                       |
|---------------------|------|------------|-----------|---------------------------------------|
| Unknown             |      | ocacus     | Interface | Quick Filter                          |
|                     | 109  | Associated | Gi1/0/34  | Advanced Filter                       |
| Unknown             | 109  | Associated | Gi1/0/26  | All                                   |
| Root Area           | 310  | Associated | data      | Manage Preset Filters                 |
| Unknown             | 109  | Associated | Gi1/0/36  | 2.4GHz Clients                        |
| Unknown             | 109  | Associated | Gi1/0/32  | 5GHz Clients                          |
| Unknown             | 109  | Associated | Gi1/0/30  | All Lightweight Clients               |
| Unknown             | 109  | Associated | Gi1/0/13  | All Autonomous Clients                |
| Unknown             | 109  | Associated | Gi1/0/27  | Associated Clients                    |
| Unknown             | 109  | Associated | Gi1/0/12  | Clients known by ISE                  |
| Unknown             | 109  | Associated | Gi1/0/15  | Clients detected by MSE               |
| Unknown             | 109  | Associated | Gi1/0/28  | Clients detected in the last 24 hours |
| Unknown             | 109  | Associated | Gi1/0/14  | Clients with Problems                 |
| Unknown             | 109  | Associated | Gi1/0/9   | Excluded Clients                      |
| Unknown             | 109  | Associated | Gi1/0/29  | FlexConnect Locally Authenticated     |
| Root Area           | 311  | Associated | voice     | New clients detected in last 24 hours |

### <u>CLI を使用した確認</u>

クライアント認証状態とスイッチング モードは、WLC 上で次の CLI を使用してすばやく確認で きます。

| (Cisco | Controller) >show client detail 00:24:d7:28 | o:7c:0c           |
|--------|---------------------------------------------|-------------------|
| Client | MAC Address                                 | 00:24:d7:2b:7c:0c |
| Client | Username                                    | N/A               |
| AP MAC | Address                                     | d0:57:4c:08:e6:70 |
| Client | State                                       | Associated        |
| H-REAP | Data Switching                              | Local             |
| H-REAP | Authentication                              | Local             |

# FlexConnect VLAN オーバーライド

現在の FlexConnect アーキテクチャでは、WLAN から VLAN への厳密なマッピングがあるため、 FlexConnect AP 上で特定の WLAN にアソシエーションされたクライアントは、それにマッピン グされる VLAN に従う必要があります。この方式は、異なる VLAN ベースのポリシーを継承する ために各クライアントを異なる SSID にアソシエーションする必要があるので、さまざまな制約 があります。

7.2 リリースより、ローカル スイッチングが設定された個々の WLAN に対する、VLAN の AAA オーバーライドがサポートされています。AP には、動的に VLAN を割り当てるために、個別の FlexConnect AP の既存の WLAN-VLAN マッピングを使用するか、FlexConnect グループの ACL-VLAN マッピングを使用した設定に基づいて事前に作成された、VLAN 用のインターフェイスが あります。WLC は、AP でサブインターフェイスを事前作成するために使用されます。

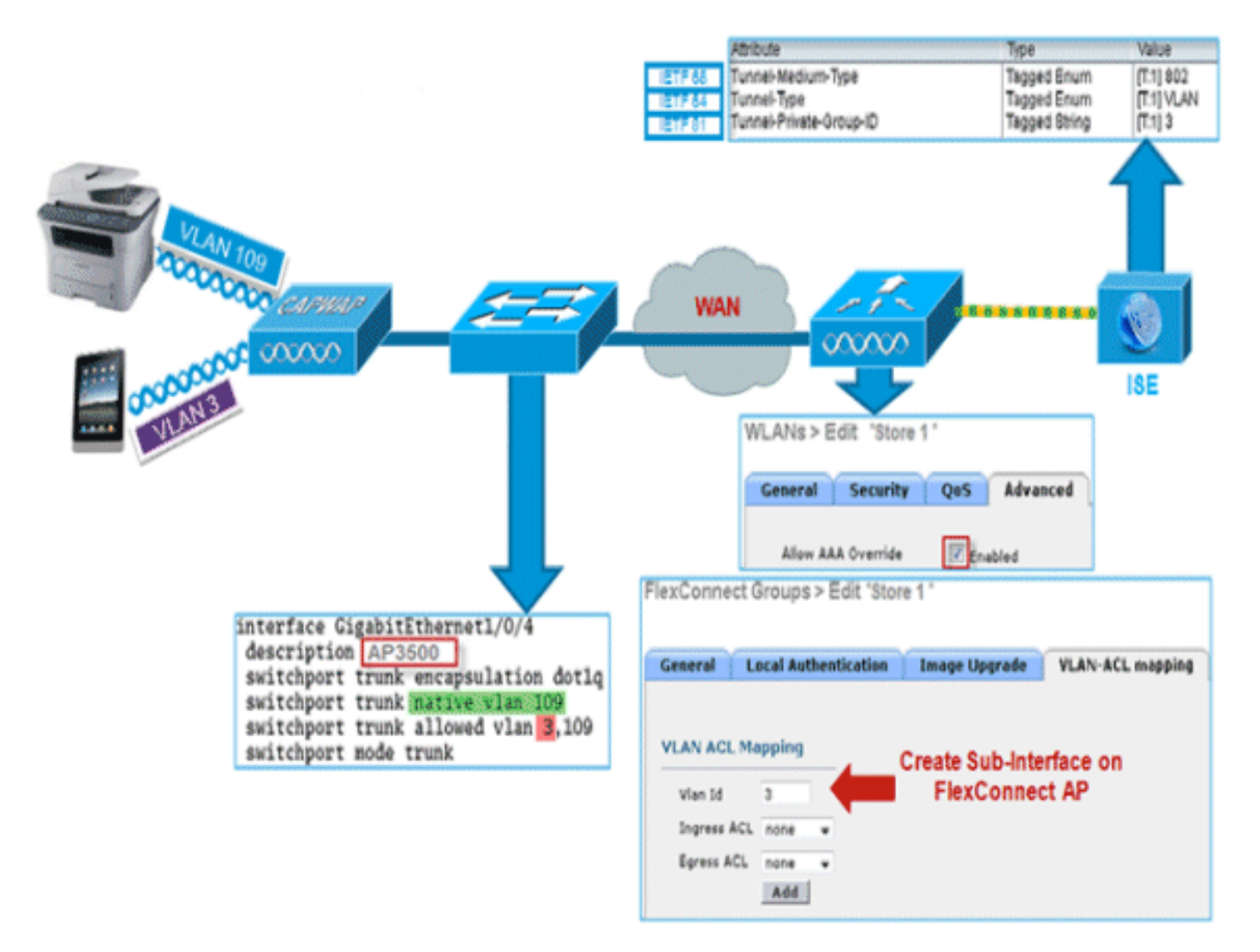

### 要約

- AAA VLAN オーバーライドは、中央およびローカル認証モードでローカル スイッチングが設 定された WLAN について、リリース 7.2 からサポートされています。
- AAA オーバーライドは、ローカル スイッチングが設定された WLAN 上でイネーブルにする 必要があります。
- FlexConnect AP には、ダイナミック VLAN 割り当て用に、WLC から VLAN が事前に作成さ れている必要があります。
- AAA オーバーライドから返された VLAN が AP クライアント上にない場合は、VLAN の IP は AP のデフォルト VLAN インターフェイスから取得されます。

### 手順

次のステップを実行します。

1.802.1x 認証用の WLAN を作成します。

| Ns > E           | dit 'Store 1'  |                |       |
|------------------|----------------|----------------|-------|
| eneral           | Security       | QoS Adv        | anced |
| Layer 2          | Layer 3        | AAA Server     | 5     |
| Layer 2          | Security 🤷 🛛 🛛 | VPA+WPA2       | *     |
|                  |                | 2MAC Filtering |       |
| VPA+WPA          | 2 Parameter    | s              |       |
| WPA Pol          | icy            |                |       |
| WPA2 P           | olicy          | <b>v</b>       |       |
| WPA2 Er          | ncryption      | AES            | TKIP  |
| Auth Ke          | y Mgmt         | 802.1X         | ~     |
| WPA gtk<br>State | -randomize     | Disa           | ble 🗸 |

2. WLC 上のローカル スイッチング WLAN 用に AAA オーバーライドのサポートをイネーブル にします。[WLAN GUI] > [WLAN] > [WLAN ID] > [Advance] タブに移動します。

| Coverage Hole Detection V Enabled DH   Enable Session Timeout V 1800 Session Timeout (secs) DH   Aironet IE V Enabled Mana   Diagnostic Channel Enabled IPv4 IPv6 MF   Override Interface ACL IPv4 IPv6 MF   None None None DTIM   P2P Blocking Action Disabled V   Client Exclusion 2 V Enabled 80   Timeout Value (secs) 80   Maximum Allowed Clients 2 0 Static IP Tunneling 11 Enabled   Wi-Fi Direct Clients Policy Disabled V NAC   Waximum Allowed Clients 200 Client   Per AP Radio 0 1 2 3 4 5   Off Channel Scanning Defer Client Voice Passi   Scan Defer Priority 0 1 2 3 4 5 6 7   Scan Defer Time 100 Voice Massi Massi Massi                                                                                                    | ,                                                        |                 |              |
|----------------------------------------------------------------------------------------------------|----------------------------------------------------------|-----------------|--------------|
| Session Timeout (secs) DH   Aironet IE V Enabled Mana   Diagnostic Channel Enabled Mana   Override Interface ACL IPv4 IPv6   None None None DTIM   P2P Blocking Action Disabled IPv6   Client Exclusion 2 V Enabled 0   Maximum Allowed Clients 2 0 Static IP Tunneling 11   Wi-Fi Direct Clients Policy Disabled NAC   Wi-Fi Direct Clients Policy Disabled NAC   Maximum Allowed Clients 200 Client   Vi-Fi Direct Clients Policy Disabled NAC   Maximum Allowed Clients 200 Client   Per AP Radio Client Client   Scan Defer Priority 0 1   100 Voice Maximum                                                                                                    | HCP Server                                               | verride         |              |
| Diagnostic Channel Enabled   Override Interface ACL IPv4   None None   P2P Blocking Action Disabled   Client Exclusion 2 Enabled   Maximum Allowed Clients 2 0   Static IP Tunneling 11 Enabled   Wi-Fi Direct Clients Policy Disabled   Maximum Allowed Clients 200   Maximum Allowed Clients 200   Iff Channel Scanning Defer Client IP VI VI VI VI VI VI VI VI VI VI VI VI VI                                                                                                    | HCP Addr. Assignment 🗌 Re<br>agement Frame Protection (I | equired<br>MFP) | ŀ            |
| P2P Blocking Action       Disabled       Image: Client Exclusion 2       Disabled       Image: Client Exclusion 2       Box Timeout Value (secs)       Box Timeout Value (secs)       Box Timeou                                                                                                    | FP Client Protection 4 Option                            | ai 🗸            |              |
| Static IP Tunneling II Enabled NAC<br>Wi-Fi Direct Clients Policy Disabled V<br>Maximum Allowed Clients 200<br>ff Channel Scanning Defer<br>Scan Defer Priority 0 1 2 3 4 5 6 7<br>Scan Defer Time 100<br>Scan Defer Time 100<br>Maximum Allowed Clients 200<br>Maximum Allowed Clients 200<br>Clients 200<br>Passi<br>Passi<br>Pass | 02.11a/n (1 - 255) 1<br>02.11b/g/n (1 - 255) 1           | ,)<br>          |              |
| Maximum Allowed Clients     200       Per AP Radio     Cli       ff Channel Scanning Defer     Cli       Scan Defer Priority     0 1 2 3 4 5 6 7       Scan Defer Time (msecs)     100                                                                                                    | AC State None                                            |                 |              |
| Scan Defer Priority         0         1         2         3         4         5         6         7         Passi<br>Pa           Scan Defer Time<br>(msecs)         100         Image: Control of the second second seco                                                                                                    | lient Load Balancing                                     |                 |              |
| Scan Defer Time 100 Voice                                                                                                    | ive Client                                               | -               |              |
| (match)                                                                                                    | e Client                                                 |                 |              |
| lexConnect Re                                                                                                    | edia Session Snooping<br>e-anchor Roamed Voice Clients   |                 | Enab<br>Enab |

3. 802.1x 認証用に AAA サーバの詳細をコントローラに追加します。AAA サーバを追加するためには、[WLC GUI] > [Security] > [AAA] > [Radius] > [Authentication] > [New] に移動します

| 0                                                                                                    |                                                                                                    |                                                    |
|----------------------------------------------------------------------------------------------------|----------------------------------------------------------------------------------------------------|----------------------------------------------------|
| Security                                                                                                    | RADIUS Authentication S                                                                                      | ervers > Edit                                      |
| <ul> <li>▼ AAA</li> <li>General</li> <li>▼ RADIUS</li> <li>Authentication</li> <li>Accounting</li> <li>Fallback</li> <li>▼ TACACS+</li> <li>LDAP</li> <li>Local Net Users</li> <li>MAC Filtering</li> <li>Disabled Clients</li> </ul> | Server Index<br>Server Address<br>Shared Secret Format<br>Shared Secret<br>Confirm Shared Secret<br>Key Wrap | 1 ASCII  ASCII O O O O O O O O O O O O O O O O O O |
| User Login Policies<br>AP Policies                                                                                                    | Port Number                                                                                                  | 1812                                               |
| Password Policies                                                                                                    | Server Status                                                                                                | Enabled V                                          |
| Local EAP                                                                                                    | Support for RFC 3576                                                                                         | Enabled 💌                                          |
| Priority Order                                                                                                    | Server Timeout                                                                                               | 2 seconds                                          |
| Certificate                                                                                                    | Network User                                                                                                 | Enable                                             |
| Access Control Lists                                                                                                    | Management                                                                                                   | Enable                                             |
| Wireless Protection     Policies                                                                                                    | IPSec                                                                                                    | Enable Enable                                      |

4. AP はデフォルトでローカル モードになっているため、モードを FlexConnect モードに変換 します。[Wireless] > [All APs] を選択し、[Individual AP] をクリックすることで、ローカル モードの AP を FlexConnect モードに変換できます。

| All APs > Details for             | AP3500                           |                                       |                       |
|-----------------------------------|----------------------------------|---------------------------------------|-----------------------|
|                                   |                                  | · · · · · · · · · · · · · · · · · · · |                       |
| General                           | als Interfaces High Availability | Inventory Advanced                    |                       |
| General                           |                                  | Versions                              |                       |
| AP Name                           | AP3500                           | Primary Software Version              | 7.2.1.69              |
| Location                          | default location                 | Backup Software Version               | 7.2.1.72              |
| AP MAC Address                    | cc:ef:48:c2:35:57                | Predownload Status                    | None                  |
| Base Radio MAC                    | 2c:3f:38:f6:98:b0                | Predownloaded Version                 | None                  |
| Admin Status                      | Enable 💌                         | Predownload Next Retry Time           | NA                    |
| AP Mode                           | FlexConnect V                    | Predownload Retry Count               | NA                    |
| AP Sub Mode                       | None 💌                           | Boot Version                          | 12.4.23.0             |
| Operational Status                | REG                              | IOS Version                           | 12.4(20111122:141426) |
| Port Number                       | 1                                | Mini IOS Version                      | 7.0.112.74            |
| Venue Group                       | Unspecified 💌                    | IP Config                             |                       |
| Venue Type                        | Unspecified 💌                    | IP Address                            | 10.10.10.132          |
| Venue Name                        |                                  | Static IP                             |                       |
| Language                          |                                  |                                       | _                     |
| Network Spectrum<br>Interface Key | 0D45BA896226F4117D98BA920FBA8A16 | Time Statistics                       |                       |
|                                   |                                  | UP Time                               | 0 d, 00 h 01 m 14 s   |
|                                   |                                  | Controller Associated Time            | 0 d, 00 h 00 m 14 s   |
|                                   |                                  | Controller Association Latency        | 0 d, 00 h 00 m 59 s   |

5. FlexConnect AP を FlexConnect グループに追加します。[WLC GUI] > [Wireless] > [FlexConnect Groups] > FlexConnect グループを選択 > [General] タブ > [Add AP] に移動します。

| Group Name Store 1            |         |       |                                         |      |   |
|-------------------------------|---------|-------|-----------------------------------------|------|---|
| aroup nume score 1            |         |       |                                         |      |   |
| exConnect APs                 |         | ААА   |                                         |      |   |
| dd AP                         |         | Prima | ary Radius Server                       | None | ¥ |
| Select APs from current contr | oller 🔽 | Secon | ndary Radius Server                     | None | * |
| AP Name                       | 493500  | Enabl | le AP Local Authentication <sup>2</sup> |      |   |

6. FlexConnect AP は、トランク ポート上で接続され、WLAN にマッピングされた VLAN と AAA オーバーライドされた VLAN がトランク ポート上で許可されている必要があります。

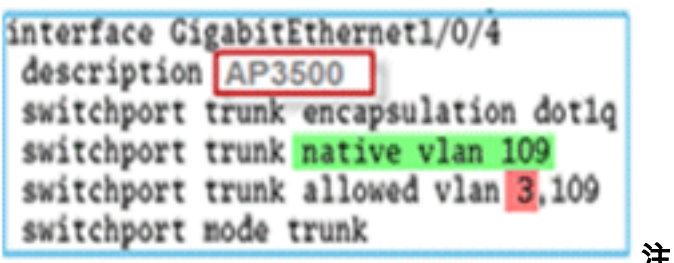

**注:この**設定では、WLAN VLANマッピングに vlan 109が使用され、AAAオーバーライドにvlan 3が使用されます。

7. FlexConnect AP の WLAN から VLAN へのマッピングを設定します。この設定に基づき、 AP に VLAN 用のインターフェイスが設定されます。AP が VLAN の設定を受信すると、対応する dot11 およびイーサネット サブインターフェイスが作成され、ブリッジグループに追加されます。この WLAN 上にクライアントをアソシエーションします。クライアントがアソシエーションされるときに、その VLAN (デフォルト、WLAN-VLAN マッピングに基づきます)が割り当てられます。[WLAN GUI] > [Wireless] > [All APs] > 特定の AP をクリック> [FlexConnect] タブに移動し、[VLAN Mapping] をクリックします。

| AP Nam     | ne       | AP3500            |            |
|------------|----------|-------------------|------------|
| Base Ra    | adio MAC | 2c:3f:38:f6:98:b0 |            |
| WLAN<br>Id | SSID     |                   | VLAN<br>ID |
| 1          | Store 1  |                   | 109        |

8. AAA サーバでユーザを作成し、IETF Radius 属性の中で VLAN ID を返すようにユーザを設 定します。

|         | Attribute               | Туре          | Value      |
|---------|-------------------------|---------------|------------|
| IETF 65 | Tunnel-Medium-Type      | Tagged Enum   | [T:1] 802  |
| IETF 64 | Tunnel-Type             | Tagged Enum   | [T:1] VLAN |
| IETF 81 | Tunnel-Private-Group-ID | Tagged String | [T:1] 3    |

 9. AP には、動的に VLAN を割り当てるために、個別の FlexConnect AP の既存の WLAN-VLAN マッピングを使用するか、FlexConnect グループの ACL-VLAN マッピングを使用した 設定に基づいて事前に作成された、ダイナミック VLAN 用のインターフェイスがあります。 FlexConnect AP 上で AAA VLAN を設定するために、[WLC GUI] > [Wireless] > [FlexConnect Group] > 特定の FlexConnect グループをクリック > [VLAN-ACL mapping] に 移動し、[VIan ID] フィールドに VLAN を入力します。

| xconnect                                        | Groups > Edit 'Store | 1'            |                  |
|-------------------------------------------------|----------------------|---------------|------------------|
| General L                                       | ocal Authentication  | Image Upgrade | VLAN-ACL mapping |
|                                                 |                      |               |                  |
|                                                 |                      |               |                  |
| VLAN ACL Ma                                     | pping                |               |                  |
| VIAN ACL Ma                                     | 3                    |               |                  |
| VIAN ACL Ma<br>Vian Id<br>Ingress ACL           | 3                    |               |                  |
| Vlan Id<br>Vlan Id<br>Ingress ACL<br>Egress ACL | 3<br>none V          |               |                  |

- 10. AAA VLAN を返すために、この WLAN にクライアントをアソシエーションし、AAA サー バで設定したユーザ名を使用して認証します。
- 11. クライアントは、AAA サーバを通じて返されたダイナミック VLAN から IP アドレスを取得します。
- 12. 確認のため、[WLC GUI] > [Monitor] > [Client] > 特定のクライアントの MAC アドレスをク リックして、クライアントの詳細を確認します。

### 制限

- Cisco Airespace 固有の属性はサポートされず、IETF 属性 VLAN ID のみがサポートされます。
- 個別の FlexConnect AP の WLAN-VLAN マッピングを通じて、または FlexConnect グループの ACL-VLAN マッピングを使用して、AP 設定ごとに最大 16 個の VLAN を設定できます。

# <u>FlexConnect VLAN に基づく中央スイッチング</u>

コントローラ ソフトウェア リリース 7.2 では、ローカルにスイッチングされる WLAN に対する VLAN の AAA オーバーライド (ダイナミック VLAN 割り当て)により、ワイヤレス クライアン トが AAA サーバで提供される VLAN に配置されます。AAA サーバから渡された VLAN が AP に 存在しない場合、クライアントはその AP 上で WLAN からマッピングされた VLAN に配置され、 トラフィックはその VLAN でローカルにスイッチングされます。さらに、7.3 よりも前のリリー スでは、FlexConnect AP からの特定の WLAN のトラフィックは、WLAN の設定に応じて中央ま たはローカルでスイッチングされます。

リリース 7.3 から、FlexConnect AP からのトラフィックは、FlexConnect AP 上に VLAN が存在
するかどうかに応じて、中央またはローカルでスイッチングされます。

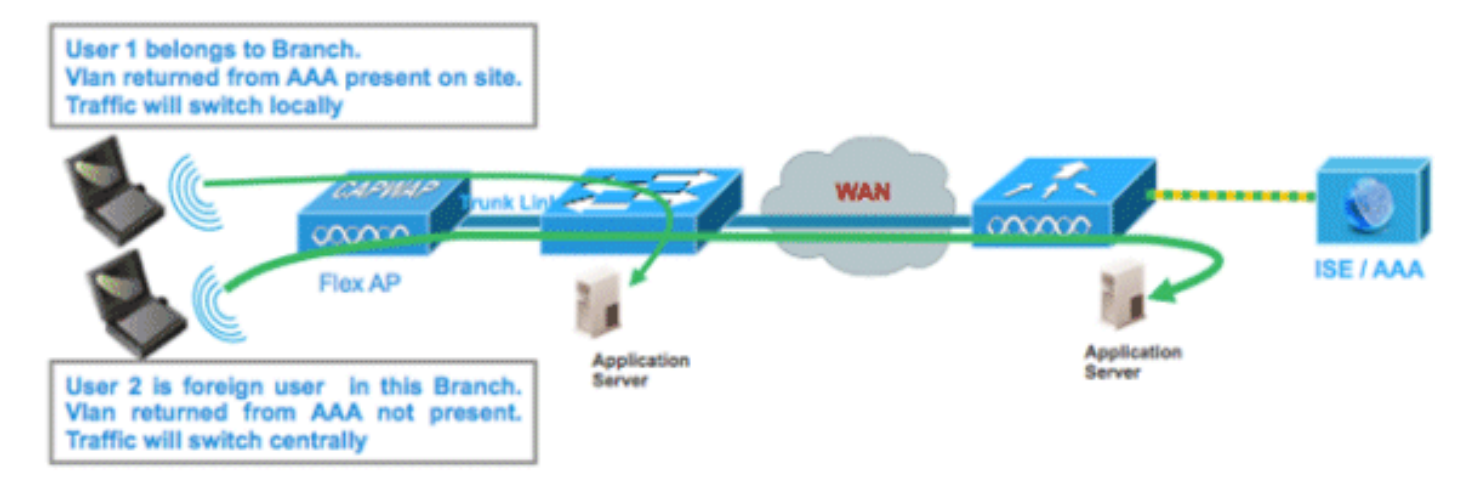

#### <u>要約</u>

Flex AP が接続モードの場合に、ローカル スイッチングが設定された WLAN 上のトラフィック フローは、次のようになります。

- VLAN が AAA 属性の 1 つとして返され、その VLAN が Flex AP データベースに存在しない 場合、トラフィックは中央でスイッチングされ、VLAN が WLC 上に存在する限り、AAA サ ーバから返されたこの VLAN とインターフェイスがクライアントに割り当てられます。
- VLAN が AAA 属性の 1 つとして返され、その VLAN が Flex AP データベースに存在しない 場合、トラフィックは中央でスイッチングされます。その VLAN が WLC にも存在しない場 合、クライアントには WLC 上で WLAN にマッピングされた VLAN とインターフェイスが割 り当てられます。
- VLAN が AAA 属性の 1 つとして返され、その VLAN が FlexConnect AP データベースに存在 する場合、トラフィックはローカルにスイッチングされます。
- AAA サーバから VLAN が返されない場合、クライアントには、その FlexConnect AP 上で WLAN にマッピングされた VLAN が割り当てられ、トラフィックはローカルにスイッチング されます。

Flex AP がスタンドアロン モードの場合に、ローカル スイッチングが設定された WLAN 上のト ラフィック フローは、次のようになります。

- AAA サーバによって返された VLAN が Flex AP データベースに存在しない場合、クライアントはデフォルト VLAN(つまり、Flex AP 上で WLAN にマッピングされた VLAN)に配置されます。 AP が接続するとき、このクライアントは認証を解除され、トラフィックが中央でスイッチングされます。
- AAA サーバによって返された VLAN が Flex AP データベースに存在する場合、クライアント は返された VLAN に配置され、トラフィックはローカルにスイッチングされます。
- AAA サーバから VLAN が返されない場合、クライアントには、その FlexConnect AP 上で WLAN にマッピングされた VLAN が割り当てられ、トラフィックはローカルにスイッチング されます。

#### <u>手順</u>

次のステップを実行します。

1. WLAN でローカル スイッチングを設定し、AAA オーバーライドをイネーブルにします。

| WLANs > Edit 'Store 1                       | *                                  |
|---------------------------------------------|------------------------------------|
| General Security                            | QoS Advanced                       |
| Allow AAA Override                          |                                    |
| Coverage Hole Detection                     |                                    |
| Enable Session Timeout                      | I800<br>Session Timeout (secs)     |
| Aironet IE                                  | ✓Enabled                           |
| Diagnostic Channel                          | Enabled                            |
| Override Interface ACL                      | IPv4 None 💙 IPv6 None 💙            |
| P2P Blocking Action                         | Disabled 💌                         |
| Client Exclusion <sup>3</sup>               | Enabled 60<br>Timeout Value (secs) |
| Maximum Allowed<br>Clients <sup>g</sup>     | 0                                  |
| Static IP Tunneling 👭                       | Enabled                            |
| Wi-Fi Direct Clients<br>Policy              | Disabled 💌                         |
| Maximum Allowed<br>Clients Per AP Radio     | 200                                |
| FlexConnect                                 |                                    |
| FlexConnect Local<br>Switching <sup>2</sup> | Enabled                            |

2. 新たに作成した WLAN に対して [Vlan based Central Switching] をイネーブルにします。

| WLANs > Edit 'Store 1                                | *                                  |
|------------------------------------------------------|------------------------------------|
| General Security                                     | QoS Advanced                       |
|                                                      |                                    |
| Allow AAA Override                                   | Enabled                            |
| Coverage Hole Detection                              | Enabled                            |
| Enable Session Timeout                               | Session Timeout (secs)             |
| Aironet IE                                           | Enabled                            |
| Diagnostic Channel                                   | Enabled                            |
| Override Interface ACL                               | IPv4 None 💌 IPv6 None 💌            |
| P2P Blocking Action                                  | Disabled 💌                         |
| Client Exclusion <sup>3</sup>                        | Enabled 60<br>Timeout Value (secs) |
| Maximum Allowed<br>Clients <sup>g</sup>              | 0                                  |
| Static IP Tunneling 🎞                                | Enabled                            |
| Wi-Fi Direct Clients<br>Policy                       | Disabled 💌                         |
| Maximum Allowed<br>Clients Per AP Radio              | 200                                |
| FlexConnect                                          |                                    |
| FlexConnect Local<br>Switching <sup>2</sup>          | Enabled                            |
| FlexConnect Local Auth 💶                             | Enabled                            |
| Learn Client IP Address 5                            | Enabled                            |
| Vlan based Central<br>Switching <sup><u>13</u></sup> | ✓ Enabled                          |

3. [AP Mode] を [FlexConnect] に設定します。

| All APs > Details for AP_3500E |             |                           |                                                                                                    |  |  |  |  |  |  |
|--------------------------------|-------------|---------------------------|----------------------------------------------------------------------------------------------------|--|--|--|--|--|--|
| General                        | Credentials | s Interfaces              | High Availability                                                                                                    |  |  |  |  |  |  |
| General                        |             |                           |                                                                                                    |  |  |  |  |  |  |
| AP Name                        | , [         | AP_3500E                  |                                                                                                    |  |  |  |  |  |  |
| Location                       | [           |                           |                                                                                                    |  |  |  |  |  |  |
| AP MAC                         | Address     | o4:7d:4f:3a:07:74         |                                                                                                    |  |  |  |  |  |  |
| Base Ra                        | dio MAC     | o4:7d:4f:53:24:e0         |                                                                                                    |  |  |  |  |  |  |
| Admin St                       | tatus       | Enable 💌                  |                                                                                                    |  |  |  |  |  |  |
| AP Mode                        |             | FlexConnect 💌             |                                                                                                    |  |  |  |  |  |  |
| AP Sub N                       | 1ode        | local<br>ElexCoppect      | and the second second se |  |  |  |  |  |  |
| Operatio                       | nal Status  | monitor                   |                                                                                                    |  |  |  |  |  |  |
| Port Num                       | nber        | Rogue Detector<br>Sniffer |                                                                                                    |  |  |  |  |  |  |
| Venue G                        | roup        | Bridge<br>SE-Connect      | ~                                                                                                    |  |  |  |  |  |  |

4. 特定の Flex AP 上の WLAN-VLAN マッピングか、Flex グループからの VLAN の設定を通じ て、FlexConnect AP のデータベースにいくつかのサブインターフェイスがあることを確認 します。この例で、VLAN 63 が Flex AP 上の WLAN-VLAN マッピングで設定されています

| ı،<br>c                                                                               | iiilii<br>isco                          |                      | <u>W</u> LANs       |                               | WIRELESS | <u>S</u> ECURITY |
|---------------------------------------------------------------------------------------|-----------------------------------------|----------------------|---------------------|-------------------------------|----------|------------------|
| Wireless                                                                              | 1                                       | All APs >            | AP_350              | 0E > VLAN Ma                  | ppings   |                  |
| <ul> <li>Access</li> <li>All APs</li> <li>Radios</li> <li>802</li> <li>802</li> </ul> | 5 <b>Points</b><br>2.11a/n<br>2.11b/g/n | AP Name<br>Base Rad  | io MAC              | AP_3500E<br>o4:7d:4f:53:24:e0 |          |                  |
| Global<br>Advan<br>Mesh                                                               | Configuration<br>ced                    | WLAN<br>Id           | SSID<br>'Store 1' : |                               |          | VLAN<br>ID<br>63 |
| RF Pro<br>FlexCo                                                                      | ofiles<br>onnect Groups                 | Centrally<br>WLAN Id | switched            | Wlans                         | VLAN ID  |                  |
| ► 802.1                                                                               | 1a/n                                    | AP level \           | /LAN ACL            | Mapping                       |          |                  |
| <ul> <li>Media</li> <li>Countr</li> </ul>                                             | Stream                                  | Vlan Id<br>63        | Ing                 | e 💌                           | Egress A | CL               |
| Timers<br>QoS                                                                         | 5                                       | Group lev<br>Vlan Id | el VLAN             | ACL Mapping<br>ress ACL       | Egress A | CL               |

5. この例で、VLAN 62 がダイナミック インターフェイスの 1 つとして WLC 上で設定されて おり、WLC 上で WLAN にマッピングされていません。WLC 上の WLAN は、管理 VLAN (つまり VLAN 61) にマッピングされています。

| uluulu<br>cisco      | MONITOR    | <u>W</u> LANs | <u>C</u> ONTROLLER | WIRELESS        | SECURITY   | MANAGEMENT C | <u>o</u> mmands he <u>i</u> | LP <u>F</u> EEDBACK |
|----------------------|------------|---------------|--------------------|-----------------|------------|--------------|-----------------------------|---------------------|
| Controller           | Interfaces | s             |                    |                 |            |              |                             |                     |
| General<br>Inventory | Interface  | Name          |                    | /LAN Identifier | IP Address | Interface Ty | pe Dynamic AP               | Management          |
| Interfaces           | dyn        |               | 6                  | 52              | 9.6.62.10  | Dynamic      | Disabled                    |                     |
| Interface Groups     | manageme   | ent           | 6                  | 51              | 9.6.61.2   | Static       | Enabled                     |                     |

6. この Flex AP 上でステップ 1 で設定した WLAN にクライアントをアソシエーションし、 AAA サーバから VLAN 62 を返します。VLAN 62 はこの Flex AP に存在しませんが、WLC 上にダイナミック インターフェイスとして存在するため、トラフィックは中央でスイッチ ングされ、クライアントには WLC 上の VLAN 62 が割り当てられます。次に示す出力で、 クライアントには VLAN 62 が割り当てられ、[Data Switching] と [Authentication] は

|                                                    | 21000090                     |                   |                       |                   |
|----------------------------------------------------|------------------------------|-------------------|-----------------------|-------------------|
| Monitor                                            | Clients > Detail             |                   |                       |                   |
| Summary  Access Points  Cisco CleanAir  Statistics | Client Properties            |                   | AP Properties         |                   |
| ▶ CDP                                              | MAC Address                  | 00:40:96:58:64:be | AP Address            | o4:7d:4f:53:24:e0 |
| Rogues                                             | IPv4 Address<br>IPv6 Address | 9.6.62.100        | AP Name               | AP_3500E          |
| ▶ Redundancy                                       |                              |                   | AP Type               | 802.118           |
| Clients                                            |                              |                   | WLAN Profile          | 'Store 1'         |
| Multicast                                          |                              |                   | Data Switching        | Central           |
|                                                    |                              |                   | Authentication        | Central           |
|                                                    |                              |                   | Status                | Associated        |
|                                                    |                              |                   | Association ID        | 1                 |
|                                                    |                              |                   | 802.11 Authentication | Open System       |
|                                                    |                              |                   | Reason Code           | 3                 |
|                                                    |                              | h.                | Status Code           | 0                 |
|                                                    | Client Type                  | Regular           | CF Pollable           | Not Implemented   |
|                                                    | User Name                    | betauser          | CF Poll Request       | Not Implemented   |
|                                                    | Port Number                  | 1                 | Short Preamble        | Not Implemented   |
|                                                    | Interface                    | dyn               | PBCC                  | Not Implemented   |
|                                                    | VLAN ID                      | 62                | Channel Agility       | Not Implemented   |

注:WLANはローカルスイッチング用に設定されていますが、このクライアントの[Data Switching]フィールドはVLANの存在に基づいて中央に配置されています(つまり、AAAサー バから返されるVLAN 62はAPデータベースに存在しません)。

7. 別のユーザがこの作成した WLAN 上で同じ AP にアソシエーションされ、AP にも WLC に も存在しないくつかの VLAN が AAA サーバから返された場合、トラフィックは中央でスイ ッチングされ、クライアントには WLC 上で WLAN にマッピングされたインターフェイスが 割り当てられます(この例では VLAN 61)。これは、WLAN が、VLAN 61 が設定されてい る管理インターフェイスにマッピングされるためです。

| Clients > Detail  |                   |                       |                   |
|-------------------|-------------------|-----------------------|-------------------|
| Client Properties |                   | AP Properties         |                   |
| MAC Address       | 00:40:96:b8:d4:be | AP Address            | o4:7d:4f:53:24:e0 |
| IPv4 Address      | 9.6.61.100        | AP Name               | AP_3500E          |
| IPv6 Address      |                   | AP Type               | 802.11a           |
|                   |                   | WLAN Profile *St      | ore 1'            |
|                   |                   | Data Switching        | Central           |
|                   |                   | Authentication        | Central           |
|                   |                   | Status                | Associated        |
|                   |                   | Association ID        | 1                 |
|                   |                   | 802.11 Authentication | Open System       |
|                   |                   | Reason Code           | 3                 |
|                   | 1                 | Status Code           | 0                 |
| Client Type       | Regular           | CF Pollable           | Not Implemented   |
| User Name         | betauser2         | CF Poll Request       | Not Implemented   |
| Port Number       | 1                 | Short Preamble        | Not Implemented   |
| Interface         | management        | PBCC                  | Not Implemented   |
| VLAN ID           | 61                | Channel Agility       | Not Implemented   |

注:WLANがローカルスイッチング用に設定されているが、このクライアントの[Data Switching]フィールドがVLANの存在に基づいて中央であることを確認します。つまり、AAA サーバから返される VLAN 61 が AP データベースに存在しないものの、WLC データベース にも存在しません。その結果、クライアントには、WLAN にマッピングされているデフォル ト インターフェイスの VLAN とインターフェイスが割り当てられます。この例で、WLAN は管理インターフェイス(つまり VLAN 61)にマッピングされているため、クライアント は VLAN 61 から IP アドレスを取得しました。

8. 別のユーザがこの作成された WLAN 上でそれにアソシエーションされ、AAA サーバ(この Flex AP 上に存在)から VLAN 63 が返された場合、クライアントには VLAN 63 が割り当て られ、トラフィックはローカルにスイッチングされます。

| Clients > Detail  |                   |                |                   |
|-------------------|-------------------|----------------|-------------------|
|                   |                   |                |                   |
| Client Properties |                   | AP Properties  |                   |
| MAC Address       | 00:40:96:b8:d4:be | AP Address     | o4:7d:4f:53:24:e0 |
| IPv4 Address      | 9.6.63.100        | AP Name        | AP_3500E          |
| IPv6 Address      |                   | AP Type        | 802.11a           |
|                   |                   | WLAN Profile   | 'Store 1'         |
|                   |                   | Data Switching | Local             |
|                   |                   | Authentication | Central           |

#### <u>制限</u>

- VLAN ベースの中央スイッチングは、中央認証とローカル スイッチングが設定された WLAN のみでサポートされています。
- AP サブインターフェイス(つまり VLAN マッピング)が FlexConnect AP 上で設定されてい

# FlexConnect ACL

FlexConnect 上での ACL の導入に伴い、AP からのローカルにスイッチングされるデータ トラフィックの保護と整合性のために、FlexConnect AP でアクセス コントロールの必要性を満たすメカニズムがあります。FlexConnect ACL を WLC 上で作成し、FlexConnect AP か、AAA オーバーライド VLAN 用の VLAN-ACL マッピングを使用した FlexConnect グループ上に存在する VLAN を使用して設定する必要があります。これらの ACL は AP にプッシュされます。

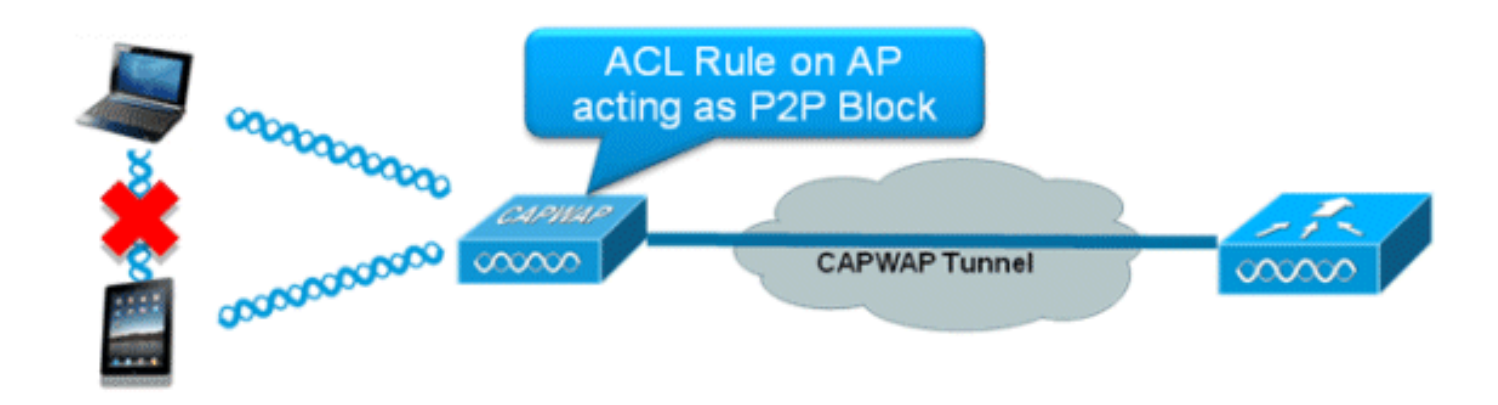

#### 要約

- •コントローラで FlexConnect ACL を作成します。
- 同じことを、AP レベル VLAN ACL マッピングの下で、FlexConnect AP 上に存在する VLAN に適用します。
- VLAN-ACL マッピングの下で、FlexConnect グループに存在する VLAN に適用できます(一般に AAA オーバーライドされた VLAN に対して行います)。
- VLAN に対して ACL を適用する際に、適用する方向として「ingress」、「egress」、または 「ingress and egress」を選択します。

#### 手順

次のステップを実行します。

1. WLC 上で FlexConnect ACL を作成します。[WLC GUI] > [Security] > [Access Control List] > [FlexConnect ACLs] に移動します。

| FlexConnect Access Control Lists | Entries 0 - 0 of 0 | New |
|----------------------------------|--------------------|-----|
| Acl Name                         |                    |     |
|                                  |                    |     |
|                                  |                    |     |
|                                  |                    |     |
|                                  |                    |     |

2. [New] をクリックします。

3. ACL 名を設定します。

| Access Control Lists > New                | < Back | Apply |
|-------------------------------------------|--------|-------|
| Access Control List Name Flex-ACL-Ingress | ]      |       |
|                                           |        |       |
|                                           |        |       |

- 4. [Apply] をクリックします。
- 5. 各 ACL のルールを作成します。ルールを作成するには、[WLC GUI] > [Security] > [Access Control List] > [FlexConnect ACLs] に移動し、上で作成した ACL をクリックします。

| Acce   | ss Cont     | rol Lists > Edit |             |          |        |      |      | < Back | Add New Rule |
|--------|-------------|------------------|-------------|----------|--------|------|------|--------|--------------|
| Gene   | ral         |                  | •           |          |        |      |      |        |              |
| Acces: | s List Name | Flex-ACL-        | Destination |          | Source | Dest |      |        |              |
| Seq    | Action      | Source IP/Mask   | IP/Mask     | Protocol | Port   | Port | DSCP |        |              |

6. [Add New Rule] をクリックします。

| Access Control Lis | sts > Rules > New |                       |                    | < Back | Apply |
|--------------------|-------------------|-----------------------|--------------------|--------|-------|
| Sequence           | 1                 | 10 Address            | Notes etc.         |        |       |
| Source             | IP Address 💌      | 0.0.0.0               | 0.0.0.0            |        |       |
| Destination        | IP Address 💌      | IP Address<br>0.0.0.0 | Netmask<br>0.0.0.0 |        |       |
| Protocol           | Any 💌             |                       |                    |        |       |
| DSCP               | Any 💌             |                       |                    |        |       |
| Action             | Deny 💌            |                       |                    |        |       |

**注:要件に**従ってルールを設定します。最後で permit any any ルールが設定されていない場合、すべてのトラフィックをブロックする暗黙的な拒否があります。

- 7. FlexConnect ACL を作成すると、個別の FlexConnect AP の下で WLAN-VLAN マッピング 用にマッピングしたり、FlexConnect グループに対する VLAN-ACL マッピングに適用でき ます。
- 8. 個々の FlexConnect AP に対し、VLAN マッピングの下の個々の VLAN について、上で設定 した FlexConnect ACL を AP レベルでマッピングします。[WLC GUI] > [Wireless] > [All AP] > 特定の AP をクリック > [FlexConnect] タブ > [VLAN Mapping] に移動します。

| AP Name                                            | •                                               | AP3500               |            |                |
|----------------------------------------------------|-------------------------------------------------|----------------------|------------|----------------|
| Base Rad                                           | lio MAC                                         | 2c:3f:38:f6:98       | :b0        |                |
| WLAN<br>Id                                         | SSID                                            |                      |            | VLAN<br>ID     |
| 1                                                  | Store 1                                         |                      |            | 109            |
|                                                    |                                                 |                      |            |                |
| entrally                                           | switche                                         | d Wlans              |            |                |
| entrally<br>VLAN Id                                | switche<br>SSID                                 | d Wlans              |            | VLAN ID        |
| Centrally<br>WLAN Id<br>2                          | switche<br>SSID<br>Store 3                      | d Wlans              |            | VLAN ID<br>N/A |
| Centrally<br>WLAN Id<br>2<br>Plevel                | switche<br>SSID<br>Store 3                      | d Wlans              |            | VLAN ID<br>N/A |
| Centrally<br>WLAN Id<br>2<br>AP level V<br>Vlan Id | switche<br>SSID<br>Store 3<br>VLAN AC<br>Ingres | d Wlans<br>L Mapping | Egress ACL | VLAN ID<br>N/A |

9. FlexConnect ACL は、FlexConnect グループ内の VLAN-ACL マッピングに適用することも できます。FlexConnect グループ内の VLAN-ACL マッピングの下で作成された VLAN は、 主にダイナミック VLAN オーバーライドに使用されます。

| eneral L    | ocal Authentication | Image Upgrade | VLAN-ACL mapping |
|-------------|---------------------|---------------|------------------|
|             |                     |               |                  |
| LAN ACL M   | apping              |               |                  |
| Vlan Id     | 0                   |               |                  |
| Ingress ACL | Flex-ACL-Egress     |               |                  |
| Egress ACL  | Flex-ACL-Egress     |               |                  |
|             | Add                 |               |                  |

#### 制限

- 最大 512 個の FlexConnect ACL を WLC に対して設定できます。
- ・個々の ACL には 64 個のルールを設定できます。
- FlexConnect グループまたは FlexConnect AP あたり最大 32 個の ACL をマッピングできま

す。

• 最大 16 個の VLAN と 32 個の ACL が FlexConnect AP 上に同時に存在できます。

## FlexConnect スプリット トンネリング

7.3 よりも前の WLC リリースでは、中央でスイッチングされる WLAN にアソシエーションされ ている FlexConnect AP に接続しているクライアントが、ローカルなサイトまたはネットワーク にあるデバイスに何らかのトラフィックを送信する必要がある場合、CAPWAP 経由で WLC にト ラフィックを送信し、同じトラフィックを CAPWAP 経由かオフバンド接続を使用してローカル サイトに戻す必要がありました。

リリース 7.3 以降、スプリット トンネリングにより、クライアントによって送信されたトラフィックを、Flex ACL を使用し、パケットの内容に基づいて分類するメカニズムが導入されました。 一致するパケットは Flex AP からローカルにスイッチングされ、残りのパケットは CAPWAP を 介して中央でスイッチングされます。

スプリット トンネリング機能には、会社の SSID 上のクライアントがローカル ネットワーク上の デバイス(プリンタ、リモート LAN ポート上の有線マシン、またはパーソナル SSID 上のワイヤ レス デバイス)と直接通信でき、CAPWAP を介してパケットを送信することで WAN 帯域幅を 消費することがないという、OEAP AP 構成に対するさらなるメリットがあります。スプリット トンネリングは OEAP 600 AP ではサポートされていません。Flex ACL は、ローカル サイトまた はネットワークに存在するすべてのデバイスを許可するために、ルールを使用して作成できます 。会社の SSID 上のワイヤレス クライアントからのパケットが、OEAP AP 上で設定されている Flex ACL のルールに一致した場合、そのトラフィックはローカルにスイッチングされ、残りのト ラフィック(つまり暗黙的に拒否されたトラフィック)は、CAPWAP を介して中央でスイッチ ングされます。

スプリット トンネリング ソリューションでは、中央サイトのクライアントにアソシエーションさ れているサブネットまたは VLAN がローカル サイトにないことを前提としています(つまり、中 央サイトにあるサブネットから IP アドレスを受け取るクライアントのトラフィックは、ローカル にスイッチングできません)。 スプリット トンネリング機能は、WAN の帯域幅の使用を避ける ために、ローカル サイトに属するサブネットについてトラフィックをローカルにスイッチングす ることを目的としています。Flex ACL ルールに一致するトラフィックはローカルにスイッチング され、NAT 操作が実行され、クライアントの送信元 IP アドレスが、ローカル サイトまたはネッ トワークでルーティング可能な Flex AP の BVI インターフェイス IP アドレスに変更されます。

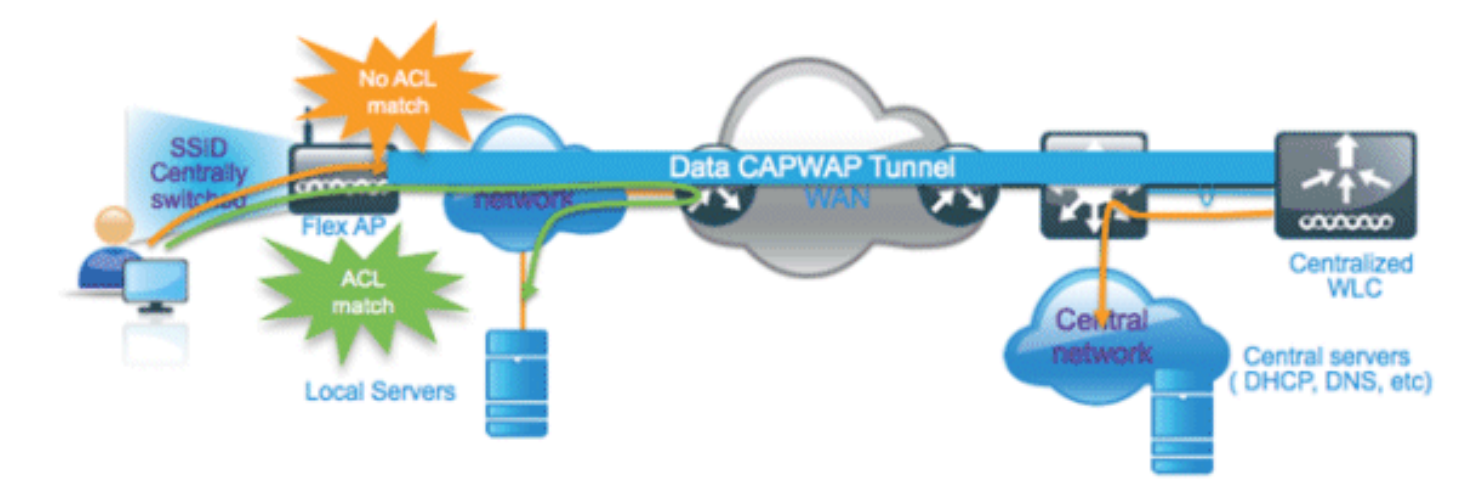

- スプリットトンネリング機能は、Flex APのみによってアドバタイズされる、中央でのスイ ッチングが設定された WLAN上でサポートされます。
- 必要な DHCP を、スプリット トンネリングが設定された WLAN 上でイネーブルにする必要 があります。
- スプリット トンネリングの設定は、Flex AP ごとか、FlexConnect グループ内のすべての Flex AP に対して、中央のスイッチングが設定された WLAN ごとに適用されます。

#### <u>手順</u>

次のステップを実行します。

1. WLAN で中央でのスイッチングを設定します(つまり、[Flex Local Switching] をイネーブル にしません)<u>。</u>

| WLANs > Edit 'Store                         | 1'                                 |
|---------------------------------------------|------------------------------------|
| General Security                            | QoS Advanced                       |
|                                             |                                    |
| Allow AAA Override                          | Enabled                            |
| Coverage Hole Detection                     | Enabled                            |
| Enable Session Timeout                      | Session Timeout (secs)             |
| Aironet IE                                  | Enabled                            |
| Diagnostic Channel                          | Enabled                            |
| Override Interface ACL                      | IPv4 None 💙 IPv6 None 💌            |
| P2P Blocking Action                         | Disabled 💌                         |
| Client Exclusion <sup>3</sup>               | Enabled 60<br>Timeout Value (secs) |
| Maximum Allowed<br>Clients <sup>g</sup>     | 0                                  |
| Static IP Tunneling 👭                       | Enabled                            |
| Wi-Fi Direct Clients<br>Policy              | Disabled V                         |
| Maximum Allowed<br>Clients Per AP Radio     | 200 should not be enabled          |
| FlexConnect                                 |                                    |
| FlexConnect Local<br>Switching <sup>≩</sup> | Enabled                            |

2. [DHCP Address Assignment] を [Required] に設定します。

| WLANs > Edit 'Store 1'                                                                                                    |                                                                                                    |                                                                                                    |      |               |             |               |
|----------------------------------------------------------------------------------------------------|----------------------------------------------------------------------------------------------------|----------------------------------------------------------------------------------------------------|------|---------------|-------------|---------------|
| Canaral Security                                                                                                    | Aduses                                                                                                    |                                                                                                    |      |               |             |               |
| General Security                                                                                                    | QoS Advance                                                                                                 |                                                                                                    |      |               |             |               |
|                                                                                                    | _                                                                                                    |                                                                                                    |      |               |             |               |
| Allow AAA Override                                                                                                    | Enabled                                                                                                    |                                                                                                    |      | DHCP          |             |               |
| Coverage Hole Detection                                                                                                    | Enabled                                                                                                    |                                                                                                    |      | DHCP Serve    | r           | Override      |
| Enable Session Timeout                                                                                                    | 1800                                                                                                    | 4 (2000)                                                                                                    |      |               |             |               |
| Aircost IF                                                                                                    | Session Timeo                                                                                               | ut (secs)                                                                                                    |      | DHCP Addr.    | Assignment  | Required      |
| Disensatia Channel                                                                                                    |                                                                                                    |                                                                                                    |      | Management F  | Frame Prot  | tection (MFP) |
| Diagnostic Channel                                                                                                    | LEnabled                                                                                                    |                                                                                                    |      |               |             |               |
| Override Interface ACL                                                                                                    | IPv4 None 💌                                                                                                 | IPv6 No                                                                                                    | ne Y | MFP Client Pr | rotection 🔨 | Optional 💌    |
| AP Mode] を [FlexCo<br>All APs > Details<br>General Cro                                                                                                    | onnect] に設<br>s for AP_3                                                                                    | 定します。<br>3500E<br>Interfaces                                                                                                    | High | Availabi      | lity        |               |
| AP Mode] を [FlexCo<br>All APs > Details<br>General Cro<br>General                                                                                                    | onnect] に設<br>s for AP_3<br>edentials                                                                       | 定します。<br>3500E<br>Interfaces                                                                                                    | High | Availabi      | lity        |               |
| AP Mode] を [FlexCo<br>All APs > Details<br>General Cro<br>General<br>AP Name                                                                                                    | onnect] に設<br>s for AP_3<br>edentials                                                                       | 定します。<br>3500E<br>Interfaces<br>_3500E                                                                                                    | High | Availabi      | lity        |               |
| AP Mode] を [FlexCo<br>All APs > Details<br>General Cro<br>General<br>AP Name<br>Location                                                                                                    | onnect] に設<br>s for AP_3<br>edentials                                                                       | 定します。<br>3500E<br>Interfaces<br>_3500E                                                                                                    | High | Availabi      | lity        |               |
| AP Mode] を [FlexCo<br>All APs > Details<br>General Cro<br>General<br>AP Name<br>Location<br>AP MAC Addres                                                                                                | onnect] に設<br>s for AP_3<br>edentials                                                                       | 定します。<br>3500E<br>Interfaces<br>_3500E<br>-7d:4f:3a:07:74                                                                                        | High | Availabi      | lity        |               |
| AP Mode] を [FlexCo<br>All APs > Details<br>General Cro<br>General<br>AP Name<br>Location<br>AP MAC Addres<br>Base Radio MA                                                                               | onnect] に設<br>s for AP_<br>edentials<br>AP.<br>ss o4:<br>c o4:                                              | 定します。<br>3500E<br>Interfaces<br>_3500E<br>?7d:4f:3a:07:74<br>?7d:4f:53:24:e0                                                                     | High | Availabi      | lity        |               |
| AP Mode] を [FlexCo<br>All AP's > Details<br>General Cro<br>General<br>AP Name<br>Location<br>AP MAC Addres<br>Base Radio MA<br>Admin Status                                                              | onnect] に設<br>s for AP_<br>edentials<br>AP.<br>ss o4:<br>C o4:<br>En                                        | 定します。<br>3500E<br>Interfaces<br>_3500E<br>.7d:4f:3a:07:74<br>.7d:4f:53:24:e0<br>able 💌                                                           | High | Availabi      | lity        |               |
| AP Mode] を [FlexCo<br>All AP's > Details<br>General Cro<br>General<br>AP Name<br>Location<br>AP MAC Addres<br>Base Radio MA<br>Admin Status<br>AP Mode                                                   | onnect] に設<br>s for AP_<br>edentials<br>AP.<br>ss o4:<br>C o4:<br>En<br>Fle                                 | 定します。<br>3500E<br>Interfaces<br>_3500E<br>.7d:4f:3a:07:74<br>.7d:4f:53:24:e0<br>able マ<br>xConnect マ                                             | High | Availabi      | lity        |               |
| AP Mode] を [FlexCo<br>All APs > Details<br>General<br>AP Name<br>Location<br>AP MAC Addres<br>Base Radio MA<br>Admin Status<br>AP Mode<br>AP Sub Mode                                                    | onnect] に設<br>s for AP_<br>edentials<br>AP.<br>ss o4:<br>C o4:<br>En<br>Fle                                 | 定します。<br>3500E<br>Interfaces<br>3500E<br>3500E<br>7d:4f:3a:07:74<br>7d:4f:53:24:e0<br>able マ<br>xConnect マ<br>able マ                             | High | Availabi      | lity        |               |
| AP Mode] を [FlexCo<br>All APs > Details<br>General Cro<br>General<br>AP Name<br>Location<br>AP MAC Addres<br>Base Radio MA<br>Admin Status<br>AP Mode<br>AP Sub Mode<br>Operational Sta                  | onnect] に設<br>s for AP_<br>edentials<br>AP.<br>ss o4:<br>C o4:<br>En.<br>Fie<br>atus                        | 定します。<br>3500E<br>Interfaces<br>_3500E<br>.7d:4f:3a:07:74<br>.7d:4f:53:24:e0<br>able マ<br>xConnect マ<br>able マ<br>xConnect マ                     | High | Availabi      | lity        |               |
| AP Mode] を [FlexCo<br>All AP's > Details<br>General Cro<br>General<br>AP Name<br>Location<br>AP MAC Addres<br>Base Radio MA<br>Admin Status<br>AP Mode<br>AP Sub Mode<br>Operational Stat<br>Port Number | onnect] に設<br>s for AP_<br>edentials<br>AP.<br>ss o4:<br>C o4:<br>C o4:<br>En<br>Fle<br>atus mo<br>Ro<br>Sn | 定します。<br>3500E<br>Interfaces<br>_3500E<br>.7d:4f:3a:07:74<br>.7d:4f:53:24:e0<br>able マ<br>xConnect マ<br>able マ<br>xConnect マ<br>able マ<br>able マ | High | Availabi      | lity        |               |

4. 中央でスイッチングされる WLAN 上でローカルにスイッチングする必要があるトラフィックに対し、許可ルールを使用して FlexConnect ACL を設定します。この例で、FlexConnect ACL ルールは、9.6.61.0 サブネット上にある(つまり中央のサイトに存在する)すべてのクライアントから、9.1.0.150 への ICMP トラフィックについて、Flex AP 上で NAT 操作を適用した後でローカルなスイッチングについてアラートを発行するよう設定されています。残りのトラフィックは暗黙的な拒否ルールに一致し、CAPWAP 経由で中央でスイッチングされます。

| uluulu<br>cisco                                                                                           | MONI | tor y                      | <u>M</u> LANs | CONTRO   | OLLEF | WIRELESS               | SECURITY | MANAGEMENT  | COMMANDS  | HELP | EEEDBACK |
|----------------------------------------------------------------------------------------------------|------|----------------------------|---------------|----------|-------|------------------------|----------|-------------|-----------|------|----------|
| Wireless                                                                                                  | Acce | ess Co                     | ntrol Li      | sts > Ec | lit   |                        |          |             |           |      |          |
| <ul> <li>Access Points         <ul> <li>All APs</li> <li>Radios</li> <li>802.11a/n</li> </ul> </li> </ul> | Gene | e <b>ral</b><br>s List Nar | me            | F        | lex-A | CL                     |          |             |           |      |          |
| Global Configuration                                                                                      | Sea  | Action                     | Sour          | e IP/Ma  | sk    | Destination<br>IP/Mask | Protocol | Source Port | Dest Port | DSCP |          |
| <ul> <li>Advanced</li> <li>Mesh</li> </ul>                                                                | 1    | Permit                     | 9.6.61        | 1.0      | 1     | 9.1.0.150              | ICMP     | Any         | Any       | Any  |          |
| RF Profiles<br>FlexConnect Groups<br>FlexConnect ACLs                                                     |      |                            |               |          |       |                        |          |             |           |      |          |

5. この作成された FlexConnect ACL は、スプリット トンネル ACL として個々の Flex AP にプ ッシュするか、FlexConnect グループ内のすべての Flex AP にプッシュできます。Flex ACL をローカル スプリット ACL として個々の Flex AP にプッシュするには、次の手順を実行し ます。[Local Split ACLs] をクリックします。

| ululu<br>cisco                                                        | MONITOR WLANS                         |                      | WIRELESS | SECURITY        | MANAGEMENT  | COMMANDS  | HELP  | EEEDBACK |
|-----------------------------------------------------------------------|---------------------------------------|----------------------|----------|-----------------|-------------|-----------|-------|----------|
| Wireless                                                              | All APs > Details f                   | for AP_3500E         |          |                 |             |           |       |          |
| All APs<br>Radios<br>802.11a/n<br>802.11b/g/n<br>Global Configuration | General Cred                          | entials Inter        | faces Hi | jh Availability | y Inventory | FlexConne | ect A | dvanced  |
| <ul> <li>Advanced</li> <li>Mesh</li> </ul>                            | Native VLAN ID                        | 57<br>up Name Not Co | VLAN Ma  | ppings          |             |           |       |          |
| RF Profiles<br>FlexConnect Groups<br>FlexConnect ACLs                 | PreAuthentication<br>External WebAuth | Access Control       | Lists    |                 |             |           |       |          |
| ▶ 802.11a/n                                                           | Local Split ACLs                      | -                    |          |                 |             |           |       |          |

スプリット トンネリング機能をイネーブルにする WLAN Id を選択し、[Flex-ACL] を選択し て [Add] をクリックします。

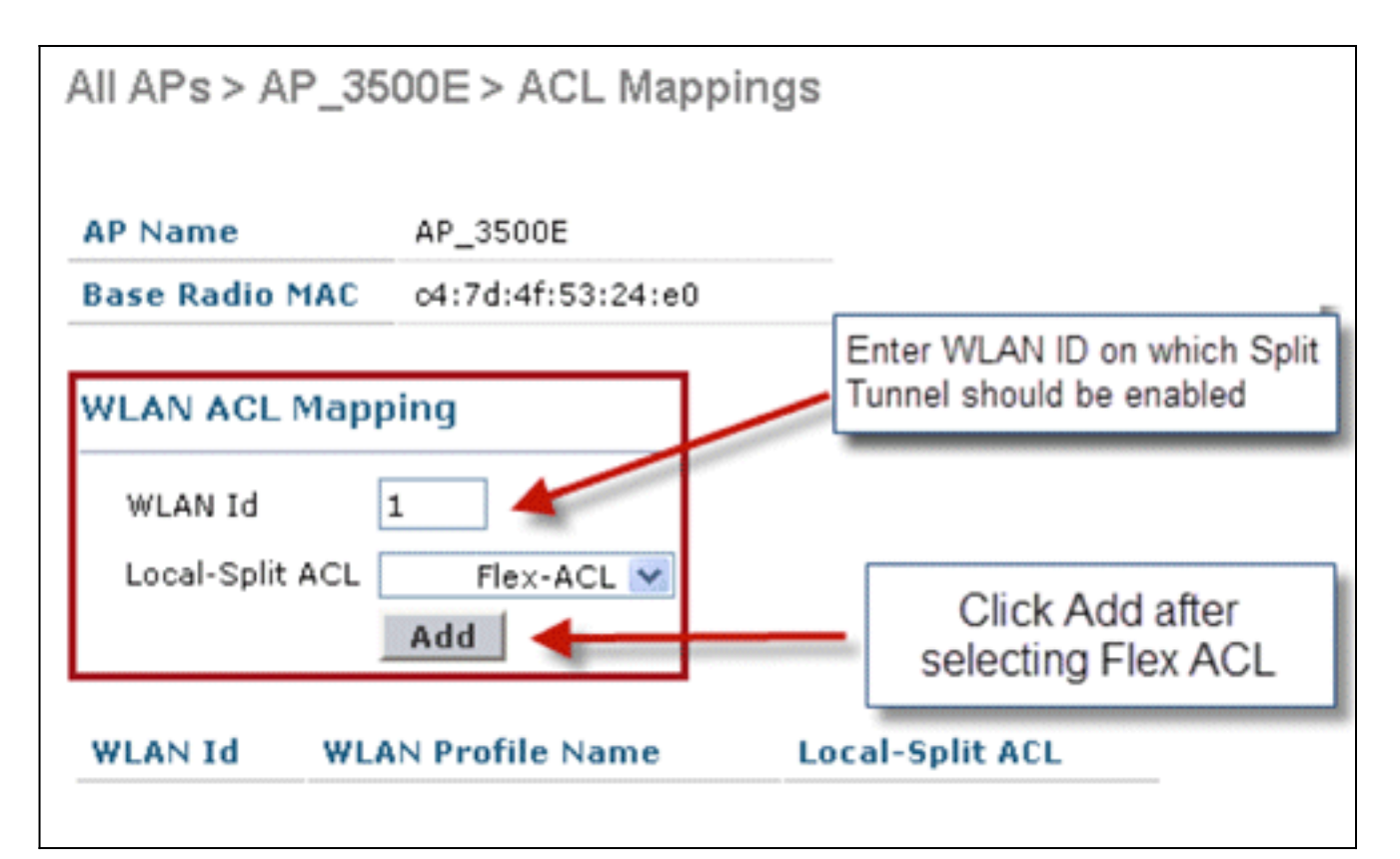

Flex-ACL は、ローカル スプリット ACL として Flex AP にプッシュされます。 All APs > AP 3500F > ACL Mannings

|                                            | oon stor melphing.     |                 |
|--------------------------------------------|------------------------|-----------------|
| AP Name                                    | AP_3500E               |                 |
| Base Radio MAC                             | o4:7d:4f:53:24:e0      |                 |
| WLAN ACL Map<br>WLAN Id<br>Local-Split ACL | 0<br>Flex-ACL V<br>Add |                 |
| WLAN<br>Id WLAN F                          | Profile Name           | Local-Split ACL |
| 1 Store 1                                  |                        | Flex-ACL 💌 🔽    |

ACL をローカル スプリット ACL として FlexConnect グループにプッシュするには、次の手順を実行します。スプリット トンネリング機能をイネーブルにする WLAN Id を選択します。[WLAN-ACL mapping] タブで、特定の Flex AP を追加する FlexConnect グループから FlexConnect ACL を選択し、[Add] をクリックします。

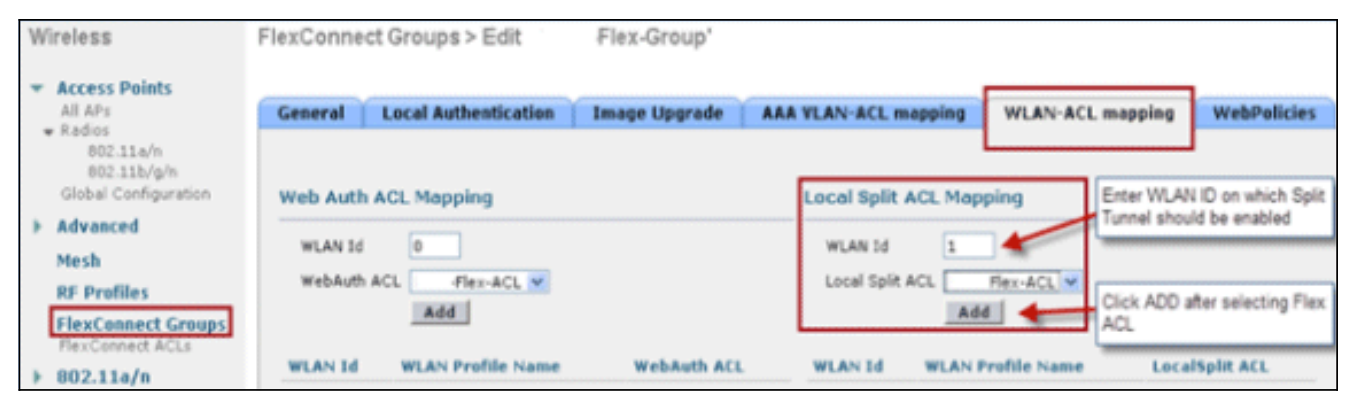

Flex-ACL がローカル スプリット ACL としてその Flex グループ内の Flex AP にプッシュさ

| <u>れまり。</u>                                                     |                                                                                                 |
|-----------------------------------------------------------------|-------------------------------------------------------------------------------------------------|
| Wireless                                                        | FlexConnect Groups > Edit Flex-Group'                                                           |
| Access Points     All APs     Radios                            | General Local Authentication Image Upgrade AAA VLAN-ACL mapping WLAN-ACL mapping WebPolicies    |
| 802.11a/n<br>802.11b/g/n<br>Global Configuration                | Web Auth ACL Mapping Local Split ACL Mapping                                                    |
| <ul> <li>Advanced</li> <li>Mesh</li> <li>RF Profiles</li> </ul> | WLAN Id     0     WLAN Id     0       WebAuth ACL     Flex-ACL     Excel Split ACL     Flex-ACL |
| FlexConnect Groups<br>FlexConnect ACLs                          | Add Add WLAN Id WLAN Profile Name WebAuth ACL WLAN Id WLAN Profile Name LocalSplit ACL          |
| > 802.11b/g/n                                                   | 1 'Store 1' Flex-ACL V                                                                          |

#### <u>制限</u>

- Flex ACL ルールは、同じサブネットを送信元および宛先とする permit/deny 文を使用して設定できません。
- スプリット トンネリングが設定された、中央でスイッチングされる WLAN 上のトラフィックをローカルにスイッチングできるのは、ワイヤレス クライアントがローカル サイト上にあるホスト宛のトラフィックを送信した場合のみです。トラフィックが、ローカル サイト上のクライアントまたはホストにより、これらの設定された WLAN 上のワイヤレス クライアントに送信された場合、宛先に到達できません。
- マルチキャストまたはブロードキャストトラフィックについては、スプリットトンネリング はサポートされていません。マルチキャストまたはブロードキャストトラフィックは、Flex ACL に一致しても中央でスイッチングされます。

## 耐障害性

FlexConnect Fault Tolerance を使用すると、次の場合に、ブランチ クライアントに対するワイヤレス アクセスとサービスが可能です。

- FlexConnect Branch AP がプライマリ Flex 7500 コントローラへの接続を失った場合。
- FlexConnect Branch AP はセカンダリ Flex 7500 コントローラに切り換えます。

• FlexConnect Branch AP は、プライマリ Flex 7500 コントローラへの接続を再確立します。 FlexConnect Fault Tolerance は、上で説明したローカル EAP と共に、ネットワーク停止時のゼ ロ ブランチ ダウンタイムを提供します。この機能はデフォルトでイネーブルになっており、ディ セーブルにできません。コントローラまたは AP での設定は不要です。ただし、Fault Tolerance が円滑に機能し適用可能であるためには、次の条件を満たす必要があります。

- WLAN の順序と設定は、プライマリとバックアップの Flex 7500 コントローラで同じである ことが必要です。
- VLAN マッピングは、プライマリとバックアップの Flex 7500 コントローラで同じであるこ とが必要です。
- モビリティドメイン名は、プライマリとバックアップの Flex 7500 コントローラで同じであることが必要です。
- Flex 7500 をプライマリとバックアップのコントローラとして使用することを推奨します。

#### <u>要約</u>

- FlexConnect は、コントローラの設定が変更されない限り、AP が同じコントローラに接続す るときにクライアントを切断しません。
- FlexConnect は、設定に変更がなく、バックアップ コントローラがプライマリ コントローラ と同じである限り、バックアップ コントローラに接続するときにクライアントを切断しません。
- FlexConnect は、コントローラの設定に変更がない限り、元のプライマリ コントローラに接続するときに、その無線をリセットしません。

#### <u>制限</u>

- ローカル スイッチングと、中央またはローカルの認証を使用した FlexConnect のみでサポートされます。
- FlexConnect AP がスタンドアロン モードから接続モードに切り換わる前にクライアント セッション タイマーが切れた場合、中央で認証されるクライアントの完全な再認証が必要です
- Flex 7500 プライマリおよびバックアップ コントローラは、同じモビリティ ドメインに属している必要があります。

# WLAN ごとのクライアント制限

トラフィックのセグメンテーションに加えて、ワイヤレス サービスにアクセスするクライアント の総数を制限する必要性が生じます。

例:ブランチトンネリングからデータセンターへのゲストクライアントの総数を制限する。

この課題に対処するため、シスコは WLAN ごとのクライアント制限機能を導入しています。この 機能を使用すると、許可されるクライアントの総数を WLAN ごとに制限できます。

#### <u>主な目的</u>

- 最大クライアント数に対して制限を設定する
- •運用を容易にする
- 注:これはQoSの形式ではありません。

この機能はデフォルトでディセーブルになっており、制限は適用されません。

制限

FlexConnect がスタンドアロン動作状態の場合には、クライアントの上限が適用されません。

#### <u>WLC の設定</u>

次のステップを実行します。

- 1. SSID が **DataCenter** の、中央でスイッチングされている WLAN ID 1 を選択します。この WLAN は、AP グループの作成時に作成したものです。<u>図 8</u> を参照してください。
- 2. WLAN ID 1 の [Advanced] タブをクリックします。
- 3. [Maximum Allowed Clients] テキスト フィールドにクライアントの上限値を設定します。
- 4. [Maximum Allowed Clients] のテキスト フィールドに設定した後、[Apply] をクリックします

| 0                                                              |                                                                                                    |                                                                                |       |
|----------------------------------------------------------------|----------------------------------------------------------------------------------------------------|--------------------------------------------------------------------------------|-------|
| WLANs > Edit                                                   |                                                                                                    | < Back                                                                         | Apply |
| General Security                                               | OoS Advanced                                                                                                    |                                                                                |       |
|                                                                |                                                                                                    |                                                                                | ^     |
| Allow AAA Override                                             | Enabled                                                                                                    | DHCP                                                                           |       |
| Coverage Hole Detection                                        | n 🗹 Enabled                                                                                                    | DHCP Server Override                                                           | _     |
| Enable Session Timeout                                         | 1800<br>Session Timeout (secs)                                                                                                    | DHCP Addr. Assignment                                                          |       |
| Aironet IE                                                     | Enabled                                                                                                    | Management Frame Protection (MFP)                                              |       |
| Diagnostic Channel                                             | Enabled                                                                                                    |                                                                                |       |
| IPv6 Enable Z                                                  |                                                                                                    | MFP Client Protection f Optional                                               |       |
| Override Interface ACL                                         | None 🛩                                                                                                    | DTIM Period (in beacon intervals)                                              |       |
| P2P Blocking Action                                            | Disabled 💌                                                                                                    |                                                                                |       |
| Client Exclusion 2                                             | Enabled 60                                                                                                    | 802.11a/n (1 - 255) 1                                                          |       |
| Maximum Allowed                                                | Timeout Value (secs)                                                                                                    | 802.11b/g/n (1 - 255) 1                                                        |       |
| Clients 2                                                      | 0                                                                                                    | NAC                                                                            |       |
| Off Channel Scanning De                                        | fer                                                                                                    | NAC OOB State Enabled                                                          |       |
| Scan Defer Priority                                            | 0 1 2 3 4 5 6 7                                                                                                    | Posture State 📃 Enabled                                                        |       |
|                                                                |                                                                                                    | Load Balancing and Band Select                                                 |       |
| Scan Defer                                                     |                                                                                                    | Client Load Balancing                                                          |       |
| Time(msecs)                                                    | 100                                                                                                    | Client Band Select 😫 🔲                                                         | ×     |
| <                                                              |                                                                                                    |                                                                                | >     |
| Foot Notes                                                     | and an address to the second second sec |                                                                                |       |
| 3 When client exclusion is e                                   | nabled, a Timeout Value of zero means infin                                                                                                    | cation<br>ity (will require administrative override to reset excluded clients) |       |
| 4 Client MPP is not active ui<br>5 Learn Client IP is configur | viess WPA2 is contigured<br>able only when HREAP Local Switching is ens                                                                                                    | abled                                                                          |       |
| 6 WMM and open or AES se<br>7 Multicast Should Be Enabl        | curity should be enabled to support higher 1.<br>ed For IPV6.                                                                                                    | In rates                                                                       |       |
| 8 Band Select is configurable                                  | e only when Radio Policy is set to 'All'.                                                                                                    |                                                                                |       |
| 10 MAC Filtering is not supp                                   | orted with HREAP Local authentication                                                                                                    |                                                                                |       |

[Maximum Allowed Clients] のデフォルトは 0 に設定されています。これは、制限がなく、 機能がディセーブルになっていることを示します。

#### <u>NCS の設定</u>

NCS からこの機能をイネーブルにするには、[Configure] > [Controllers] > [Controller IP] > [WLANs] > [WLAN Configuration] > [WLAN Configuration Details] に移動します。

|                                     |                                           | ******                      |  |  |
|-------------------------------------|-------------------------------------------|-----------------------------|--|--|
| WLAN Configuration Details : 17     |                                           |                             |  |  |
| Configure > Controllers > 172.20.22 | 5.154 > WLANs > WLAN Configuration > $\P$ | NLAN Configuration Details  |  |  |
|                                     |                                           |                             |  |  |
| General Security QoS                | Advanced                                  |                             |  |  |
|                                     |                                           |                             |  |  |
| FlexConnect Local Switching         | Enable                                    | DHCP                        |  |  |
| FlexConnect Local Auth 🔍            | 🗌 Enable                                  |                             |  |  |
| Learn Client IP Address             | 🗌 Enable                                  | DHCP Server                 |  |  |
| Session Timeout                     | Enable 1800 (secs)                        | DHCP Address Assignment     |  |  |
| Coverage Hole Detection             | 🗹 Enable                                  | Management Frame Protecti   |  |  |
| Aironet IE                          | 🗹 Enable                                  | Management rame rrotecta    |  |  |
| IPv6 Z                              | 🗖 Enable                                  |                             |  |  |
| Diagnostic Channel 🙎                | 🗖 Enable                                  | MFP Client Protection 2     |  |  |
| Override Interface ACL              | IPv4 NONE                                 | MFP Version                 |  |  |
|                                     | IPv6 NONE                                 | Load Balancing and Band Sel |  |  |
| Peer to Peer Blocking 🔍             | Disable                                   |                             |  |  |
| Wi-Fi Direct Clients Policy         | Disabled 🔽                                | Client Load Balancing       |  |  |
| Client Exclusion 4                  | 🗹 Enable                                  | Client Band Select          |  |  |
| Timeout Value                       | 60 (secs)                                 |                             |  |  |
| Maximum Clients 🔍                   | 0                                         | NAC                         |  |  |

# <u>ピアツーピア ブロッキング</u>

7.2 よりも前のコントローラ ソフトウェア リリースでは、ピアツーピア(P2P)ブロッキングは 中央でスイッチングされる WLAN に対してのみサポートされていました。ピアツーピア ブロッ キングでは、WLAN に対して次の 3 つのいずれかの動作を設定できます。

- [Disabled]: ピアツーピア ブロッキングをディセーブルにし、同じサブネット内のクライア ント宛のトラフィックをコントローラ内でローカルにブリッジします。これがデフォルト値 です。
- •[Drop]:コントローラは同じサブネット内のクライアント宛のパケットをドロップします。
- [Forward Up-Stream]: パケットはアップストリーム VLAN に転送されます。コントローラ上のデバイスは、パケットに関して実行すべきアクションを決定します。

リリース 7.2 より、ピアツーピア ブロッキングは、ローカル スイッチング WLAN にアソシエー ションされたクライアントに対してサポートされています。WLAN ごとのピアツーピア設定は、 コントローラによって FlexConnect AP にプッシュされます。

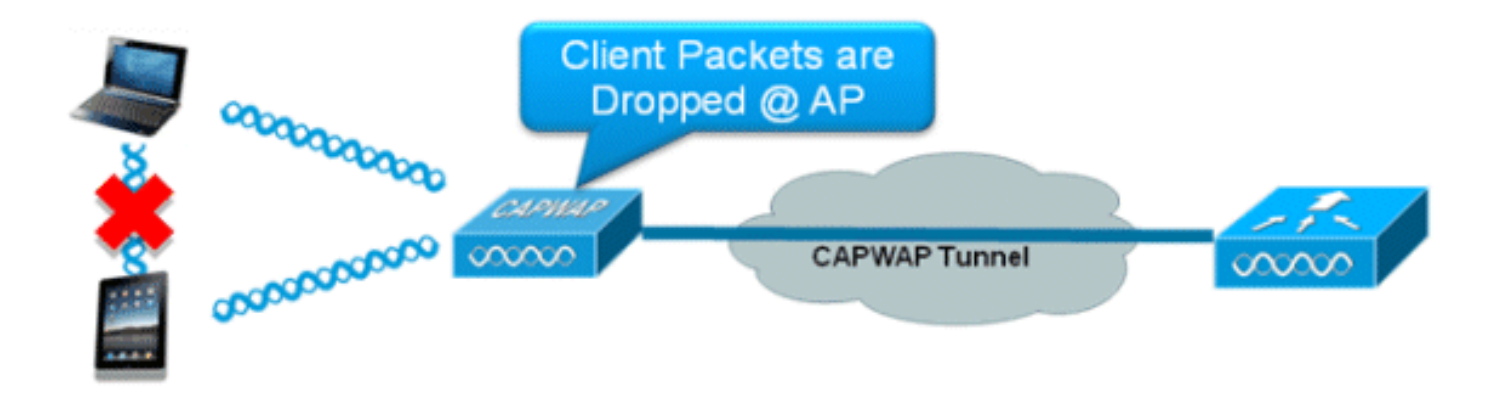

#### 要約

- •ピアツーピア ブロッキングは、WLAN ごとに設定します。
- WLAN ごとのピアツーピア ブロッキングの設定は、WLC によって FlexConnect AP にプッシュされます。
- WLAN 上でドロップまたはアップストリーム転送として設定されたピアツーピア ブロッキン グ アクションは、FlexConnect AP でイネーブルにされたピアツーピア ブロッキングとして 扱われます。

#### 手順

次のステップを実行します。

1. FlexConnect ローカル スイッチングが設定された WLAN 上で、ピアツーピア ブロッキング アクションを [Drop] としてイネーブルにします。

| WLANs > Edit 'Storel'                          |                                    |
|------------------------------------------------|------------------------------------|
| General Security QoS Advanced                  |                                    |
| Aironet IE Enabled                             | Management Frame Protection (MFP)  |
| Diagnostic Channel Enabled                     |                                    |
| Override Interface ACL IPv4 None V IPv6 None V | MFP Client Protection 4 Optional 💌 |
| P2P Blocking Action Drop 🗸                     | DTIM Period (in beacon intervals)  |
| Client Exclusion # 60<br>Timeout Value (secs)  | 802.11a/n (1 - 255) 1              |
| Maximum Allowed Clients # 0                    | 802.11b/g/n (1 - 255) 1            |
| Static IP Tunneling ## Enabled                 | NAC                                |
| Wi-Fi Direct Clients Policy Disabled 💌         | NAC State None                     |
| Off Channel Scanning Defer                     | Load Balancing and Band Select     |
| Scan Defer Priority 0 1 2 3 4 5 6 7            | Client Load Balancing              |
|                                                | Client Band Select Z               |
| Scan Defer Time                                | Passive Client                     |
| (msecs)                                        | Passive Client                     |
| lexConnect                                     | Voice                              |
| FlexConnect Local Switching 2 Enabled          | Media Session Snooping Enabled     |

2. ローカル スイッチングが設定された WLAN で P2P ブロッキング アクションを [Drop] また は [Forward-Upstream] として設定すると、WLC から FlexConnect AP にプッシュされます 。FlexConnect AP はこの情報をフラッシュ内の REAP コンフィギュレーション ファイルに 保存します。これにより、FlexConnect AP がスタンドアロン モードの場合でも、P2P 設定 を対応するサブインターフェイスに適用できます。

#### 制限

- FlexConnect では、ソリューション P2P ブロッキング設定を特定の FlexConnect AP または AP のサブセットのみに適用できません。SSID をブロードキャストするすべての FlexConnect AP に適用されます。
- 中央スイッチング クライアントのための統一ソリューションは、P2P アップストリーム転送 をサポートしています。ただし、これは FlexConnect ソリューションでサポートされません 。これは、P2P ドロップとして扱われ、クライアント パケットは、次のネットワーク ノー ドに転送されずにドロップされます。
- 中央スイッチング クライアント用の統一ソリューションは、異なる AP にアソシエーション されたクライアントに対する P2P ブロッキングをサポートしています。ただし、このソリュ ーションは、同じ AP に接続されたクライアントのみを対象としています。FlexConnect ACL は、この制限の回避策として使用できます。

# <u>AP 事前イメージのダウンロード</u>

この機能を使用すると、AP は動作中にコードをダウンロードできます。AP 事前イメージのダウ ンロードは、ソフトウェアのメンテナンスやアップグレードの際のネットワークのダウンタイム を削減するうえできわめて有効です。

#### <u>要約</u>

- •ソフトウェア管理の容易化
- ・店舗アップグレードごとのスケジュール実現には NCS が必要
- •ダウンタイムの削減

#### <u>手順</u>

次のステップを実行します。

1. プライマリおよびバックアップ コントローラでイメージをアップグレードします。[WLC GUI] > [Commands] > [Download File] に移動し、ダウンロードを開始します。 Download file to Controller

| File Type<br>Transfer Mode<br>Server Details | Code V                 |
|----------------------------------------------|------------------------|
| IP Address                                   |                        |
| Maximum retries                              | 10                     |
| Timeout (seconds)                            | 6                      |
| File Path                                    |                        |
| File Name                                    | AS_5500_7_0_112_52.aes |

- 2. コントローラに設定を保存しますが、コントローラをリブートしないでください。
- 3. プライマリ コントローラから AP 事前イメージ ダウンロード コマンドを実行します。[WLC GUI] > [Wireless] > [Access Points] > [All APs] に移動し、事前イメージのダウンロードを開 始するアクセス ポイントを選択します。アクセス ポイントを選択したら、[Advanced] タブ をクリックします。[Download Primary] をクリックして事前イメージのダウンロードを開始

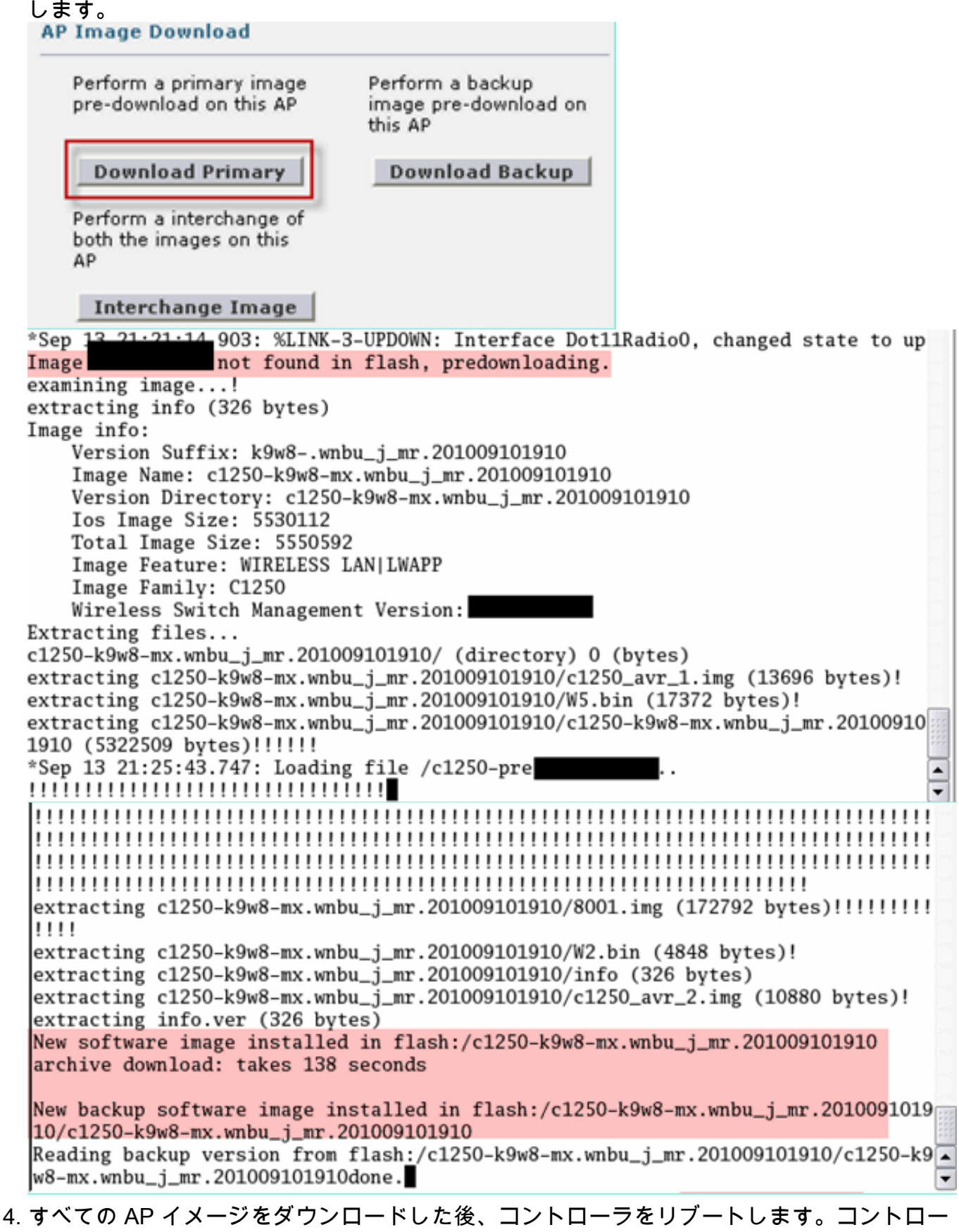

 すべての AP イメージをタウンロードした後、コントローラをリフートします。コントロー ラがリブートするまで、AP はスタンドアロン モードにフォール バックします。注:スタン ドアロンモードでは、耐障害性によってクライアントが関連付けられたままになります。コ ントローラが起動すると、AP は事前にダウンロードされたイメージで自動的にリブートし ます。リブート後、AP はプライマリ コントローラに接続し、クライアントのサービスを再 開します。 • CAPWAP AP のみで動作します。

## FlexConnect スマート AP イメージ アップグレード

事前のイメージ ダウンロード機能により、ダウンタイムがある程度短縮されますが、すべての FlexConnect AP が、それぞれの AP イメージを、WAN リンクを介し高い遅延で事前にダウンロ ードする必要があります。

Efficient AP Image Upgrade は、各 FlexConnect AP のダウンタイムを短縮します。基本的な考え 方は、AP モデルごとに1台の AP のみがコントローラからイメージをダウンロードし、マスタ ーまたはサーバとして振る舞い、同じモデルの残りの AP はスレーブまたはクライアントとして 動作し、マスターから AP イメージを事前にダウンロードします。サーバからクライアントへの AP イメージの配布はローカル ネットワーク上で行われ、WAN リンクのような遅延が発生しませ ん。その結果、処理が高速になります。

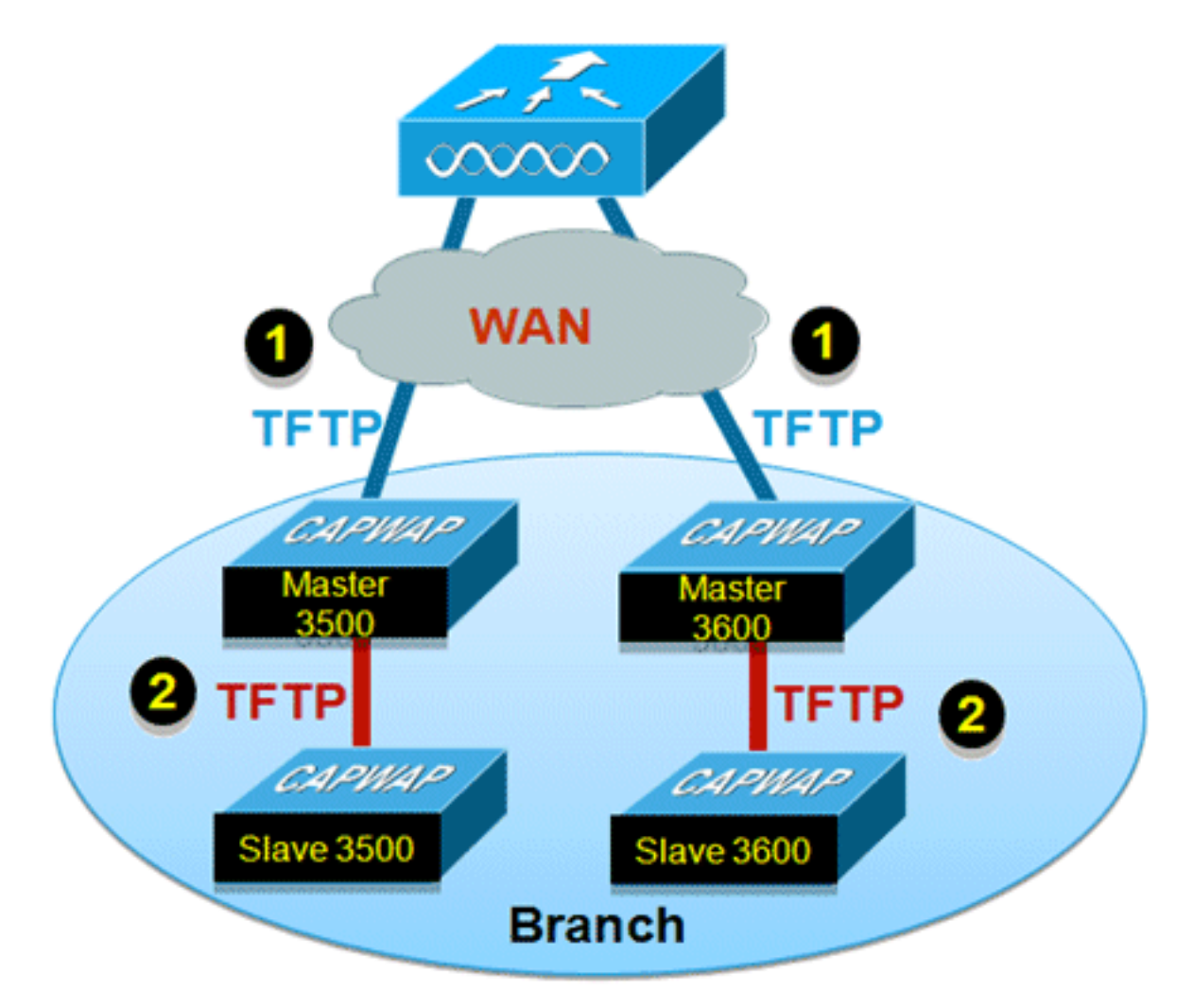

#### 要約

- マスターとスレーブの AP を、FlexConnect グループごとに各 AP モデルに対して選択します。
- マスターが WLC からイメージをダウンロードします。
- スレーブがマスター AP からイメージをダウンロードします。

・ダウンタイムを削減し WAN の帯域幅を節約します。

#### 手順

次のステップを実行します。

1. コントローラでイメージをアップグレードします。ダウンロードを開始するため、[WLC GUI] > [Commands] > [Download File] に移動します。

| Download file to Controller |                      |   |
|-----------------------------|----------------------|---|
| File Type                   | Code                 | * |
| Transfer Mode               | TFTP 💌               |   |
| Server Details              |                      |   |
| IP Address                  |                      |   |
| Maximum retries             | 10                   |   |
| Timeout (seconds)           | 6                    |   |
| File Path                   |                      |   |
| File Name                   | A5_5500_7_2_1_72.8es |   |

- 2. コントローラに設定を保存しますが、コントローラをリブートしないでください。
- 3. FlexConnect AP を FlexConnect グループに追加します。[WLC GUI] > [Wireless] > [FlexConnect Groups] > FlexConnect グループを選択 > [General] タブ > [Add AP] に移動します。

| Group Name Store 1 lexConnect APs AAA Primary Radius Server None |   |
|------------------------------------------------------------------|---|
| exConnect APs AAA Primary Radius Server None                     |   |
| Ad ap Primary Radius Server None                                 |   |
|                                                                  | ۷ |
| Select APs from current controller                               | * |
| AP Name AR3500 Enable AP Local Authentication                    |   |

4. 効率的な AP イメージのアップグレードを実現するには、[FlexConnect AP Upgrade] チェッ クボックスをオンにします。[WLC GUI] > [Wireless] > [FlexConnect Groups] > FlexConnect グループを選択 > [Image Upgrade] タブに移動します。

| lexConnect Gro               | oups > 'Store 1' |               |                  |
|------------------------------|------------------|---------------|------------------|
| General Loca                 | Authentication   | Image Upgrade | VLAN-ACL mapping |
| FlexConnect AP I             | Jpgrade          |               |                  |
| AP Name                      | AP3500           | •             |                  |
| Add Master<br>Master AP Name | AP Model         | Manual        |                  |
|                              |                  |               |                  |

5. マスター AP は手動または自動で選択できます。マスター AP を手動で選択するには、 [WLC GUI] > [Wireless] > [FlexConnect Groups] > [FlexConnect Group] > [Image Upgrade] タブ > [FlexConnect Master APs] に移動し、ドロップダウン リストから AP を選択し、 [Add Master] をクリックします。

| eneral Local Auther                 | tication Image Upg  | rade VLAN-ACL mapping |  |
|-------------------------------------|---------------------|-----------------------|--|
| lexConnect AP Upgrade               | <b>V</b>            |                       |  |
| Slave Maximum Retry Cou             | unt 44              |                       |  |
| Jpgrade Image                       | Backup 💌            | FlexConnect Upgrade   |  |
|                                     |                     |                       |  |
| exConnect Master Al                 | Ps                  |                       |  |
| AP Name<br>Add Master               | Ps.<br>▼            |                       |  |
| AP Name<br>Add Master<br>Add P Name | Ps<br>M<br>AP Model | Manual                |  |

**注:マスター**APとして設定できるのは、モデルごとに1つのAPだけです。マスター AP を手 動で設定した場合、[Manual] フィールドが [yes] になります。マスター AP を自動で選択す るには、[WLC GUI] > [Wireless] > [FlexConnect Groups] > [FlexConnect Group] > [Image Upgrade] タブを選択し、[FlexConnect Upgrade] をクリックします。

| eneral Loc                                                       | al Authentica            | tion Image Upgr | ade VLAN-ACL mapping | ) |
|------------------------------------------------------------------|--------------------------|-----------------|----------------------|---|
| FlexConnect AP<br>Slave Maximum<br>Upgrade Image<br>IexConnect M | Upgrade 🗹<br>Retry Count | 44<br>Backup 💙  | FlexConnect Upgrade  |   |
| AP Name<br>Add Master                                            | AP3500-1                 | ~               |                      |   |
|                                                                  |                          | AP Model        | Manual               |   |
| Master AP Name                                                   | e                        |                 |                      |   |

**注:[マ**スタAP]が自動的に選択されている場合、[Manual]フィールドは[**no**]に更新**されます**。

 特定の FlexConnect グループに属するすべての AP について効率的な AP イメージのアップ グレードを開始するには、[FlexConnect Upgrade] をクリックします。[WLC GUI] > [Wireless] > [FlexConnect Groups] > FlexConnect グループを選択 > [Image Upgrade] タブに 移動し、[FlexConnect Upgrade] をクリックします。

| FlexConne                | ct Groups > Edit  | 'Store ' | 1'        |      |                     |  |
|--------------------------|-------------------|----------|-----------|------|---------------------|--|
| General                  | Local Authenticat | tion     | Image Upg | rade | VLAN-ACL mapping    |  |
| FlexConnect AP Upgrade 🔽 |                   |          |           |      |                     |  |
| Slave Ma                 | ximum Retry Count | 44       |           |      |                     |  |
| Upgrade                  | Image             | Prim     | ary 💙     |      | FlexConnect Upgrade |  |

- 注: Slave Maximum Retry Countは、マスターAPからイメージをダウンロードするためにス レーブAPが実行する試行回数(デフォルトでは44)です。この試行回数を超えると、スレ ーブAPはWLCからイメージをダウンロードします。新しいイメージをダウンロードするた めに WLC に対して 20 回試行します。20 回を超えた場合、管理者はダウンロードプロセス を再度開始する必要があります。
- 7. FlexConnect アップグレードを開始すると、マスター AP のみが WLC からイメージをダウ ンロードします。[All AP] ページで、[Upgrade Role] は [Master/Central] として更新されます 。これは、マスター AP が中央にある WLC からイメージをダウンロードしたことを意味し ます。スレーブ AP はローカル サイトにあるマスター AP からイメージをダウンロードしま す。[All AP] ページの [Upgrade Role] が [Slave/Local] に更新されるのはこのためです。これ を確認するには、[WLC GUI] > [Wireless] に移動します。

| AP Name  | AP Model          | AP MAC            | Download<br>Status | Upgrade Role<br>(Master/Slave) |
|----------|-------------------|-------------------|--------------------|--------------------------------|
| AP3600   | AIR-CAP3602I-A-K9 | 44:d3:ca:42:31:62 | None               |                                |
| AP3500   | AIR-CAP3502I-A-K9 | cc:ef:48:c2:35:57 | Complete           | Slave/Local                    |
| AP3500-1 | AIR-CAP3502I-A-K9 | c4:71:fe:49:ed:5e | Complete           | Master/Central                 |

 すべての AP イメージをダウンロードした後、コントローラをリブートします。コントロー ラがリブートするまで、AP はスタンドアロン モードにフォール バックします。注:スタン ドアロンモードでは、耐障害性によってクライアントが関連付けられたままになります。コ ントローラが起動すると、AP は事前にダウンロードされたイメージで自動的にリブートし ます。リブート後、AP はプライマリ コントローラに接続し、クライアントのサービスを再 開します。

制限

- マスター AP の選択は、FlexConnect グループごと、各グループの AP モデルごとに行われます。
- ・同じモデルの3台のスレーブ AP のみがそのマスター AP から同時にアップグレードでき、
   残りのスレーブ AP は、AP イメージをダウンロードするためにランダムなバックオフ タイマーを使用してマスター AP に再試行します。
- スレーブ AP が何らかの理由でマスター AP からイメージをダウンロードできない場合、 WLC から新しいイメージを取得します。
- •この機能は、CAPWAP AP のみで動作します。

### <u>FlexConnect モードでの自動変換 AP</u>

Flex 7500 には、AP モードを FlexConnect に変換するための次の 2 つのオプションがあります。

- ・手動モード
- •自動変換モード

#### <u>手動モード</u>

このモードは、すべてのプラットフォームで使用でき、AP ごとにのみ変更を行うことができま す。

- 1. [WLC GUI] > [Wireless] > [All APs] に移動し、AP を選択します。
- 2. [AP Mode] で [FlexConnect] を選択し、[Apply] をクリックします。
- 3. AP モードを変更すると AP がリブートします。

#### All APs > Details for AP3500

| General Creder     | itials Interfaces High | Availability |
|--------------------|------------------------|--------------|
| General            |                        |              |
| AP Name            | AP3500                 |              |
| Location           | default location       |              |
| AP MAC Address     | 00:22:90:e3:37:df      |              |
| Base Radio MAC     | 00:22:bd:d1:71:30      |              |
| Admin Status       | Disable 👻              |              |
| AP Mode            | local 👻                |              |
| AP Sub Mode        | local<br>ElexConnect   |              |
| Operational Status | monitor                |              |
| Port Number        | Sniffer                |              |
| Venue Group        | Bridge<br>SE-Connect   | - m+         |

ョンは、現在のすべての WLC プラットフォームでも使用できます。

#### <u>自動変換モード</u>

このモードは Flex 7500 コントローラのみで使用でき、CLI の使用のみがサポートされています 。このモードでは、接続されているすべての AP で変更が起動されます。この CLI をイネーブル にする前に、既存の WLC キャンパス コントローラとは異なるモビリティ ドメインに Flex 7500 を導入することを推奨します。

(Cisco Controller) >config ap autoconvert ?

disableDisables auto conversion of unsupported mode APs to supported<br/>modes when AP joinsflexconnectConverts unsupported mode APs to flexconnect mode when AP joins<br/>Converts unsupported mode APs to monitor mode when AP joins

(Cisco Controller) >

1. 自動変換機能はデフォルトでディセーブルになっており、次の show コマンドで確認できま す。

(Cisco Controller) >show ap autoconvert

AP Autoconvert ...... Disabled サポートされない AP モードは、Local Mode、Sniffer、Rogue Detector、および Bridge で

|          | AP Mode            | FlexConnect                                                                                                    |  |
|----------|--------------------|----------------------------------------------------------------------------------------------------|--|
|          | AP Sub Mode        | local                                                                                                    |  |
|          | A Bub House        | FlexConnect                                                                                                    |  |
|          | Operational Status | monitor                                                                                                    |  |
|          |                    | Rogue Detector                                                                                                  |  |
|          | Port Number        | Sniffer                                                                                                    |  |
|          |                    | Bridge                                                                                                    |  |
| <b>_</b> | Venue Group        | SE-Connect 🔹                                                                                                    |  |
| 9 0 10   |                    | Carl a second second second second second second second second second second second second second second second |  |

このオプショ

ンは、現在 CLI のみで使用できます。これらの CLI は、WLC 7500 のみで使用できます。

2. config ap autoconvert flexconnect CLI を実行すると、ネットワーク内のサポートされない AP モードのすべての AP が FlexConnect モードに変換されます。すでに FlexConnect また は Monitor モードになっている AP は影響を受けません。 (Cisco Controller) > config ap autoconvert flexconnect

(Cisco Controller) >show ap autoconvert

AP Autoconvert ..... FlexConnect

(Cisco Controller) >

3. config ap autoconvert monitor CLI を実行すると、ネットワーク内のサポートされない AP モードのすべての AP が Monitor モードに変換されます。すでに FlexConnect または Monitor モードになっている AP は影響を受けません。

(Cisco Controller >config ap autoconvert monitor

(Cisco Controller) >show ap autoconvert

AP Autoconvert ..... Monitor

config ap autoconvertflexconnect と config ap autoconvert monitor を同時に実行するオプションはありません。

# <u>ローカル スイッチング WLAN のための FlexConnect</u> <u>WGB/uWGB サポート</u>

リリース 7.3 から、WGB/uWGB および WGB の背後にある有線またはワイヤレス クライアント がサポートされ、ローカル スイッチングが設定された WLAN 上の通常のクライアントとして動 作します。

アソシエーションの後、WGB はその各有線またはワイヤレス クライアントについて IAPP メッ セージを送信し、Flex AP は次のように振る舞います。

- Flex AP が接続モードの場合、すべての IAPP メッセージをコントローラに転送し、コントロ ーラはローカル モード AP と同様に IAPP メッセージを処理します。有線またはワイヤレス クライアント宛のトラフィックは、Flex AP からローカルにスイッチングされます。
- AP がスタンドアロン モードの場合、AP が IAPP メッセージを処理し、WGB 上の有線また はワイヤレス クライアントは登録と登録解除を行うことができる必要があります。Flex AP は、接続モードに遷移するときに、有線クライアントの情報をコントローラに送信します。 Flex AP がスタンドアロン モードから接続モードに遷移するとき、WGB は登録メッセージ を 3 回送信します。

「有線またはワイヤレス クライアントは WGB の設定を引き継ぎます。つまり、AAA 認証、AAA

オーバーライド、FlexConnect ACL などの個別の設定は、WGB の背後にあるクライアントについては不要です。

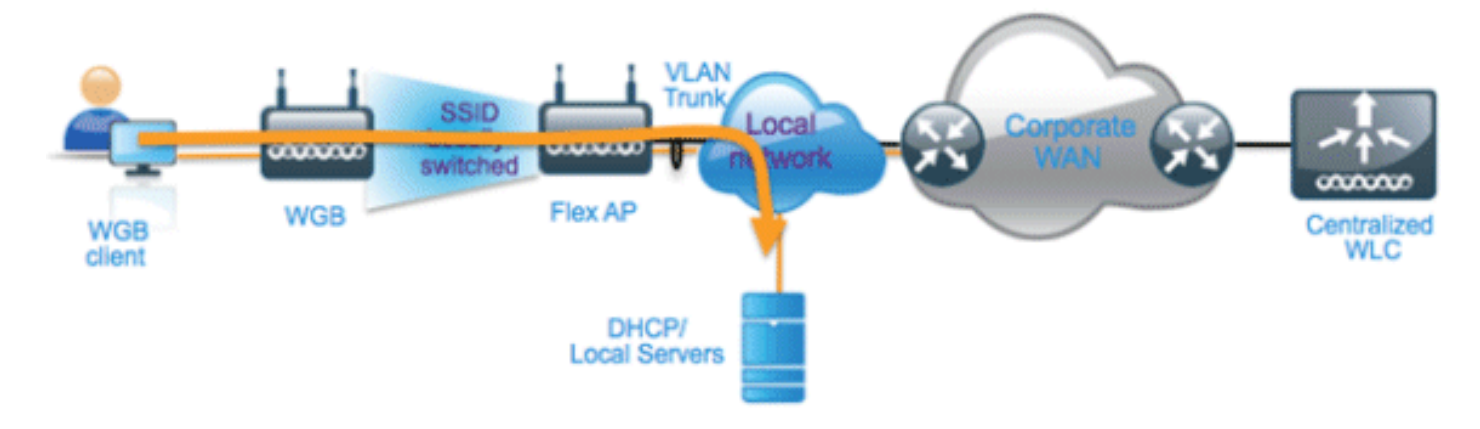

#### <u>要約</u>

- Flex AP 上で WGB をサポートするために、WLC 上で特別な設定は不要です。
- Fault Tolerance は、WGB および WGB の背後にあるクライアントに対してサポートされて います。
- WGB がサポートされている IOS AP は、1240、1130、1140、1260、1250 です。

#### <u>手順</u>

次のステップを実行します。

1. WGB としてローカル スイッチングが設定された WLAN について、FlexConnect AP 上で WGB または uWGB のサポートをイネーブルにするために、特別な設定は不要です。また、 WGB の背後にあるクライアントは、Flex AP により、ローカル スイッチングが設定された WLAN 上の通常のクライアントとして扱われます。WLAN で [FlexConnect Local Switching] をイネーブルにします。

| WLANs > E              | dit 'Store                    | 1'          |                |               |             |      |        |
|------------------------|-------------------------------|-------------|----------------|---------------|-------------|------|--------|
| General                | Security                      | QoS         | Adva           | inced         |             |      |        |
|                        |                               |             |                |               |             |      |        |
| Allow AA               | A Override                    | 🗌 Ena       | abled          |               |             |      |        |
| Coverage               | e Hole Detection              | En 🗹 En a   | abled          |               |             |      |        |
| Enable Se              | ession Timeout                | ✓ 180<br>Se | 00<br>ssion Ti | meout (s      | ecs)        |      |        |
| Aironet I              | E                             | ✓Ena        | bled           |               |             |      |        |
| Diagnosti              | ic Channel                    | Ena         | bled           |               |             |      |        |
| Override               | Interface ACL                 | IPv4        | None 💌         | ·             |             | IPv6 | None 💌 |
| P2P Block              | king Action                   | Disab       | led            | ~             |             |      |        |
| Client Exc             | clusion <sup>3</sup>          | ✓Ena        | bled           | 60<br>Timeout | Value (secs | )    |        |
| Maximum<br>Clients 🔮   | Allowed                       | 0           |                |               |             |      |        |
| Static IP              | Tunneling 👭                   | Ena         | bled           |               |             |      |        |
| Wi-Fi Dire<br>Policy   | ect Clients                   | Disab       | led 💌          |               |             |      |        |
| Maximum<br>Clients Pe  | n Allowed<br>er AP Radio      | 200         |                |               |             |      |        |
| Clear Hot<br>Configura | tSpot<br>ation                | Ena         | bled           |               |             |      |        |
| FlexConnec             | t                             |             |                |               |             |      |        |
| FlexConn<br>Switching  | ect Local<br>1 <mark>2</mark> |             | Enabled        |               |             |      |        |

2. [AP Mode] を [FlexConnect] に設定します。

| All APs > Details for AP_3500E |             |                           |                   |  |  |  |
|--------------------------------|-------------|---------------------------|-------------------|--|--|--|
| General                        | Credentials | Interfaces                | High Availability |  |  |  |
| General                        |             |                           |                   |  |  |  |
| AP Name                        | , A         | AP_3500E                  |                   |  |  |  |
| Location                       |             |                           |                   |  |  |  |
| AP MAC                         | Address d   | 4:7d:4f:3a:07:74          | 4                 |  |  |  |
| Base Rad                       | dio MAC d   | 4:7d:4f:53:24:e0          | 0                 |  |  |  |
| Admin St                       | tatus E     | Enable 💌                  |                   |  |  |  |
| AP Mode                        | F           | FlexConnect               | ~                 |  |  |  |
| AP Sub N                       | 1ode        | ocal<br>FlexCoppect       |                   |  |  |  |
| Operatio                       | nal Status  | monitor                   |                   |  |  |  |
| Port Num                       | ber S       | Rogue Detector<br>Sniffer |                   |  |  |  |
| Venue G                        | roup        | Bridge<br>SE-Connect      | ~                 |  |  |  |

3. WGB を、この設定された WLAN の背後にある有線クライアントにアソシエーションします

| <u>0</u>   |               |            |              |                  |            |           |      |          |            |      |      |     |
|------------|---------------|------------|--------------|------------------|------------|-----------|------|----------|------------|------|------|-----|
| MONITOR    | <u>W</u> LANS | CONTROLLER | WIRELESS     | SECURITY         | MANAGEMENT | COMMANDS  | HELP | EEEDBACK |            |      |      |     |
| Clients    |               |            |              |                  |            |           |      |          |            |      |      |     |
| Current Fi | iter          | None       | Change Filte | r] [Clear Filter | 1          |           |      |          |            |      |      |     |
| Client MA  | C Addr        | AP Name    |              | WLA              | N Profile  | WLAN SSID |      | Protocol | Status     | Auth | Port | WGB |
| 00:40:96:  | 18:d4:be      | AP_3500E   |              | *Stor            | re 1'      | 'Store 1' |      | N/A      | Associated | Yes  | 1    | No  |
| 00:50:b6:0 | 19:e5:3b      | AP_3500E   |              | "Sto             | re 1'      | 'Store 1' |      | N/A      | Associated | Yes  | 1    | No  |
| 04:7d:4f:3 | a:08:10       | AP 3500E   |              | "Sto             | re 1'      | 'Store 1' |      | 802.11an | Associated | Yes  | 1    | Yes |

4. WGB の詳細を確認するには、[Monitor] > [Clients] に移動し、クライアントのリストから [WGB] を選択します。

| Clients > Detail    |                   |                    |                   |
|---------------------|-------------------|--------------------|-------------------|
| Client Properties   |                   | AP Properties      |                   |
| MAC Address         | o4:7d:4f:3a:08:10 | AP Address         | o4:7d:4f:53:24:e0 |
| IPv4 Address        | 9.6.63.102        | AP Name            | AP_3500E          |
| IPv6 Address        |                   | AP Type            | 802.11an          |
|                     |                   | WLAN Profile       | 'Store 1'         |
|                     |                   | Data Switching     | Local             |
|                     |                   | Authentication     | Central           |
|                     |                   | Status             | Associated        |
|                     |                   | Association ID     | 1                 |
|                     |                   | 802.11 Authenticat | ion Open System   |
|                     |                   | Reason Code        | 1                 |
|                     |                   | .:: Status Code    | 0                 |
| Client Type         | WGB               | CF Pollable        | Not Implemented   |
| Number of Wired Cli | ent(s) 2          | CF Poll Request    | Not Implemented   |

# 5. WGB の背後にある有線またはワイヤレス クライアントの詳細を確認するには、[Monitor] > [Clients] に移動し、クライアントを選択します。

| Clients > Detail  |                   |                       |                   |
|-------------------|-------------------|-----------------------|-------------------|
| Client Properties |                   | AP Properties         |                   |
| MAC Address       | 00:50:b6:09:e5:3b | AP Address            | o4:7d:4f:53:24:e0 |
| IPv4 Address      | 9.6.63.100        | AP Name               | AP_3500E          |
| IPv6 Address      |                   | AP Type               | 802.11a           |
|                   |                   | WLAN Profile          | 'Store 1'         |
|                   |                   | Data Switching        | Local             |
|                   |                   | Authentication        | Central           |
|                   |                   | Status                | Associated        |
|                   |                   | Association ID        | 0                 |
|                   |                   | 802.11 Authentication | Open System       |
|                   |                   | Reason Code           | 1                 |
|                   |                   | : Status Code         | 0                 |
| Client Type       | WGB Client        | CF Pollable           | Not Implemented   |
| WGB MAC Address   | o4:7d:4f:3a:08:10 | CF Poll Request       | Not Implemented   |

制限

- WGB の背後にある有線クライアントは、常に WGN 自体と同じ VLAN にあります。WGB の 背後にあるクライアントに対する複数 VLAN のサポートは、ローカル スイッチングが設定さ れた WLAN について、Flex AP 上でサポートされていません。
- ローカル スイッチングが設定された WLAN 上の Flex AP にアソシエーションされている場合、WGB の背後では、最大 20 台のクライアント(有線またはワイヤレス)がサポートされています。この数は、現在のローカル モード AP での WGB のサポートと同じです。
- ローカル スイッチングが設定された WLAN にアソシエーションされている WGB の背後にあ

るクライアントについては、Web Auth はサポートされません。

## Radiusサーバ数の増加のサポート

リリース7.4より前では、FlexConnectグループでのRADIUSサーバの設定は、コントローラ上の RADIUSサーバのグローバルリストから行われました。このグローバルリストで設定できる RADIUSサーバの最大数は17です。ブランチオフィスの数が増えるにつれて、ブランチサイトご とにRADIUSサーバを設定できることが必要になります。リリース7.4以降では、FlexConnectグ ループごとにプライマリおよびバックアップRADIUSサーバを設定できます。コントローラで設 定された17台のRADIUS認証サーバのグローバルリストに含まれる場合とそうでない場合があり ます。

RADIUSサーバのAP固有の設定もサポートされます。AP固有の設定は、FlexConnectグループ設 定よりも優先度が高くなります。

コントローラのグローバルRADIUSサーバリストにRADIUSサーバのインデックスが必要な FlexConnectグループの既存の設定コマンドは廃止され、サーバのIPアドレスと共有秘密を使用し てFlexconnectグループのRADIUSサーバを設定する設定コマンドに置置置ききき換きく。

#### <u>要約</u>

- FlexConnectグループごとのプライマリおよびバックアップRADIUSサーバの設定のサポート
   。RADIUS認証サーバのグローバルリストに含まれる場合と含まれない場合があります。
- WLCに追加できる一意のRADIUSサーバの最大数は、特定のプラットフォームで設定できる FlexConnectグループの数を2倍にします。たとえば、FlexConnectグループごとに1つのプラ イマリRADIUSサーバと1つのセカンダリRADIUSサーバがあります。
- ・以前のリリースからリリース7.4へのソフトウェアアップグレードでは、RADIUS設定が失われることはありません。
- プライマリRADIUSサーバの削除は、セカンダリRADIUSサーバを削除しなくても許可されま す。これは、RADIUSサーバの現在のFlexConnectグループ設定と一致します。

#### <u>手順</u>

1. リリース7.4より前の設定モード。AAA認証設定では、最大17台のRADIUSサーバを設定で きます。

| ululu<br>cisco             | MONETOR  | WLANI D        | ONTROLLER       | wjaeless s     | ECURITY MAN | SEMENT COMMANDS | HELP RECORN  | Saya Configuration   ()<br>DK | ng   Leg |
|----------------------------|----------|----------------|-----------------|----------------|-------------|-----------------|--------------|-------------------------------|----------|
| Security                   | RADIUS   | Authenticat    | tion Serve      | irs            |             |                 |              | Apply                         | He       |
| General                    | Cell Sta | Sian 3D Type 🖡 | System #        | AAC Address    |             |                 |              |                               |          |
| + RADIUS<br>Authentication | Use AES  |                |                 |                |             |                 |              |                               |          |
| Accounting<br>Fallback     | MAC De   | imiter         | Hyphen          | 4              |             |                 |              |                               |          |
| * TACACS+<br>LDAP          | Network  | Management     | Server<br>Index | Server Address | Port        | 1PSec           | Admin Status |                               |          |
| NAC Filtering              | 2        |                | 1               | 1.2.3.4        | 1012        | Disabled        | Enabled      |                               |          |
| <b>Disabled Clients</b>    | 1        | 8              | 2               | 1.2.3.4        | 2           | Disabled        | Enabled      |                               |          |
| User Login Policies        | 8        |                | 1               | 1.2.3.4        | 3           | Disabled        | Enabled      |                               |          |
| Password Policies          | 8        |                | 4               | 1.2.3.4        | 4           | Disabled        | Enabled      |                               |          |
| Local FAR                  | 8        | 6              | 5               | 1.2.3.4        | 5           | Disabled        | Enabled      |                               |          |
|                            | 8        |                | 5               | 1.2.3.4        | 6           | Disabled        | Enabled      |                               |          |
| Priority Order             | 8        | 6              | 2               | 1.2.3.4        | 7           | Disabled        | Enabled      |                               |          |
| Certificate                | 2        | 2              | 8               | 1.2.3.4        |             | Disabled        | Enabled      |                               |          |
| Access Control Lists       | <b>M</b> | 2              | 2               | 1.2.3.4        | 9           | Disabled        | Enabled      |                               |          |
| Wireless Protection        | 2        | 2              | 22              | 1.2.3.4        | 10          | Disabled        | Enabled      |                               |          |
| Policies                   | 2        | 2              | 22              | 1.2.3.4        | 11          | Disabled        | Enabled      |                               |          |
| Web Auth                   | M        | 2              | 32              | 1.2.3.4        | 12          | Disabled        | Enabled      |                               |          |
| Transferra EVE             | 2        | 2              | 13              | 1.2.3.4        | 13          | Disabled        | Enabled      |                               |          |
| Trustaec and               | 8        |                | 38              | 1.2.3.4        | 14          | Disabled        | Enabled      |                               |          |
| Advanced                   | 8        | 8              | 15              | 1.2.3.4        | 15          | Disabled        | Enabled      |                               |          |
|                            | 2        | 6              | 25              | 1.2.3.4        | 16          | Disabled        | Enabled      |                               |          |
|                            | 8        | 5              | 12              | 1.2.3.4        | 17          | Disabled        | Enabled      |                               |          |

 プライマリおよびセカンダリRADIUSサーバは、[AAA Authentication]ページで設定された RADIUSサーバで構成されるドロップダウンリストを使用して、FlexConnectグループに関 連付けることができます。

| cisco                                                                                                    | MONITOR MLANS CONTROLLER WIRKLESS SECURITY MANAGEMENT COMMANDS HELP EEEDBACK                                                                                                    | Saya Configuration Ping Logout 📷 |
|----------------------------------------------------------------------------------------------------|----------------------------------------------------------------------------------------------------|----------------------------------|
| Wireless                                                                                                    | FlexConnect Groups > Edit 'abc'                                                                                                    | < Back Apply                     |
| <ul> <li>Access Points         All APs         Radios         802.11a/n         802.11b/g/n         Global Configuration     </li> </ul>                                                            | General Local Authentication Emage Upgrade AAA VLAN-ACL mapping WLAN-ACL mapping WebPolicies Central DMCP<br>Group Name atc                                                                                                    |                                  |
| <ul> <li>Advanced<br/>Mesh<br/>RF Profiles<br/>FlexConnect Groups<br/>FlexConnect ACLs</li> <li>802.11a/n</li> <li>802.11b/g/n</li> <li>Media Stream<br/>Country<br/>Timers</li> <li>QoS</li> </ul> | FlexConnect APs     AAA       Add AP     Pinnary Relius Server       AP HAC Address AP Name     Beatus       Brabin AP Local Authenticated*     IP:12:3.4, Nort: 01:2:2:4       Pinnary Relius Server     IP:12:3.4, Nort: 01:2:2:4       Brabin AP Local Authenticated*     IP:12:3.4, Nort: 01:2:2:4       Pinnary Relius Server     IP:12:3.4, Nort: 01:2:2:4       Pinnary Relius Server     IP:12:3.4, Nort: 01:2:2:4       Pinnary Relius Server     IP:12:3.4, Nort: 01:2:2:4       Pinnary Relius Server     IP:12:3.4, Nort: 01:2:2:4       Pinnary Relius Server     IP:12:3.4, Nort: 01:2:2:4       Pinnary Relius Server     IP:12:3.4, Nort: 01:2:2:4       Pinnary Relius Server     IP:12:3.4, Nort: 01:2:2:4       Pinnary Relius Rever     IP:12:3.4, Nort: 01:2:2:4       Pinnary Relius Rever     IP:12:3.4, Nort: 01:2:2:4       Pinnary Relius Rever     IP:12:3.4, Nort: 01:2:2:4       Pinnary Relius Rever     IP:12:3.4, Nort: 01:2:2:4       Pinnary Relius Rever     IP:12:3.4, Nort: 01:2:2:4       Pinnary Relius Rever     IP:12:3.4, Nort: 01:2:2:4       Pinnary Relius Rever     IP:12:3.4, Nort: 01:2:2:4       Pinnary Relius Rever     IP:12:3.4, Nort: 01:2:2:4       Pinnary Relius Rever     IP:12:3.4, Nort: 01:2:2:4       Pinnary Relius Rever     IP:12:3.4, Nort: 01:2:2:4       Pinnary Relius Rever     IP:12 |                                  |

3. リリース7.4のFlexConnectグループの設定モード。プライマリおよびセカンダリRADIUSサ ーバは、IPアドレス、ポート番号、および共有秘密を使用して、FlexConnectグループの下 で設定できます。

| <br>cisco                                                                                                    | MONITOR MLANS CONTROLLER WIRELESS SECURITY MANAGEM                                                                                    | IENT COMMANDS HELP EE                                                                                                    | EOBACK                                                                     | Saya Configuration   Eng   Logout   Befre |
|----------------------------------------------------------------------------------------------------|----------------------------------------------------------------------------------------------------|----------------------------------------------------------------------------------------------------|----------------------------------------------------------------------------|-------------------------------------------|
| Wireless<br>* Access Points<br>Al An<br>* Radios<br>802-11a/n<br>B02-11a/n<br>Dual-Band Radios<br>Boboli Configuration                                                                                               | FlexConnect Groups > Edit 'abc' General Local Authentication Image Upgrade ACL Happ Group Name aix Enable AP Local Authentication? If | ing Central DHCP                                                                                                    | •                                                                          | e Back Apply                              |
| Advanced     Nesh     RF Profiles     FlexConnect Groups     FlexConnect ACLa     B02.11b/g/n     B02.11b/g/n     Media Stream     Application Visibility     And Centrel     Country     Timers     Netflow     QoS | FlexConnect APs<br>AP MAC Address AP Name Elature                                                                                     | AAA<br>Server Tip Address<br>Server Tipse<br>Shared Secret<br>Canfirm Shared Secret<br>Add<br>Server Type<br>Address<br>Primary 1.3.3.4<br>UnConfigured Unconfigure | 1.2.3.4<br>Tecondary (4)<br><br>4<br><br>4<br><br><br><br><br><br><br><br> |                                           |

- ・リリース7.4から以前のリリースへのソフトウェアダウングレードでは、設定は保持されますが、いくつかの制限があります。
- •以前のRADIUSサーバを設定すると、古いエントリが新しいエントリに置き換えられます。

# <u> 拡張ローカル モード(ELM)</u>

FlexConnect ソリューションでは ELM がサポートされています。詳細については、ELM に関す るベスト プラクティス ガイドを参照してください。

<u>Flex 7500 のゲスト アクセス サポート</u>

#### 図 13: Flex 7500 のゲスト アクセス サポート

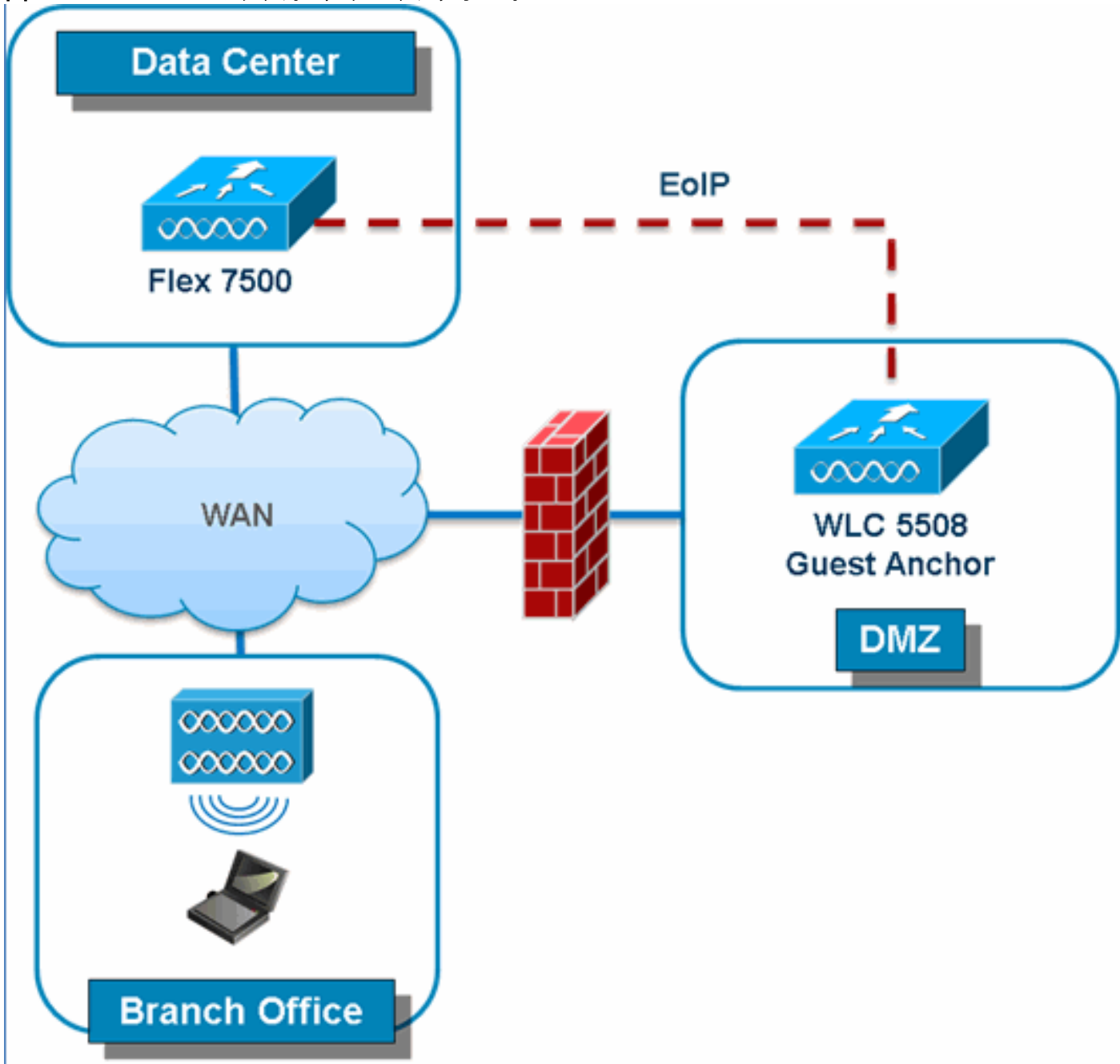

作成が引き続きサポートされています。ワイヤレス ゲスト アクセス ソリューションのベスト プ ラクティスについては、『ゲスト導入ガイド』を参照してください。

# <u>NCS からの WLC 7500 の管理</u>

NCS からの WLC 7500 の管理は、シスコの既存の WLC と同じです。

| - 📅           | Monitor 🔻    | <u>R</u> eports    | •   | <u>C</u> onfigure | •    | Services | • |
|---------------|--------------|--------------------|-----|-------------------|------|----------|---|
| Add<br>Config | Controlle    | ers<br>ers > Add ( | Cor | trollers          |      |          |   |
| Gen           | eral Param   | eters              |     |                   |      |          |   |
| A             | dd Format Ty | /pe                | D   | evice Info        |      | *        |   |
| I             | P Addresses  |                    | V   | VLC 7500          | ) IP | Addres   | S |
| N             | etwork Mask  |                    | 25  | 5.255.255.0       |      |          |   |
|               | Verify Tel   | net/SSH C          | apa | obilities 🔍       |      |          |   |
|               |              |                    |     |                   |      |          |   |
| SNN           | 1P Paramet   | ers 🕸              |     |                   |      |          |   |
| v             | ersion       |                    | V.  | 2c                |      | *        |   |
| R             | etries       |                    | 2   |                   |      |          |   |
| т             | ímeout       |                    | 10  | )                 |      | (secs)   |   |
| c             | ommunity     |                    | pri | vate              |      |          |   |
| Telr          | et/SSH Par   | ameters            | Φ   |                   |      |          |   |
| U             | ser Name     |                    | ad  | lmin              |      |          |   |
| P             | assword      |                    | ••  | ••••              |      |          |   |
| c             | onfirm Passw | vord               | ••  | ••••              |      |          |   |
| R             | etries       |                    | 3   |                   |      |          |   |
| т             | ímeout       |                    | 60  | )                 |      | (secs)   |   |
| Control       | Cancel       |                    |     |                   |      |          |   |
| Configure     | Controllers  |                    |     |                   |      |          |   |
|               |              |                    |     |                   |      |          |   |

| Conf | gure > Controllers      |                 | Select a c | ommand   |                  |                      |                     |              |  |
|------|-------------------------|-----------------|------------|----------|------------------|----------------------|---------------------|--------------|--|
|      |                         |                 |            |          |                  |                      |                     |              |  |
|      | IP Address              | Controller Name | Type       | Location | Software Version | Mobility Group llame | Reachability Status | Audit Status |  |
|      | <u>172.20.227.174</u>   | Ambassador      | 7500       |          | 7.0.112.62       | mobility             | Reachable           | Identical    |  |
|      | <u>172.20.227.177</u> @ | 5508-Primary    | 5500       |          | 7.0.112.52       | mobility             | Reachable           | Identical    |  |

WLC の管理とテンプレートの検出の詳細については、『<u>Cisco Wireless Control System コンフィ</u> <u>ギュレーション ガイド、リリース 7.0.172.0</u>』を参照してください。

# **FAQ**

Q. FlexConnect のようにリモートの場所に LAP を設定する場合、その LAP にプライマリ コント ローラやセカンダリ コントローラを提供できますか。
例:サイトAにプライマリコントローラがあり、サイトBにセカンダリコントローラがあります。 サイトAのコントローラに障害が発生すると、LAPはサイトBのコントローラにフェールオーバー します。両方のコントローラが使用できない場合、LAPはFlexConnectスタンドアロンモードにな りますか。

A.はい。まず、LAP は、そのセカンダリにフェールオーバーします。ローカルでスイッチングさ れるすべての WLAN に変更はなく、中央でスイッチングされるすべての WLAN はトラフィック を新しいコントローラに送信します。また、セカンダリに障害が発生した場合、ローカル スイッ チング用とマークされたすべての WLAN(およびオープン/事前共有鍵認証/ユーザが AP オーセ ンティケータである)はアップ状態のままです。

Q. ローカル モードで設定されているアクセス ポイントは、FlexConnect ローカル スイッチング で設定された WLAN をどのように扱うのですか。

A.ローカルモードアクセスポイントはこれらのWLANを通常のWLANとして扱います。認証とデ ータ トラフィックは WLC にトンネリングして戻されます。WAN リンクの障害が発生している とき、この WLAN は完全にダウンしており、WLC への接続が回復するまでこの WLAN のクライ アントはアクティブになりません。

Q. ローカル スイッチングで Web 認証を実行できますか。

A.はい。Web認証が有効なSSIDを持ち、Web認証後にローカルでトラフィックをドロップできます。ローカル スイッチングを伴う Web 認証は問題なく動作します。

Q. H REAP によってローカルで処理される SSID 用にコントローラで自分のゲスト ポータルを使用できますか。使用できる場合、コントローラへの接続が失われたときにはどうなりますか。現在のクライアントは即座にドロップしますか。

A.はい。この WLAN はローカルでスイッチングされるため、WLAN は利用可能ですが、Web ペ ージは利用可能ではないため新しいクライアントは認証できません。しかし、既存のクライアン トはドロップされません。

Q. FlexConnect は PCI コンプライアンスを保証できますか。

A.はい。FlexConnect ソリューションは、PCI コンプライアンスを満たすために不正検出をサポートしています。

## 関連情報

- <u>HREAP の設計および導入ガイド</u>
- <u>Cisco 4400 シリーズ ワイアレス LAN コントローラ</u>
- <u>Cisco 2000 シリーズ ワイアレス LAN コントローラ</u>
- <u>Cisco Wireless Control System</u>
- <u>Cisco 3300 シリーズ モビリティ サービス エンジン</u>
- <u>Cisco Aironet 3500 シリーズ</u>
- <u>Cisco Secure Access Control System</u>
- <u>テクニカル サポートとドキュメント Cisco Systems</u>